Manuals / Brands / Lauda Manuals / Thermostat / Integral T 1200 / Operating instructions manual / PDF

## LAUDA INTEGRAL T 1200 OPERATING INSTRUCTIONS MANUAL

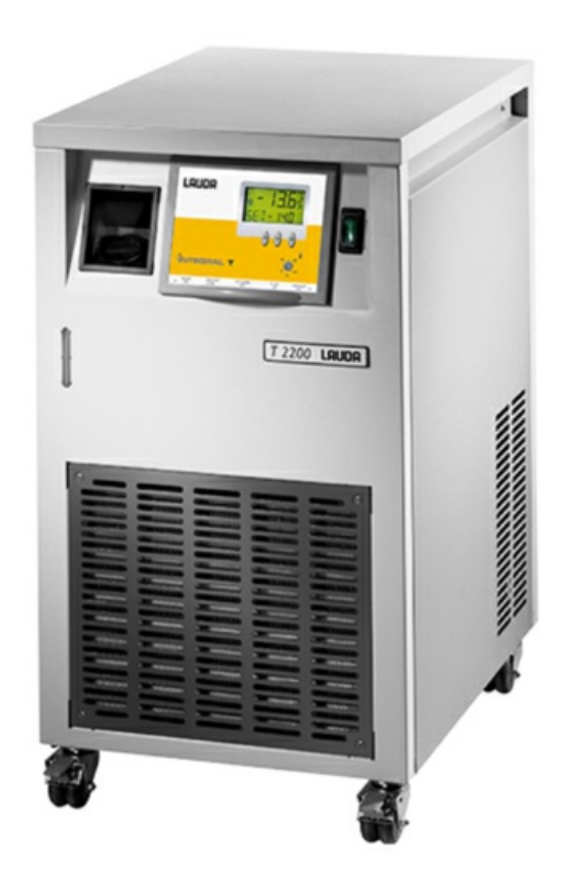

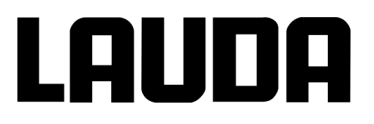

## **Operating instructions**

Integral T T 1200 (W), T 2200 (W), T 4600 (W), T 7000 (W), T 10000 (W) Process thermostats

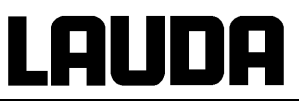

## **Operating instructions**

## INTEGRAL T

Process thermostats T 1200 (W), T 2200 (W), T 4600 (W), T 7000 (W), T 10000 (W)

Translation of the original operating instructions release 01/2019 i replaces release 05/2017 h, 09/2016 g7, 04/2016 g6, 04/2015 g5, 03/2015 g4, 07/2012 f2, 08/2006 Read the operating instructions before starting all work.

LAUDA DR. R. WOBSER GMBH & CO. KG Pfarrstraße 41/43 97922 Lauda-Königshofen Germany Phone +49 (0)9343 503-0 Fax +49 (0)9343 503-222 e-mail info@lauda.de Internet http://www.lauda.de

**YAWE 0026** 

## Lauda

### Prefixed safety notes

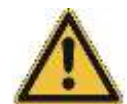

Before you operate the equipment please read carefully all the instructions and safety notes. If you have any questions please phone us!

Follow the instructions on setting up, operation etc. This is the only way to exclude incorrect operation of the equipment and to ensure full warranty protection.

- Transport the equipment with care! Careful transportation of the equipment requested! The unit may NEVER be overturned nor put upside down!
- Equipment and its internal parts can be damaged:
  - by dropping,
  - by shock.
- Equipment must only be operated by properly instructed personnel!
- Never operate the equipment without heat transfer liquid!
- Do not start up the equipment if
  - it is damaged or leaking
  - the supply cable is damaged.
- Switch off the equipment and pull out the mains plug for:
  - servicing or repair,
  - before moving the equipment!
- Drain the bath before moving the equipment!
- Have the equipment serviced or repaired only by properly qualified personnel!

The Operating Instructions include additional safety notes which are identified by a triangle with an exclamation mark. Carefully read the instructions and follow them accurately! Disregarding the instructions can have serious consequences, such as damage to the equipment, damage to property or injury to personnel.

#### We reserve the right to make technical alterations!

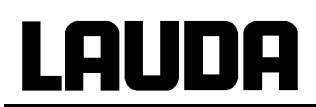

### **Contents**

| 1                                                                                      | SA                                                                                      | AFETY NOTES                                                                                                    | 9                                                                                                    |
|----------------------------------------------------------------------------------------|-----------------------------------------------------------------------------------------|----------------------------------------------------------------------------------------------------|----------------------------------------------------------------------------------------------------|
| 1.1                                                                                    | 1                                                                                       | GENERAL SAFETY NOTES                                                                                                    | 9                                                                                                    |
| 1.2                                                                                    | 2                                                                                       | OTHER SAFETY NOTES                                                                                                    | 9                                                                                                    |
| 1.3                                                                                    | 3                                                                                       | EU CONFORMITY                                                                                                    | 11                                                                                                    |
| 2                                                                                      | BF                                                                                      | RIEF INSTRUCTIONS                                                                                                    | 12                                                                                                    |
| 3                                                                                      | СС                                                                                      | ONTROL AND FUNCTIONAL ELEMENTS                                                                                                    | 14                                                                                                    |
| 4                                                                                      | EC                                                                                      | QUIPMENT DESCRIPTION                                                                                                    | 15                                                                                                    |
| 4.1                                                                                    | 1                                                                                       | ENVIRONMENTAL CONDITIONS                                                                                                    | 15                                                                                                    |
| 4.2                                                                                    | 2                                                                                       | EQUIPMENT TYPES                                                                                                    | 15                                                                                                    |
| 4.3                                                                                    | 3                                                                                       | BASIC PRINCIPLE                                                                                                    | 15                                                                                                    |
| 4.4                                                                                    | 4                                                                                       | ВАТН, РИМР                                                                                                    | 16                                                                                                    |
| 4.5                                                                                    | 5                                                                                       | MATERIALS                                                                                                    | 16                                                                                                    |
| 4.6                                                                                    | 6                                                                                       | REFRIGERATION UNIT                                                                                                    | 16                                                                                                    |
| 4.7                                                                                    | 7                                                                                       | CONTROL UNIT, CONTROL AND SAFETY CIRCUIT                                                                                                    | 17                                                                                                    |
| 4.8                                                                                    | 3                                                                                       | INTERFACES                                                                                                    | 18                                                                                                    |
| 4.9                                                                                    | 9                                                                                       | Options                                                                                                    | 19                                                                                                    |
|                                                                                        | 4.9.1                                                                                   | 1 Option enlarged temperature range to 150 °C                                                                                                    | 19                                                                                                    |
|                                                                                        | 4.9.2                                                                                   | 2 Option high-power pump                                                                                                    | 19                                                                                                    |
|                                                                                        | 4.9.3                                                                                   | 3 Option flow control instrument                                                                                                    | 19                                                                                                    |
|                                                                                        | 4.9.4                                                                                   | 4 Option low-pressure pump                                                                                                    | 19                                                                                                    |
|                                                                                        |                                                                                         |                                                                                                    | 20                                                                                                    |
| 5                                                                                      |                                                                                         |                                                                                                    | 20                                                                                                    |
| 5<br>6                                                                                 | PR                                                                                      | REPARATIONS                                                                                                    | 20                                                                                                    |
| <b>5</b><br><b>6</b><br>6.1                                                            | <b>P</b> R                                                                              | REPARATIONS                                                                                                    | <b>20</b><br><b>21</b><br>21                                                                                                    |
| <b>5</b><br><b>6</b><br>6.1<br>6.2                                                     | <b>P</b> R<br>1<br>2                                                                    | REPARATIONS<br>ASSEMBLY AND SETTING UP<br>FILLING AND CONNECTION OF EXTERNAL CIRCUIT                                                                                                    | <b>21</b><br>21<br>23                                                                                                    |
| <b>5</b><br>6<br>6.1<br>6.2<br>6.3                                                     | PR<br>1<br>2<br>3                                                                       | REPARATIONS<br>ASSEMBLY AND SETTING UP<br>FILLING AND CONNECTION OF EXTERNAL CIRCUIT<br>EMPTYING                                                                                                    | <b>21</b><br>21<br>23<br>24                                                                                                    |
| 5<br>6<br>6.1<br>6.2<br>6.3<br>6.4                                                     | PR<br>1<br>2<br>3<br>4                                                                  | REPARATIONS<br>ASSEMBLY AND SETTING UP<br>FILLING AND CONNECTION OF EXTERNAL CIRCUIT<br>EMPTYING<br>HEAT TRANSFER LIQUIDS, COOLING WATER AND HOSES                                                                                                    | 21<br>21<br>23<br>24<br>25                                                                                                    |
| 5<br>6<br>6.1<br>6.2<br>6.3<br>6.4<br>7                                                | PR<br>1<br>2<br>3<br>4<br>ST                                                            | REPARATIONS<br>ASSEMBLY AND SETTING UP<br>FILLING AND CONNECTION OF EXTERNAL CIRCUIT<br>EMPTYING<br>HEAT TRANSFER LIQUIDS, COOLING WATER AND HOSES<br>TARTING UP                                                                                                    | <b>21</b><br>21<br>23<br>24<br>25<br><b>29</b>                                                                                           |
| 5<br>6<br>6.1<br>6.2<br>6.3<br>6.4<br>7<br>7.1                                         | PR<br>1<br>2<br>3<br>4<br><b>ST</b>                                                     | REPARATIONS<br>ASSEMBLY AND SETTING UP<br>FILLING AND CONNECTION OF EXTERNAL CIRCUIT<br>EMPTYING<br>HEAT TRANSFER LIQUIDS, COOLING WATER AND HOSES<br>TARTING UP<br>CONNECTION TO THE SUPPLY                                                                                                    | 21<br>21<br>23<br>24<br>25<br>29                                                                                                    |
| 5<br>6<br>6.1<br>6.2<br>6.3<br>6.4<br>7<br>7<br>7<br>7.1<br>7.2                        | PR<br>1<br>2<br>3<br>4<br><b>ST</b><br>1<br>2                                           | REPARATIONS<br>ASSEMBLY AND SETTING UP<br>FILLING AND CONNECTION OF EXTERNAL CIRCUIT<br>EMPTYING<br>HEAT TRANSFER LIQUIDS, COOLING WATER AND HOSES<br>TARTING UP<br>CONNECTION TO THE SUPPLY<br>SWITCHING ON                                                                                                    | <b>21</b><br>21<br>23<br>24<br>25<br><b>29</b><br>29<br>29                                                                               |
| 5<br>6<br>6.1<br>6.2<br>6.3<br>6.4<br>7<br>7<br>7.1<br>7.2<br>7.3                      | PR<br>1<br>2<br>3<br>4<br><b>ST</b><br>1<br>2<br>3                                      | REPARATIONS<br>ASSEMBLY AND SETTING UP<br>FILLING AND CONNECTION OF EXTERNAL CIRCUIT<br>EMPTYING<br>HEAT TRANSFER LIQUIDS, COOLING WATER AND HOSES<br>TARTING UP<br>CONNECTION TO THE SUPPLY<br>SWITCHING ON<br>KEY FUNCTIONS                                                                                                    | 20<br>21<br>23<br>23<br>24<br>25<br>29<br>29<br>29<br>29<br>29<br>31                                                                     |
| 5<br>6<br>6.1<br>6.2<br>6.3<br>6.4<br>7<br>7.1<br>7.2<br>7.3                           | PR<br>1<br>2<br>3<br>4<br><b>ST</b><br>1<br>2<br>3<br>7.3.1                             | REPARATIONS         ASSEMBLY AND SETTING UP         FILLING AND CONNECTION OF EXTERNAL CIRCUIT         EMPTYING         HEAT TRANSFER LIQUIDS, COOLING WATER AND HOSES         TARTING UP         CONNECTION TO THE SUPPLY         SWITCHING ON         KEY FUNCTIONS         1         General                                                                                                    | <b>21</b><br>21<br>23<br>24<br>25<br>29<br>29<br>29<br>29<br>31                                                                          |
| 5<br>6<br>6.1<br>6.2<br>6.3<br>6.4<br>7<br>7<br>7.1<br>7.2<br>7.3                      | PR<br>1<br>2<br>3<br>4<br>ST<br>1<br>2<br>3<br>7.3.2<br>7.3.2                           | REPARATIONS         ASSEMBLY AND SETTING UP         FILLING AND CONNECTION OF EXTERNAL CIRCUIT         EMPTYING         HEAT TRANSFER LIQUIDS, COOLING WATER AND HOSES         TARTING UP         CONNECTION TO THE SUPPLY         SWITCHING ON         KEY FUNCTIONS         1       General         2       Key inhibit (KEY)                                                                                                    | 20<br>21<br>23<br>23<br>23<br>25<br>29<br>29<br>29<br>29<br>31<br>31<br>32                                                               |
| 5<br>6<br>6.2<br>6.2<br>6.2<br>6.2<br>7.1<br>7.2<br>7.3                                | PR<br>1<br>2<br>3<br>4<br>5<br>7.3.2<br>7.3.2                                           | REPARATIONS         ASSEMBLY AND SETTING UP         FILLING AND CONNECTION OF EXTERNAL CIRCUIT         EMPTYING         HEAT TRANSFER LIQUIDS, COOLING WATER AND HOSES         TARTING UP         CONNECTION TO THE SUPPLY         SWITCHING ON         KEY FUNCTIONS         1       General         2       Key inhibit (KEY)         LC-DISPLAY                                                                                                    | <b>21</b><br>21<br>23<br>24<br>25<br>29<br>29<br>29<br>29<br>31<br>31<br>32<br>33                                                        |
| 5<br>6<br>6.1<br>6.2<br>6.3<br>6.4<br>7<br>7<br>7.1<br>7.2<br>7.3<br>7.4<br>7.5        | PR<br>1<br>2<br>3<br>4<br>5<br>5<br>7.3.2                                               | REPARATIONS         ASSEMBLY AND SETTING UP         FILLING AND CONNECTION OF EXTERNAL CIRCUIT         EMPTYING         HEAT TRANSFER LIQUIDS, COOLING WATER AND HOSES         TARTING UP         CONNECTION TO THE SUPPLY         SWITCHING ON         KEY FUNCTIONS         1       General         2       Key inhibit (KEY)         LC-DISPLAY         LEVEL 0 (BASE MENU) AND LEVEL 1                                                                                                    | 20<br>21<br>23<br>23<br>23<br>23<br>29<br>29<br>29<br>29<br>29<br>29<br>29<br>31<br>31<br>31<br>32<br>33<br>34                           |
| 5<br>6<br>6.1<br>6.2<br>6.3<br>6.4<br>7<br>7.1<br>7.2<br>7.3<br>7.4<br>7.5             | PR<br>1<br>2<br>3<br>4<br>5<br>7.3.2<br>7.3.2<br>7.3.2                                  | REPARATIONS         ASSEMBLY AND SETTING UP         FILLING AND CONNECTION OF EXTERNAL CIRCUIT         EMPTYING         HEAT TRANSFER LIQUIDS, COOLING WATER AND HOSES         TARTING UP         CONNECTION TO THE SUPPLY         SWITCHING ON         KEY FUNCTIONS         1       General         2       Key inhibit (KEY)         LC-DISPLAY         LEVEL 0 (BASE MENU) AND LEVEL 1         1       Setpoint selection (Level 0)                                                                                                    | <b>21</b><br>21<br>23<br>24<br>25<br>29<br>29<br>29<br>31<br>31<br>32<br>33<br>34<br>35                                                  |
| 5<br>6<br>6.1<br>6.2<br>6.3<br>6.4<br>7<br>7<br>7.1<br>7.2<br>7.3<br>7.4<br>7.5        | PR<br>1<br>2<br>3<br>4<br>5<br>7.3.2<br>4<br>5<br>7.5.2                                 | REPARATIONS         ASSEMBLY AND SETTING UP         FILLING AND CONNECTION OF EXTERNAL CIRCUIT         EMPTYING         HEAT TRANSFER LIQUIDS, COOLING WATER AND HOSES         TARTING UP         CONNECTION TO THE SUPPLY         SWITCHING ON         KEY FUNCTIONS         1       General         2       Key inhibit (KEY)         LC-DISPLAY         LEVEL 0 (BASE MENU) AND LEVEL 1         1       Setpoint selection (Level 0)         2       External actual temperature display                                                                          | 20<br>21<br>23<br>23<br>23<br>23<br>25<br>29<br>29<br>29<br>29<br>29<br>29<br>29<br>31<br>31<br>32<br>33<br>35                           |
| 5<br>6<br>6.2<br>6.2<br>6.2<br>7.1<br>7.2<br>7.3<br>7.4<br>7.5                         | PR<br>1<br>2<br>3<br>4<br><b>ST</b><br>1<br>2<br>3<br>7.3.2<br>7.3.2<br>7.5.2<br>7.5.2  | <b>REPARATIONS</b> ASSEMBLY AND SETTING UP         FILLING AND CONNECTION OF EXTERNAL CIRCUIT         EMPTYING         HEAT TRANSFER LIQUIDS, COOLING WATER AND HOSES <b>TARTING UP</b> CONNECTION TO THE SUPPLY         SWITCHING ON         KEY FUNCTIONS.         1       General.         2       Key inhibit (KEY)         LC-DISPLAY         LEVEL 0 (BASE MENU) AND LEVEL 1         1       Setpoint selection (Level 0)         2       External actual temperature display.         3       Pressure indication.                                            | <b>20</b><br><b>21</b><br>23<br>24<br>25<br>29<br>29<br>29<br>29<br>31<br>31<br>32<br>33<br>34<br>35<br>35<br>36                         |
| 5<br>6<br>6.1<br>6.2<br>6.3<br>6.4<br>7<br>7<br>7.1<br>7.2<br>7.3<br>7.4<br>7.5        | PR<br>1<br>2<br>3<br>4<br>5<br>7.3.2<br>4<br>5<br>7.5.2<br>7.5.2<br>7.5.2               | REPARATIONS         ASSEMBLY AND SETTING UP         FILLING AND CONNECTION OF EXTERNAL CIRCUIT         EMPTYING         HEAT TRANSFER LIQUIDS, COOLING WATER AND HOSES         TARTING UP         CONNECTION TO THE SUPPLY.         SWITCHING ON         KEY FUNCTIONS         1       General.         2       Key inhibit (KEY)         LC-DISPLAY         LEVEL 0 (BASE MENU) AND LEVEL 1         1         Setpoint selection (Level 0)         2         External actual temperature display.         3         Pressure indication.                            | <b>20</b><br><b>21</b><br>21<br>23<br>24<br>25<br>29<br>29<br>29<br>31<br>31<br>32<br>33<br>34<br>35<br>36<br>36                         |
| 5<br>6<br>6.1<br>6.2<br>6.3<br>6.4<br>7<br>7<br>7.1<br>7.2<br>7.3<br>7.2<br>7.5        | PR<br>1<br>2<br>3<br>4<br>5<br>7.3.2<br>4<br>5<br>7.5.2<br>7.5.2<br>7.5.2<br>6          | REPARATIONS         Assembly and setting UP         Filling and connection of external circuit         Emptying         Heat transfer liquids, cooling water and hoses         TARTING UP         Connection to the supply         Switching on         Key functions         1       General         2       Key inhibit (KEY)         LC-Display         Level 0 (Base menu) and level 1         1       Setpoint selection (Level 0)         2       External actual temperature display         3       Pressure indication         4       Menu         Level 1 | <b>20</b><br><b>21</b><br>21<br>23<br>24<br>25<br>29<br>29<br>29<br>29<br>29<br>29<br>31<br>31<br>32<br>33<br>34<br>35<br>36<br>36<br>37 |
| 5<br>6<br>6.1<br>6.2<br>6.3<br>6.4<br>7<br>7<br>7.1<br>7.2<br>7.2<br>7.2<br>7.2<br>7.5 | PR<br>1<br>2<br>3<br>4<br>5<br>7.3.2<br>4<br>5<br>7.5.2<br>7.5.2<br>7.5.2<br>6<br>7.6.1 | REPARATIONS         ASSEMBLY AND SETTING UP         FILLING AND CONNECTION OF EXTERNAL CIRCUIT         EMPTYING         HEAT TRANSFER LIQUIDS, COOLING WATER AND HOSES         TARTING UP         CONNECTION TO THE SUPPLY         SWITCHING ON         KEY FUNCTIONS         1       General         2       Key inhibit (KEY)         LC-DISPLAY         LEVEL 0 (BASE MENU) AND LEVEL 1         1       Setpoint selection (Level 0)         2       External actual temperature display         3       Pressure indication         4       Menu         LEVEL 1 | <b>20</b><br><b>21</b><br>21<br>23<br>24<br>25<br>29<br>29<br>29<br>29<br>29<br>31<br>31<br>32<br>33<br>34<br>35<br>35<br>36<br>37<br>37 |

|     | 763     | Programmer, level (PGM)                                         | 38 |
|-----|---------|-----------------------------------------------------------------|----|
|     | 7631    | Example of programme                                            |    |
|     | 7632    | Menu structure                                                  |    |
|     | 7633    | Programme selection and start                                   | 40 |
|     | 7634    | Terminate pause continue the programme                          | 41 |
|     | 7635    | INFO submenu                                                    | 42 |
|     | 7636    | Fdit submenu                                                    | 44 |
|     | 7.6.4   | Parameter level (PARA)                                          |    |
|     | 7641    | Serial interface parameters / Remote control                    | 53 |
|     | 7.6.4.2 | Manual Start - Autostart                                        | 54 |
|     | 7.6.4.3 | Outflow temperature limit                                       |    |
|     | 7.6.4.4 | Neutral contact function                                        |    |
|     | 7645    | Tolerance range contact                                         |    |
|     | 7646    | Sensor calibration (CAL)                                        |    |
|     | 7647    | Base settings (DEFAULT)                                         |    |
|     | 7648    | Menu end "Parameter"                                            |    |
|     | 765     | Analogue interface level (ANA)                                  |    |
|     | 7651    | Submenu Analogue inputs                                         | 63 |
|     | 7652    | Submenu Analogue outouts                                        | 66 |
|     | 7653    | Submenu Calibration (ANA)                                       | 69 |
|     | 7.6.6   | Control parameter level                                         | 73 |
| 7.  | 7 Ser   | IAL INTERFACES RS 232. RS 485                                   | 76 |
|     | 7.7.1   | RS 232 Interface                                                | 76 |
|     | 7.7.2   | RS 485 Interface                                                | 77 |
|     | 7.7.3   | Write commands (data commands to the thermostat)                | 79 |
|     | 7.7.4   | Read commands (data requested from the thermostat)              | 80 |
|     | 7.7.5   | Error messages                                                  | 82 |
|     | 7.7.6   | Driver software for LABVIEW <sup>®</sup>                        | 82 |
| 7.  | 8 Waf   | RNING AND SAFETY FUNCTIONS                                      | 83 |
|     | 7.8.1   | Overtemperature protection and testing                          | 83 |
|     | 7.8.2   | Low-level protection and testing                                | 84 |
|     | 7.8.3   | Pump motor monitoring                                           | 85 |
|     | 7.8.4   | Refrigerant pressure                                            | 85 |
|     | 7.8.5   | Floating contact connection "Combination fault" 12N (Alarm out) | 86 |
|     | 7.8.6   | Other error messages                                            | 86 |
| 8   | MAINT   | ENANCE                                                          | 88 |
| 8.  | 1 CLE   | ANING                                                           | 88 |
| 8.  | 2 Mair  | ITENANCE AND REPAIR                                             | 88 |
| 8.  | 3 Ser   | VICING INTERVALS                                                | 89 |
| 8.4 | 4 INSP  | ECTING THE HEAT TRANSFER LIQUID                                 | 89 |
| 8.  | 5 Pro   | TECTIVE CUT-OUTS AND FUSES                                      | 89 |
|     | 8.5.1   | Dismantling the control unit                                    | 91 |
| 8.  | 6 Mair  | TENANCE OF THE REFRIGERATION UNIT                               | 92 |
|     | 8.6.1   | Air-cooled condenser                                            | 92 |
|     | 8.6.2   | Water-cooled condenser                                          | 92 |
|     |         |                                                                 |    |

| 8   | .6.3 Decalcifying the cooling water circuit | .92 |
|-----|---------------------------------------------|-----|
| 8.7 | DISPOSAL INFORMATION                        | .94 |
| 8.8 | SERVICE AND ORDERING REPLACEMENT PARTS      | .94 |
| 9   | TECHNICAL DATA                              | .95 |
| 10  | ACCESSORIES                                 | 101 |
| 10  |                                             |     |

### Special symbols:

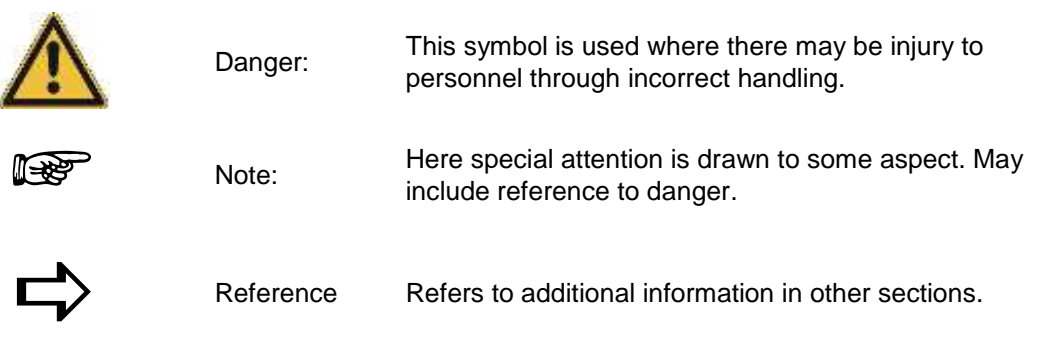

## 1 Safety notes

#### 1.1 General safety notes

A LAUDA process thermostat is intended for heating or cooling and circulating liquids. This leads to hazards through high or low temperatures, excess pressures, fire and the general hazards through the use of electrical energy.

The user is largely protected through the application of the appropriate standard specifications.

Additional hazards may arise from the type of material being thermostated, e.g. when going above or below certain temperature levels or through breaking of the container and reaction with the heat transfer liquid.

It is not possible to cover all possibilities; they remain largely within the responsibility and the judgement of the user.

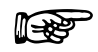

The equipment must only be used as intended and as described in these Operating Instructions. This includes operation by suitably instructed qualified personnel.

The units are not designed for use under medical conditions according to DIN EN 60601-1 or IEC 601-1!

#### 1.2 Other safety notes

- Operation with water as heat transfer liquid ( $\Rightarrow$  6.4).
- Connect the equipment only to an earthed supply socket.
- Parts of the hose connectors and of the external circuit may reach surface temperatures above 70 °C when operating at higher temperatures. Take care when touching them!
- Use suitable hoses (⇔ Section 6.4).
- Protect tubing with hose clips against slipping off. Prevent kinking of tubing!
- Check tubing from time to time for possible material fatigue!
- Heat transfer tubing and other hot parts must not come into contact with the supply cable!!
- Failure of tubing may cause leaking of hot liquid, a danger to personnel and objects.
- Allow for expansion of the bath oil at elevated temperatures!
- Depending on the heat transfer liquid used and the method of operation it is possible for toxic vapours to be produced. Ensure appropriate ventilation!!
- When changing the heat transfer liquid from water to oil for temperatures above 100 °C carefully
  remove all traces of water, also from tubing and from the external circuit, otherwise → danger of
  burns through delayed boiling!
- Always pull out the mains plug before cleaning, maintenance or moving the thermostat!
- Repairs must only be carried out by properly qualified personnel!
- The relevant prescriptions regarding the operation of installations in need of observation must be taken into consideration as well as the maintenance of industrial health and safety standards. For Germany this includes also the prescriptions for operational safety (Betriebssicherheitsverordnung -BetrSichV), the rules for prevention of accidents "Refrigerating Plants, Heating Pumps and Cooling Systems" (Unfallverhütungsvorschriften BGV D4) as well as "Electrical Installations and Operating Material (BGV A2).
- Values for temperature control and indicating accuracy apply under normal conditions according to DIN 12876. High-frequency electromagnetic fields may under special conditions lead to unfavourable values. This does not affect safety!

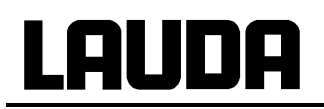

| Classification in accordance with EMC requirements of DIN EN 61326-1            |                                                |                                                     |                                                     |  |  |  |  |
|---------------------------------------------------------------------------------|------------------------------------------------|-----------------------------------------------------|-----------------------------------------------------|--|--|--|--|
| Device Immunity Emissions class Customer power supply                           |                                                |                                                     |                                                     |  |  |  |  |
| Process thermostat<br>Integral T<br>single-phase and<br>triple-phase<br>devices | Type 2 in<br>accordance with<br>DIN EN 61326-1 | Emissions Class B<br>in accordance with<br>CISPR 11 | Only for EU<br>Domestic connection value<br>≥ 100 A |  |  |  |  |
| Process thermostat<br>Integral T<br>single-phase and<br>triple-phase<br>devices | Type 2 in<br>accordance with<br>DIN EN 61326-1 | Emissions Class B<br>in accordance with<br>CISPR 11 | Worldwide (outside EU)<br>No limitation             |  |  |  |  |

#### Instructions for Class A digital device, USA:

"**Note:** This equipment has been tested and found to comply with the limits for Class A digital device, pursuant to Part 15 of the FCC (Federal Communication Commission) Rules. These limits are designed to provide reasonable protection against harmful interference when the equipment is operated in a commercial environment. This equipment generates, uses, and can radiate radio frequency energy and, if not installed and used in accordance with the instruction manual, may cause harmful interference to radio communications. Operation of this equipment in a residential area is likely to cause harmful interference in which case the user will be required to correct the interference at his own expense".

#### Instructions for Class A digital device, Canada:

"This Class A digital apparatus complies with Canadian ICES-003" (ICES = Interference Causing Equipment Standards).

« Cet appareil numérique de la classe A est conforme à la norme NMB-003 du Canada ».

Applicable only to water-cooled devices:

- Danger of corrosion of the cooling water circuit due to water of unsuitable quality ( $\Rightarrow$  6.4).
- Secure the return hose of the water cooling in the discharge area in order to prevent the hose sliding off uncontrollably, also during pressure surges.
- Secure the return hose of the water cooling in the discharge area so that it is not possible of hot cooling water to splash out.
- Avoid kinking or crushing the return hose of the water cooling. Excessive pressure can cause the cooling water hoses to tear and hot water to escape.
- To avoid damage due to a leak in the cooling water system we recommend the use of a water leakage sensor with water cut-off.

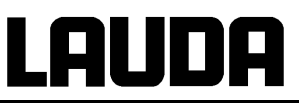

## 1.3 EU conformity

EU conformity

CE

The device complies with the basic health and safety requirements outline in the Directives listed below.

- Machinery Directive 2006/42/EC
- EMC Directive 2014/30/EU

LAUDA DR. R. WOBSER GMBH & CO. KG – Pfarrstraße 41/43 - 97922 Lauda-Königshofen - Germany

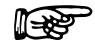

The device does not fall under Pressure Equipment Directive 2014/68/EU because the device is only classified as high as Category 1 and is covered by the Machinery Directive.

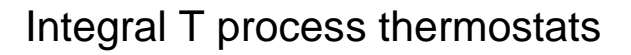

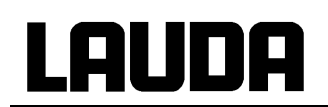

## 2 Brief instructions

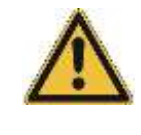

These brief instructions are intended to provide you with a quick introduction to operating the equipment. For reliable operation of the thermostats it is however absolutely essential that you read carefully the full Operating Instructions and observe the safety notes!

- Set up the equipment and add further items as appropriate (⇔ Section 6.1). The unit may NEVER be overturned nor put upside down! Note the details on the hose connections (⇔ Section 6.2 and 6.4).
- 2. Fill the equipment with the appropriate heat transfer liquid (⇔ Section 6.4). The equipment is designed for operation with non-flammable and flammable liquids to DIN EN 61010-2-010. Note liquid level! (⇔ Section 6.2)

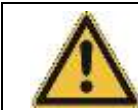

The T 4600 (W), T 7000 (W) and T 10000 (W) should not be filled with pure water, but only with a water-glycol mixture (minimum 70 % : 30 %) or Kryo 30!

3. Connect the equipment only to a supply socket with protective earth contact. Check the details on the rating label against the supply voltage.

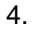

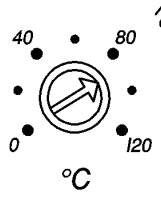

Set the overtemperature switch-off point to a value clearly above ambient temperature (⇔ Section 7.8.1).

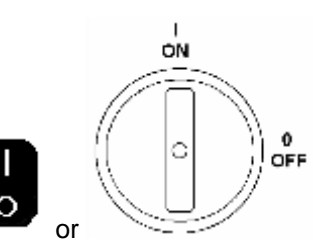

5. Switch on the equipment

6. The function "Manual Start" (display STArt) is activated. To start the unit and enter the basic menu,

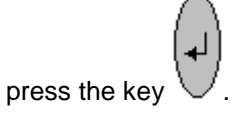

7. Equipment setup

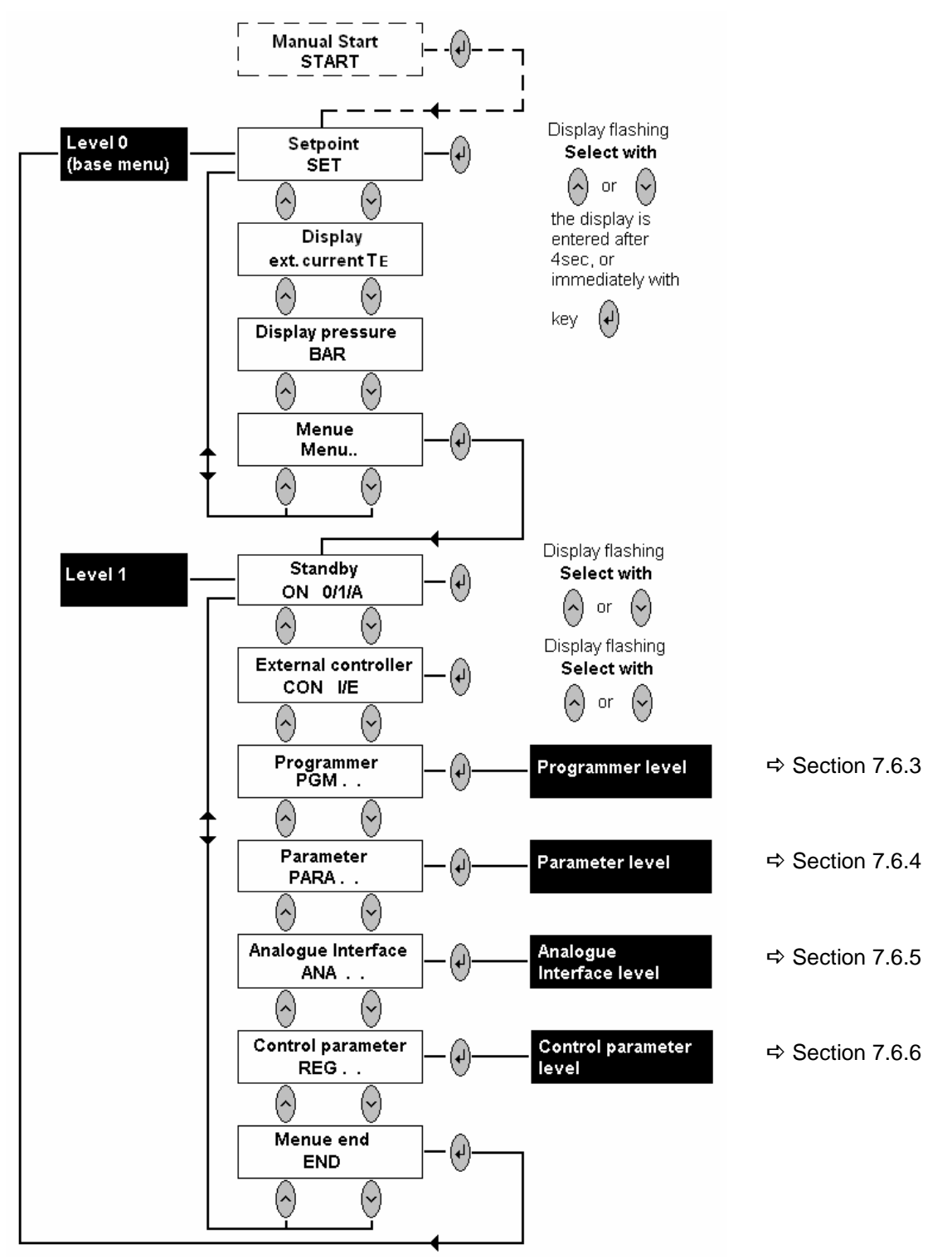

The Parameter menu includes a default function (⇔ Section 7.6.4.7) which produces a basic adjustment of nearly all functions and permits basic operation with internal control.

AUDA

## 3 Control and functional elements

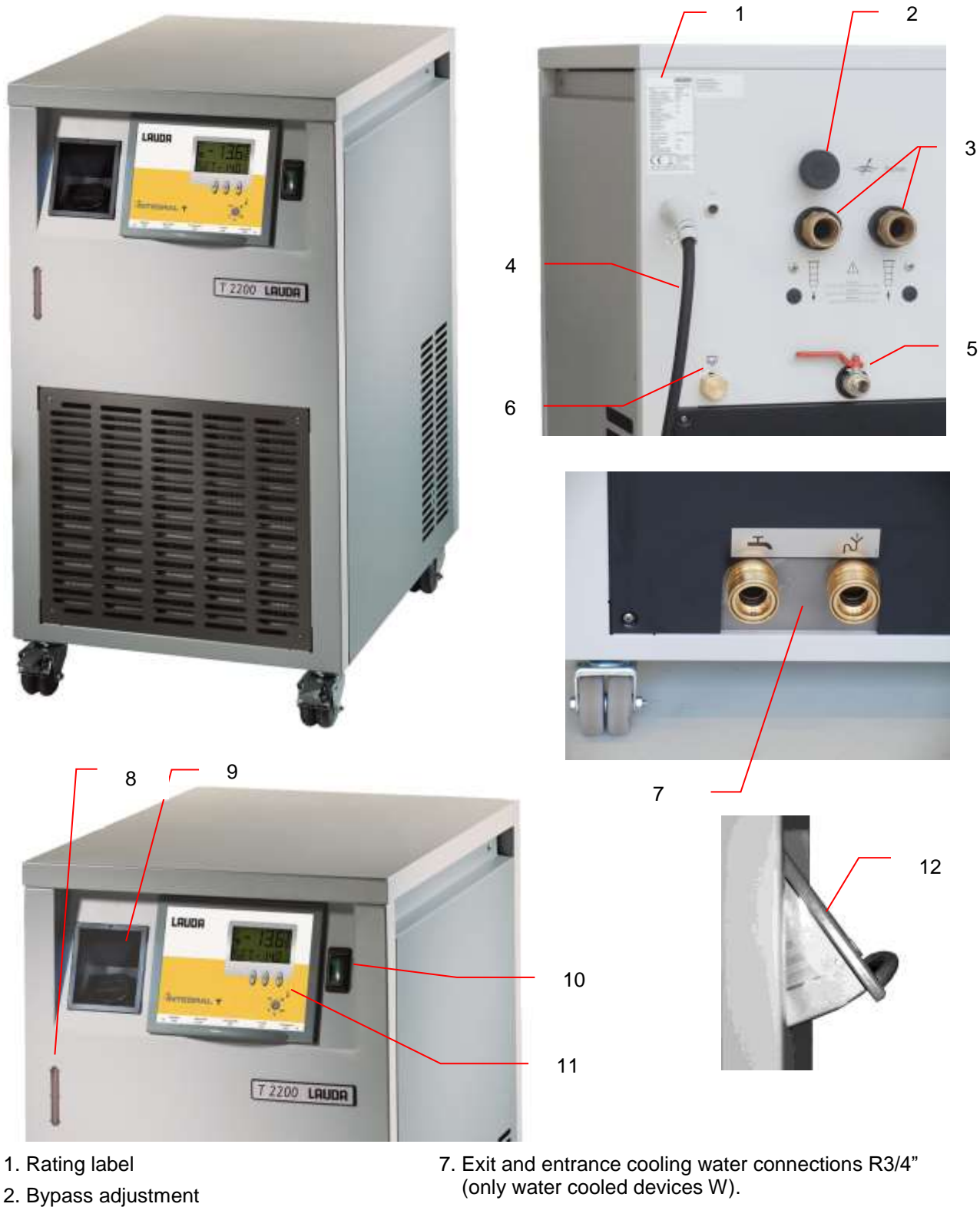

- 3. Pump connections
- 4. Mains cable
- 5. Drain cock
- 6. Overflow

- 8. Level indication (⇒ 6.2)
- 9. Filler opening for heat transfer liquid
- 10. Mains supply switch
- 11. Menu functions
- 12. Control unit tilted (⇒ 4.7 and 4.8)

## Unpacking

## 4 Equipment description

#### 4.1 Environmental conditions

The operation of the thermostats is only allowed under the following conditions as specified in DIN EN 61010-2-010:2003 and DIN EN 61010-1:2001:

- Indoor use.
- Altitude up to 2000 m above sea level.
- Foundation must be dense, even, non-slippery and non-flammable.
- Keep clear distance (⇔Section 6.1).
- Ambient temperature range (⇔ Section 9).
   Use only within this range for an undisturbed operation.
- Mains supply voltage fluctuations (⇔ Section 9).
- Maximum relative humidity 80 % for temperatures up to 31 °C, decreasing linearly to 50 % relative humidity at 40 °C.
- Transient over voltage according to Installation Categories (Over voltage Categories) II.
- Pollution degree: 2.

#### 4.2 Equipment types

Integral process thermostats are identified by the letter T in the type designation. The number which follows refers to the cooling capacity at 20 °C outflow temperature. Types with the letter W at the end operate with a water-cooled condenser.

#### 4.3 Basic principle

Integral T process thermostats are powerful heating/cooling circulation thermostats with a very small active bath volume. A largely thermally inactive bath volume serves as additional expansion space.

The heating and cooling capacities are suitably matched in order to achieve rapid temperature change both in the heating and in the cooling range.

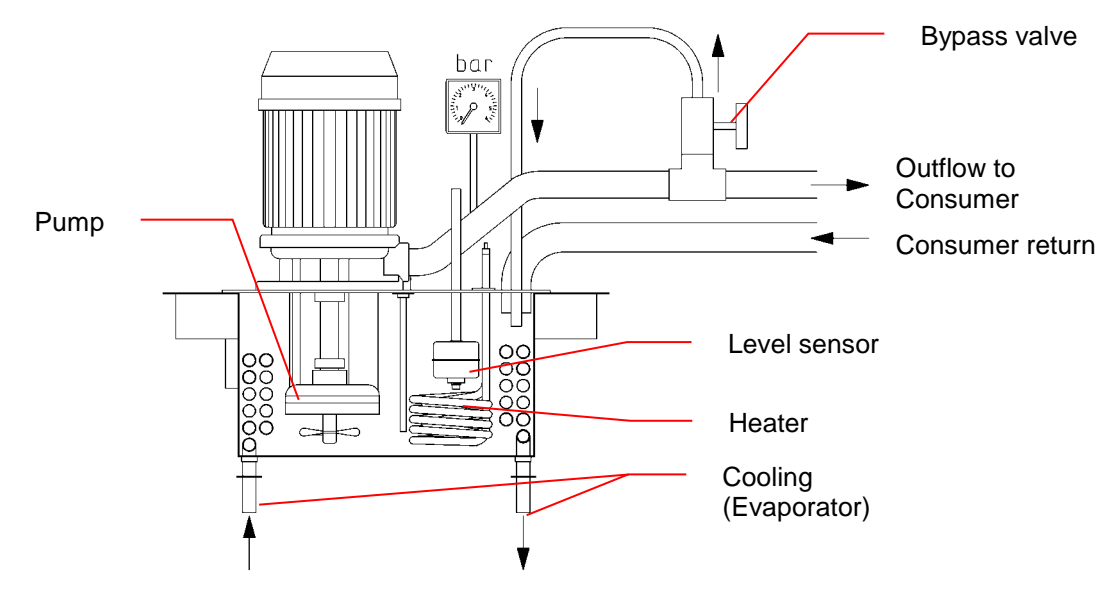

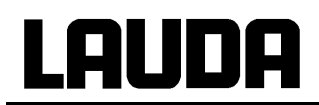

#### 4.4 Bath, pump

The relatively small bath contains the functional elements such as tubular heater, pump for external circulation, evaporator or pump for internal circulation on units from T 4600, temperature probe and low-level sensor.

In addition there is a larger expansion volume which is only partially thermally active. The front of the equipment carries a level indicator.

The connections and sizes for the external thermostating circuit are selected to be suitable for the pump output.

All pumps are immersion pumps. An adjustable bypass between liquid outlet and bath allows the pressure to be reduced (⇔ pump characteristics, Section 9).

A pressure sensor at the pump outlet measures the actual discharge pressure which can be indicated on the display for monitoring purposes.

#### 4.5 Materials

All components in contact with the heat transfer liquid are made from materials suitable for the recommended liquids (⇔ Section 6.3) and temperature. The materials used are rust free stainless steel, copper, brass, NBR, plastics.

#### 4.6 Refrigeration unit

The refrigeration unit consists essentially of a fully sealed compressor. The heat transfer liquid is cooled through a heat exchanger located inside the bath, or on the more powerful units (from T 4600) via a separate circuit with its own pump using a plate heat exchanger. Heat of condensation and motor heat are dissipated on air-cooled units through a fan-cooled ribbed condenser on water-cooled units through a counter-flow heat exchanger with the water flow controlled by the condenser pressure.

The refrigerant used throughout is HFKW R-404A. The refrigeration unit is protected against overpressure and compressor overload. With insufficient ventilation of the condenser (e.g. dirt deposits) or in the absence of cooling water (e.g. water tap not opened) the equipment is switched off.

## 4.7 Control unit, control and safety circuit

Tilting the control unit with display

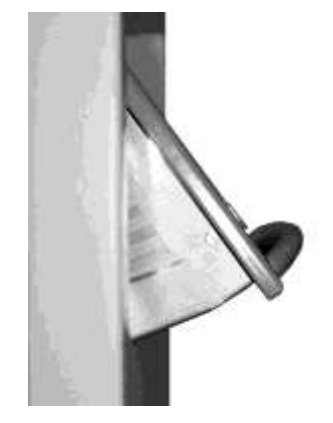

#### Better readability of the display

The control unit can be tilted to two positions. This increases the readability of the display. Carefully pull the bracket on the control unit forwards and upwards. The control unit engages in two positions.

The equipment is provided with a 2-line LC display to indicate the measurements and settings as well as the operational status. The setpoint and other settings are selected under menu guidance using two or three keys.

A Pt100 temperature probe senses the outflow temperature inside the bath. The measurement is processed by a high-resolution AD converter. Further processing involves a special control algorithm to operate the heating triac (with reduced reaction on the mains supply), the automatic compressor control, and the cooling control which operates with low-noise solenoid valves. The LAUDA proportional cooling principle permits control in the cooling range without any energy-wasting counter-heat.

On single-phase units (T 1200 – T 2200 W) the maximum heater power is reduced to 1500 W while the compressor is running in order to limit the current uptake.

An external Pt100 for sensing an external temperature can be connected to a socket (10S). This value can be indicated and used (if required) as controlling variable when the external controller (cascade control) is activated. The system is then controlled from the external measurement and not from the outflow temperature

The safety system corresponds to that for laboratory liquid thermostats and conforms to DIN EN 61010-2-010. A double-channel system is employed with the two micro controllers checking each other. There is a low-level sensor and a second bath temperature probe (Pt100) used in the safety circuit to switch off in case of over temperature and for checking the measuring/ control probe

The over temperature switch-off point is adjusted with a screwdriver (tool) on the control unit. The setting is also automatically indicated on the display.

With low liquid level, over temperature and certain system faults the heating is switched off on all poles. The pump and refrigeration unit are also switched off. This fault shut-down is permanent, i.e.

the blockage is stored in the memory and has to be reset by operating the key  $\bigvee$  after the fault has been rectified. The fault blockage is retained after the mains supply is switched off.

Other equipment functions are described in the appropriate Sections and in Section 7.

### 4.8 Interfaces

Connectors for standby contact input, fault (alarm) contact output, analogue inputs and outputs, external Pt100 and serial RS 232/RS 485 interfaces are accessible from below after swinging out the control unit. The control unit can be folded out to Position 2 in order to connect the sockets and then be folded back to Position 1.

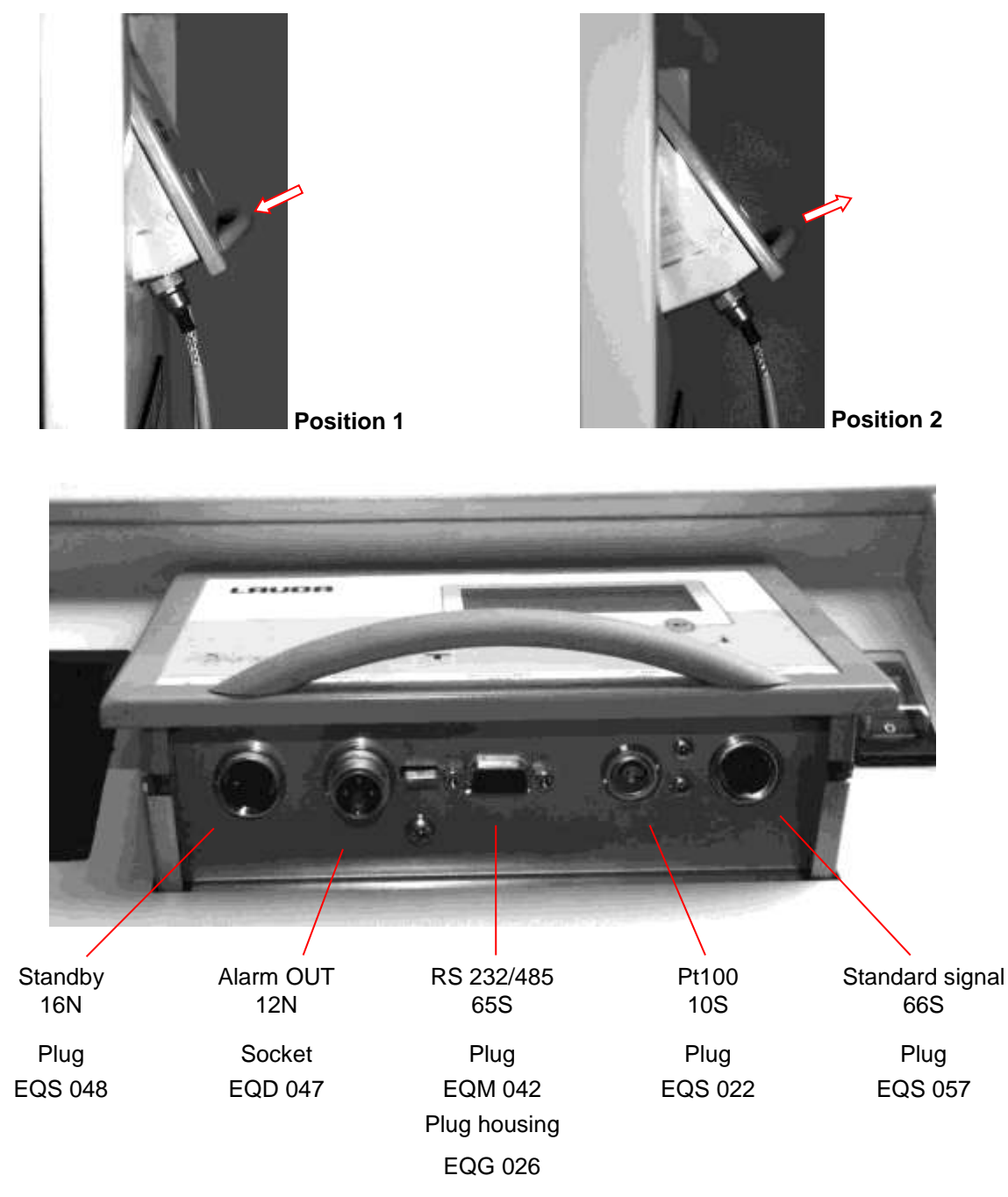

For additional description of the interfaces see under Section 7.7 and Section 7.

#### 4.9 Options

The options installed in the device are to be recognized by a label next to the type designation plate.

#### 4.9.1 Option enlarged temperature range to 150 °C

#### Only at T 7000 (W) and T 10000 (W)!

The device is modified so that the upper limit of the working temperature range is expanded from 120 °C to 150 °C.

An additional fan is built in at the back side. Do not close the aspirating hole!

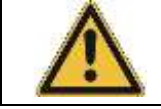

In particular it is to be noted that with temperatures exceeding 120 °C metal tubing is used!

#### 4.9.2 Option high-power pump

#### For devices T 1200 (W) - T 4600 (W)!

A high-power 2-stage pump with maximum values 5.5 bar/40 L/min is installed. Pump characteristics (⇔ Section 9 Technical Data). The units T 1200 – T 2200 W have a larger overall height (⇔ Section 9 Technical Data). The cooling capacity is reduced by approx. 200 W.

#### 4.9.3 Option flow control instrument

In the return line for the heat transfer a paddle flow control instrument is installed. The contact is connected to the flanged 3 pole plug.

The contact closes at Q > 5 L/min with T 1200 – T 4600 W and Q > approx.10 L/min with T 7000 – T 10000 W.

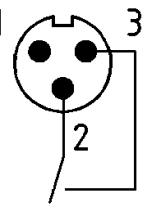

View on flange plug (Front) or solder side coupler socket.

Maximum contact load 30 V; 1 A.

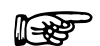

- Use shielded lines.

- Connect shielding with connector housing.

- Cover unused plug connections with protecting caps!

Coupler socket

Cat. No. EQD 047

#### 4.9.4 Option low-pressure pump

Only for devices T 1200 (W) and T 2200 (W)!

This is a 2-stage radial disc pump with a maximum pressure of 1 bar and a maximum pump output/ flow rate of 30 L/min. This pump has a smaller noise level and in most cases can be used to temper glass instruments. Pump characteristics (⇔ Section 9 Technical Data).

## 5 Unpacking

Keep your original packing of your thermostat for later transport.

After unpacking, check first the equipment and accessories for possible transport damage. If unexpectedly any damage can be noticed on the equipment it is essential to notify the forwarding agent or the postal authorities so that an inspection can take place.

Please also inform the LAUDA Service Constant Temperature Equipment (Contact  $\Rightarrow$  8.8).

#### Do not start operations with damaged instruments!

The unit may NEVER be overturned nor put upside down!

#### Standard accessories

| Quantity | Article                     | for device                                  | Cat. No.  |
|----------|-----------------------------|---------------------------------------------|-----------|
| 1        | Operating Instructions      | for all devices                             | YAWE 0026 |
| 1        | Plug for filler opening     | for all devices                             | EZV 086   |
| 2        | Nipples 3/4" with thread    | T 1200 (W), T 2200 (W), T 4600 (W)          | EOA 004   |
| 2        | Nipples 1" with thread      | T 7000 (W), T 10000 (W)                     | EOA 036   |
| 2        | Water hoses, 4 m each, with | for water-cooled devices (W)                |           |
|          | quick-release coupling and  | 1⁄2" T 1200 W, T 2200 W, T 4600 W, T 7000 W | LWZ 025   |
|          | hose clips                  | ¾" T 10000 W                                | LWZ 026   |

For further accessories please contact us ( $\Rightarrow$  8.8).

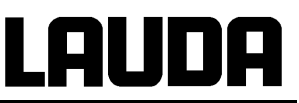

## 6 **Preparations**

#### 6.1 Assembly and setting up

It is advisable to set up the equipment so that the control unit is towards the front and that the ventilation for the refrigeration unit, especially on equipment with air-cooled condenser, (ventilation grille in lower part) is not impeded. Ensure a minimum spacing of 0.5 m between ventilation grille and wall.

Lock the front castors where appropriate.

Check that the drain cock is closed.

If necessary open the overflow at the back of the equipment and place a vessel underneath it. For this operation turn the closing plug approx. 45° anticlockwise until the hose end ears can be pulled out through the openings in the housing.

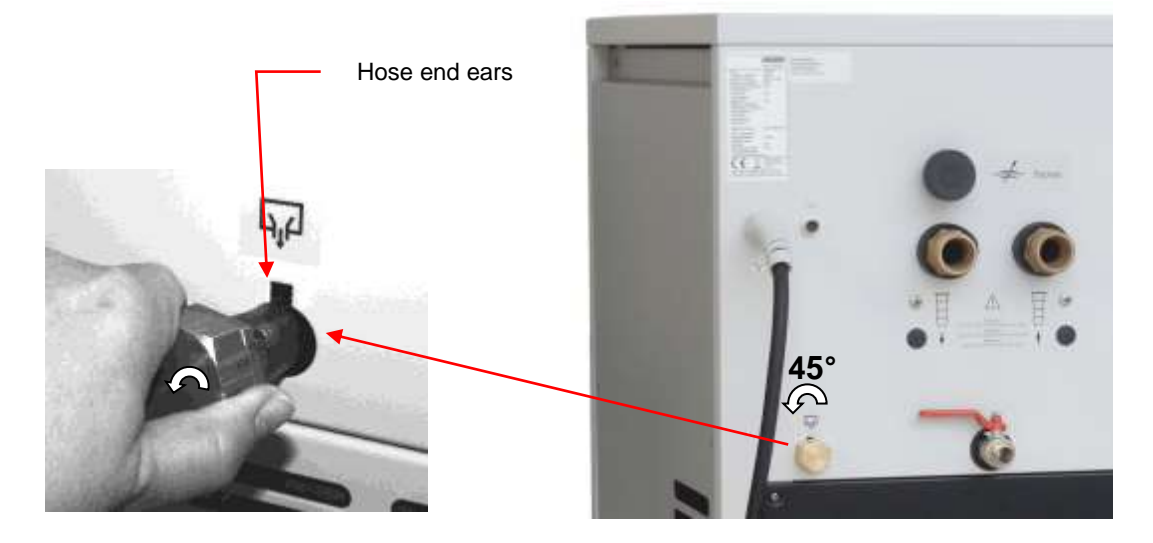

The overflow is required where it is possible for larger volumes of the heat transfer liquid in the external circuit to drain back.

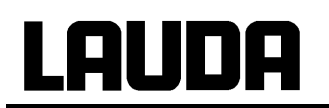

#### Water-cooled version

The heat of condensation and the motor heat are dissipated through a water-cooled counter flow heat exchanger. Connect up the hoses. The connection for inlet (from water tap) and outlet (to drain) are located on the back of the equipment at the bottom. Inlet on the left, outlet to drain on the right, looking on the back of the equipment. The cooling water flow is automatically adjusted to the required amount through the condenser pressure.

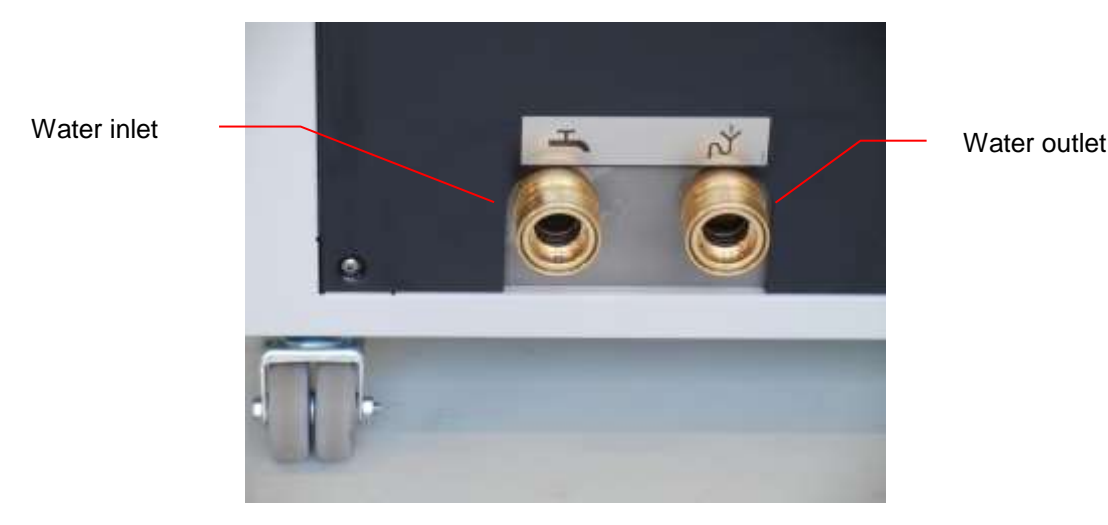

Secure the hoses with hose clips to prevent slipping off!!

The water consumption depends on the energy to be dissipated. It ranges between 200 and 2000 L/h depending on equipment type, cooling water temperature and loading. The cooling water temperature must not exceed 25 °C. Cooling water pressure should be > 2.5 bar. The maximum overpressure must not exceed be 10 bar.

#### Connection of the cooling water

Note that the following conditions apply for the connection of the cooling water supply:

| Cooling water pressure (feed - outlet)             | maximum 10 bar overpressure                                                  |
|----------------------------------------------------|------------------------------------------------------------------------------|
| Differential pressure $	riangle$ p (feed - outlet) | minimum 2.5 bar                                                              |
| Cooling water temperature                          | 10 to 15 °C recommended,<br>10 to 25 °C not exceed (with power restrictions) |
| Cooling water quantity                             | see Technical Data (⇔ 9)                                                     |
| Cooling water hose for connection to the device    | minimum 13 mm                                                                |

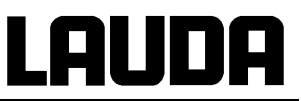

### 6.2 Filling and connection of external circuit

Fill the equipment with heat transfer liquid to suit the operating temperature.

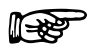

<u>Note:</u> The T 4600 (W), 7000 (W) and 10000 (W) should not be filled with pure water, but only with Kryo 30 or a water-glycol mixture (minimum 70 % : 30 %)!

When using water as heat transfer liquid at T 1200 (W) and T 2200 (W) please make sure that there are no operating temperatures below 5 °C in the outflow. Set the outflow temperature limitation TiL to 4 °C! ( $\Rightarrow$  Section 7.6.4.3). Use Kryo 30 ( $\Rightarrow$  Section 6.4) if you are not sure!

To assist in venting the pump, the pressure connection should be left open when the equipment is filled for the first time, otherwise there may be permanent damage to the pump!

Remove the plug on the filler opening at the front. A funnel can be used for filling.

When starting up for the first time, fill the bath as full as possible, up to the maximum level indication. After filling up an external circuit further heat transfer liquid may have to be added.

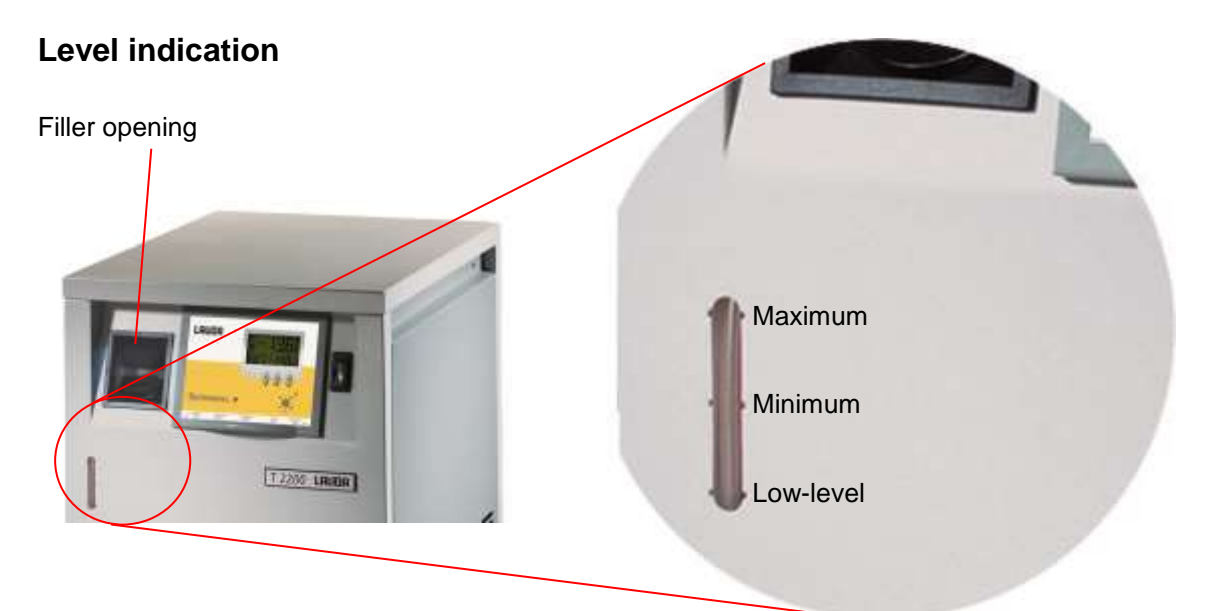

- For operating temperatures above 50 °C fill up to "Minimum".
   In case of larger bath volumes open the overflow. (⇒ Section 6.1).
- For operating temperatures below 0 °C fill up to "Maximum" if possible in order to allow for volume changes.
- For optimum operation, the bath level must be between "Minimum" and "Maximum".

Connect the pump connections at the back of the equipment to the external circuit. The external circuit must be pressure-tight.

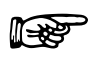

- Switch off the equipment before releasing the hose connections; the hose couplings are not self-sealing!

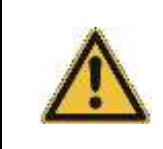

The pumps installed in the equipment can produce pressures above 1 bar which can cause breakage of glass apparatus!

Note the maximum permitted pressure of the apparatus in the external circuit! Pressure limitation through bypass (⇔ Section 7.2).

For suitable hose material, please see (⇔ Section 6.4).

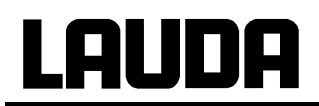

 $\wedge$ 

With external circuits at a higher level, even with a closed circuit, the external volume may drain down when the pump is stopped and air enters the thermostating circuit; this may result in overflowing of the storage bath!

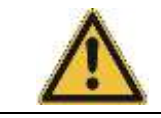

Use only hydraulic closed consumers.

Always ensure maximum flow cross-section in the external circuit (nipples, tubing, external apparatus). This results in increased flow rate and therefore better thermostating.

Protect tubing against slipping off by fitting hose clips!

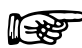

The equipment is designed for operation with non-flammable and flammable liquids in accordance with DIN EN 61010-2-010.

Flammable heat transfer liquids may only be used below the flash point.

## 6.3 Emptying

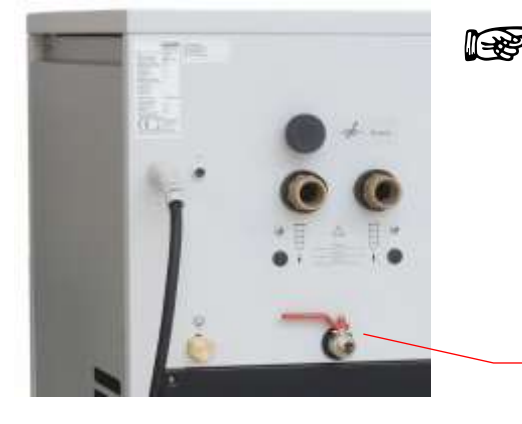

- Place a container underneath the drain cock on the back of the equipment. Switch off the equipment!
- Observe the appropriate regulation when disposing of used heat transfer liquid.
- Close the drain cock!

Drain cock

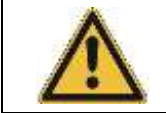

Do not drain the heat transfer liquid when it is hot or at temperatures below 0 °C!

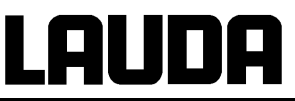

### 6.4 Heat transfer liquids, cooling water and hoses

#### a) Approved heat transfer liquids

| LAUDA<br>designation | Working<br>temperature<br>range | Chemical<br>characterizatio<br>n        | Viscosity <sub>(kin)</sub><br>@ 20 °C | Viscosity <sub>(kin)</sub> at temperature | Flash<br>point | Container size<br>Catalogue number |         | ze<br>nber |
|----------------------|---------------------------------|-----------------------------------------|---------------------------------------|-------------------------------------------|----------------|------------------------------------|---------|------------|
|                      | from °C<br>to °C                |                                         | mm²/s                                 | mm²/s                                     | °C             | 5 L                                | 10 L    | 20 L       |
| Aqua 90              | 5 – 90                          | decalcified<br>water ①                  | 1                                     |                                           |                | LZB 120                            | LZB 220 | LZB 320    |
| Kryo 30 ②            | -30 – 90                        | Monoethylene<br>glycol/water<br>mixture | 4                                     | 50 at -25 °C                              | 119            | LZB 109                            | LZB 209 | LZB 309    |
| Kryo 51              | -50 – 120                       | Silicone oil                            | 5                                     | 3 at -50 °C                               | 120            | LZB 121                            | LZB 221 | LZB 321    |
| Kryo 20              | -20 – 170                       | Silicone oil                            | 11                                    | 28 at -20 °C                              | 170            | LZB 116                            | LZB 216 | LZB 316    |
| Kryo 40              | -40 – 60                        | Aqueous salt solution                   | 2.4                                   | 10 at –25 °C                              |                | LZB 119                            | LZB 219 | LZB 319    |

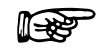

① Distilled water or fully deionised water should only be used with the addition of 0.1 g per litre sodium carbonate (Na<sub>2</sub>CO<sub>3</sub>), otherwise danger of corrosion!

② Water content falls after prolonged operation at higher temperatures and mixture becomes flammable (flash point 119 °C) → check mixture ratio with a hydrometer.

③ Water is only allowed to be used for the models T 1200 (W) and T 2200 (W). The T 4600 (W), T 7000 (W) and T 10000 (W) should not be filled with pure water, but only with Kryo 30 or a water-glycol mixture (minimum 70 % : 30 %)!

- When selecting heat transfer liquids it should be noted that performance must be expected to worsen at the lower limit of the operating temperature range due to increasing viscosity. The full operating range should only be utilised if really necessary.
- The application ranges of heat transfer liquids and tubing are for general information only and may be restricted by the operating temperature range of the equipment.

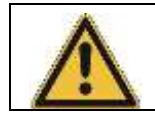

Silicone oil causes pronounced swelling of silicone rubber. Never use silicone oil with silicone tubing!

#### Safety data sheets are available on request!

#### b) Cooling water

Certain requirements are placed on the cooling water with regard to purity. Depending on the cooling water contamination, a suitable method of purification and/or treatment of the water must be employed. The condenser and the complete cooling water circuit can become blocked, damaged and leaky due to unsuitable cooling water. Extensive consequential damage may arise on the whole cooling circuit. The cooling water quality depends on local conditions. If a fault or damage occurs due to unsuitable water quality, it is not covered by our guarantee.

#### Important: Danger of corrosion of the cooling water circuit due to water of unsuitable quality.

- Free chlorine (e.g. from disinfectants) and water containing chlorine lead to pitting in the cooling water circuit.
- Distilled, deionized or demineralized water is unsuitable due to its corrosive properties and leads to corrosion in the cooling water circuit.
- Seawater is unsuitable due to its corrosive properties and leads to corrosion in the cooling water circuit.
- Water containing iron or iron particles leads to rust formation in the cooling water circuit.
- Due to the high lime content hard water is not suitable for cooling and leads to calcification in the cooling water circuit.
- Cooling water with suspended matter is not suitable.
- Untreated and unpurified river or cooling tower water is not suitable due to its microbiological content (bacteria), which can become deposited in the cooling water circuit.
- Putrid water is not suitable.

| pH – value                                       | 7.5 – 9.0       |
|--------------------------------------------------|-----------------|
| Sulfates [SO <sub>4</sub> <sup>2-</sup> ]        | < 70 mg/L       |
| Hydrocarbonates [HCO3-]/ sulfates [SO4 2-]       | > 1.0           |
| Total hardness                                   | 4.0 – 8.5 °dH   |
| Hydrocarbonates [HCO3-]                          | 70 – 300 mg/L   |
| Conductivity                                     | 10 - 500 μs/cm  |
| Chlorides (Cl <sup>-</sup> )                     | < 50 mg/L       |
| Sulfites [SO <sub>3</sub> <sup>2-</sup> ]        | < 1 mg/L        |
| Free chlorine gas (Cl <sub>2</sub> )             | < 1 mg/L        |
| Nitrates (NO <sub>3</sub> -)                     | < 100 mg/L      |
| Ammonia (NH <sub>3</sub> )                       | < 2 mg/L        |
| Iron (Fe), dissolved                             | < 0.2 mg/L      |
| Manganese (Mn), dissolved                        | < 0.1 mg/L      |
| Aluminum (Al), dissolved                         | < 0.2 mg/L      |
| Free aggressive carbonic acid (CO <sub>2</sub> ) | < 5 mg/L        |
| Hydrogen sulfide (H <sub>2</sub> S)              | < 0.05 mg/L     |
| Algae growth                                     | Not permissible |
| Suspended matter                                 | Not permissible |

#### Suitable cooling water quality

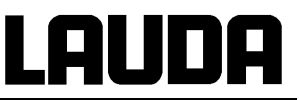

#### Risk to the environment due to oil contamination of the cooling water circuit

With a leaky condenser there is the danger that refrigerating machine oil from the refrigerant circuit of the cooling thermostat can pass into the cooling water.

Follow all the legal requirements and the regulations of the water supply utility which apply at the point of use.

#### Water pollution due to leakage

To avoid pollution due to a leak in the cooling water system it is recommended that a leakage-water detector with a water cut-off is installed.

#### Servicing intervals

Follow the information for cleaning and decalcifying the cooling water circuit ( $\Rightarrow$  8.6).

#### c) Hoses

| Tubing type/part                     | inner diameter<br>Ø mm x insulation<br>thickness | Temperature<br>range °C | maximum<br>working<br>pressure in bar | Application                                                                                        | Cat. No. |
|--------------------------------------|--------------------------------------------------|-------------------------|---------------------------------------|----------------------------------------------------------------------------------------------------|----------|
| Tubing with<br>reinforcement<br>EPDM | ½"<br>Ø12 x 3.5                                  | -40 – 120               | 9                                     | for all heat transfer<br>liquids except Ultra 350<br>and mineral oils;<br>all units with ½" nipple | RKJ 103  |
| Tubing with<br>reinforcement<br>EPDM | ³₄"<br>Ø19 x 3.5                                 | -40 – 120               | 9                                     | for all heat transfer<br>liquids except Ultra 350<br>and mineral oils;<br>all units with ¾"-nipple | RKJ 104  |
| Tubing with<br>reinforcement<br>EPDM | 1"<br>Ø25 x 3.5                                  | -40 – 120               | 3                                     | for all heat transfer<br>liquids except Ultra 350<br>and mineral oils;<br>all units with 1"-nipple | RKJ 105  |
|                                      | inner diameter<br>Ø mm x wall<br>thickness       |                         |                                       |                                                                                                    |          |
| Insulation                           | 23 x 10                                          | -50 – 110               |                                       | Insulation for RKJ 103                                                                             | RKJ 009  |
| Insulation                           | 29 x 10.5                                        | -50 – 110               |                                       | Insulation for RKJ 104                                                                             | RKJ 013  |
| Insulation                           | 36 x 11                                          | -50 – 110               |                                       | Insulation for RKJ 105                                                                             | RKJ 017  |
|                                      | inset diameter                                   |                         | -                                     |                                                                                                    |          |
| Hose clip                            | 16 – 27                                          |                         |                                       | suitable for RKJ 103                                                                               | EZS 032  |
| Hose clip                            | 20 – 32                                          |                         |                                       | suitable for RKJ 104                                                                               | EZS 015  |
| Hose clip                            | 25 – 40                                          |                         |                                       | suitable for RKJ 105                                                                               | EZS 016  |

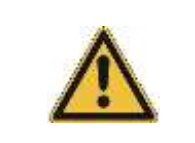

EPDM tubing is not suitable for Ultra 350 and not suitable for mineral oils.

 Silicone oil causes pronounced swelling of silicone rubber. Never use silicone oil with silicone tubing!

Protect tubing with hose clips against slipping off!

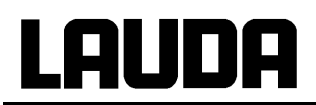

| Туре    | length cm | nominal width | Screw connection | Cat. No. |  |  |  |
|---------|-----------|---------------|------------------|----------|--|--|--|
| MTK 100 | 100       | DN 20         | G ¾              | LZM 075  |  |  |  |
| MTK 200 | 200       | DN 20         | G ¾              | LZM 076  |  |  |  |
| MTK 101 | 100       | DN 25         | G 1¼             | LZM 078  |  |  |  |
| MTK 201 | 200       | DN 25         | G 1¼             | LZM 079  |  |  |  |

Metal hose insulated, temperature range -50 – 150 °C; maximum working pressure 10 bar

## 7 Starting up

### 7.1 Connection to the supply

Compare the information on the equipment label with the supply details.

- Connect the equipment only to a socket with a protective earth (PE) connection.
- No warranty when the equipment is connected to the wrong supply!
- Ensure that the external circuit is properly connected to the pressure connections.
- Ensure that the equipment is filled in accordance with Section 6.2!
- How to disconnect in emergency cases:
   Turn main switch to OFF and pull the main plug.

#### Note for electric installation on site:

#### Single-phase devices:

Single-phase devices must be protected with a 16 ampere circuit breaker fitted during installation.

Exception: Devices with 13 ampere UK plugs.

#### Three-phase devices:

For three-phase devices the rating of the circuit breaker must match the power consumption of the device. The value will be found on the type plate. In each case, select the next higher value. Using an excessively high rated circuit breaker is not permissible.

#### 7.2 Switching on

For consumers with a maximum permissible operating pressure below the maximum pressure of the pump, use a safety valve for protection. This safety valve must be installed in the outlet of the device.

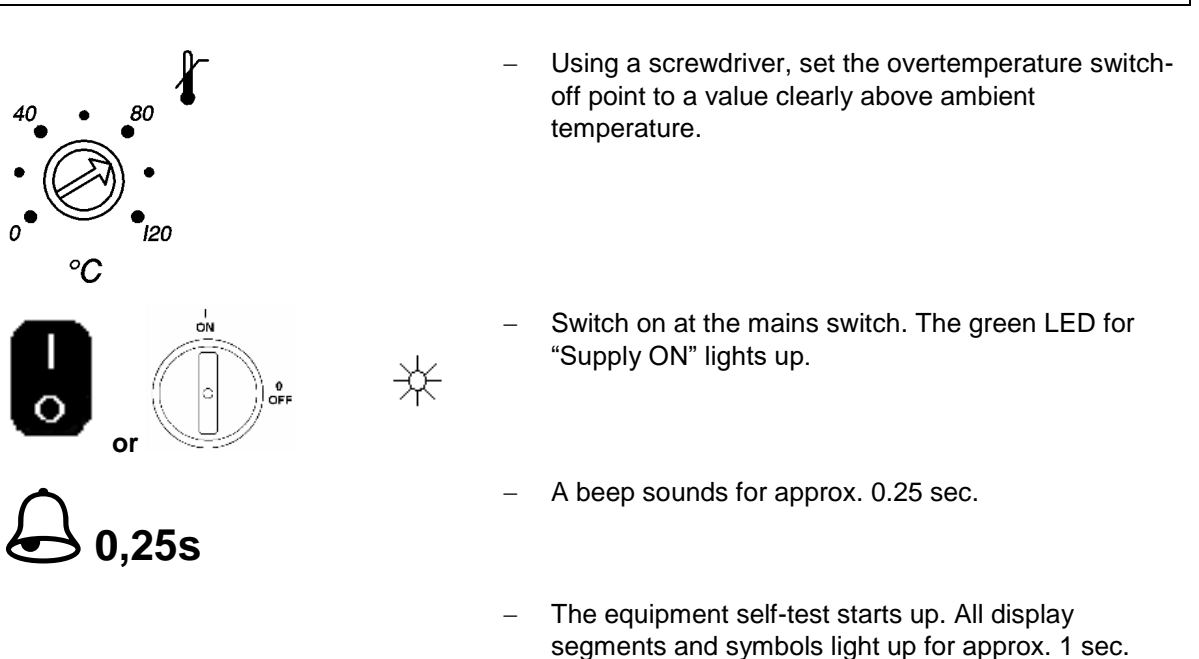

approx. 1 sec.

Then the software version (VERx.x) is indicated for

# <u>LAUDA</u>

## ° 22.8₅°⊠ ST8r£

 The display only appears if function "Manual Start" is activated which means that every time the unit was

OFFline, it has to be started with the key  $(\Rightarrow$  Section 7.6.4.2).

In case "Auto start" is activated, the following display is shown immediately after unit has been switched ON.

<u>Attention</u>: If the key pad is locked (KEY-function) the KEY-function must be switched OFF first. (⇔ Section 7.3.2).

On equipment types T 7000 (W) and T 10000 (W) the pump is driven by a 3-phase motor. The direction of rotation of the mains supply must be checked. If the output pressure indication (⇔ Section 7.5) does not show a build-up of pressure, the direction of rotation of the 3phase supply has to be reversed by interchanging 2 phases!
 Warning!

This operation must only be carried out by a qualified electrical technician!

- If no heat transfer liquid is being pumped in spite of adequate liquid level in the bath, the reason is an air pocket which prevents the pump filling with liquid. The remedy is to vent the external circuit at the highest point!
- Close the bypass valve on the back of the equipment so far (clockwise) until the maximum required pressure in the external circuit is obtained. If the pressure in the external circuit is not a critical factor the bypass valve should be closed completely. The resulting discharge pressure is indicated in digital form in the base menu. This can suggest information on the flow rate and on possible faults.
- If it is necessary to ensure that a certain pressure must not be exceeded even if the external circuit is blocked completely, proceed as follows: Close the outflow (e.g. kink the hose shut) and set the maximum permitted pressure with the bypass valve. Then open the external circuit again but do not alter the bypass valve setting!
- Display of the actual bath temperature (top) with 0.05 °C resolution and of the setpoint. The pump starts up. The values active before the equipment was switched off are entered.

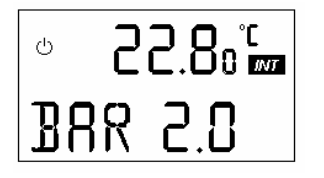

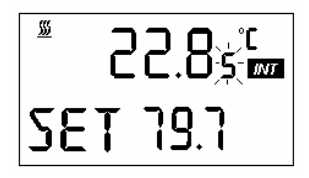

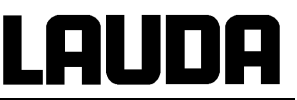

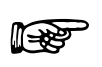

If necessary add more bath liquid to replace the amount pumped out to fill the external circuit.

اللہ کے ≫ ۵ 22.8 ₪ ۱۹۷۹ (۱۹۷۹)

- If the low-level indication appears.
- A dual tone sounds.
  - The fault triangle is flashing.
- Press the key.
- Also press the key if the equipment had switched off in fault status due to other faults.

- 7.3 Key functions
- 7.3.1 General

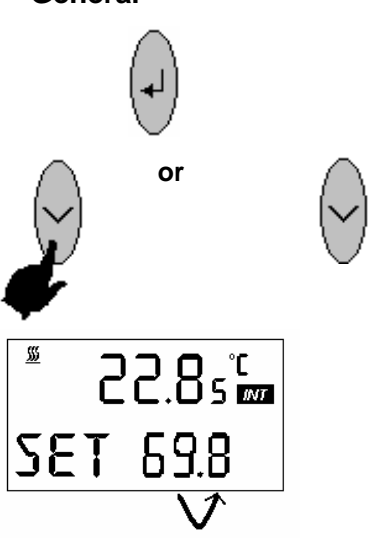

- Change to the next level, also marked by two dots behind the symbol.
- Activates input, display is flashing.
- Scrolls with keys within the particular level,
- or setting numeral values.
- Accelerated input through:
- a) Holding down the keys or
- b) pressing and holding down one of the two keys and immediately afterwards pressing the other key briefly.
- Briefly (1 sec.) releasing the key(s) and again pressing one of the keys moves one digit to the right.
- In principle: after the setting has been completed it is entered automatically after approx. 4 sec or
- immediate entry of the setting with key.

## 7.3.2 Key inhibit (KEY)

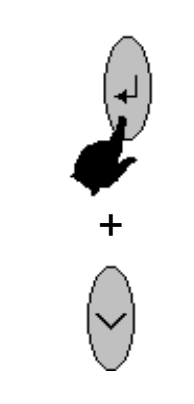

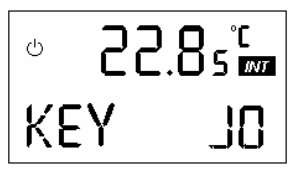

- Key operation can be inhibited with the KEY function in order to prevent unauthorised alteration of the equipment settings via the keys.
- Press key and hold it down.
- Within 4 sec press also  $\bigvee$  and hold it down.
- The display shows
- and 4 x 0 appear consecutively.
- KEY is displayed.
- Release both keys.
   The keys are now non-functional. When any keys are operated the display shows KEY.

#### For de-inhibiting:

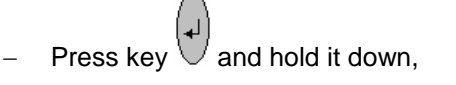

- Within 4 sec. press also  $\bigvee$  and hold it down.
- The display shows
- and 4 x 0 disappear consecutively and KEY disappears.
- The keys are de-inhibited.

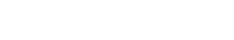

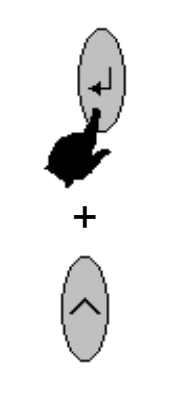

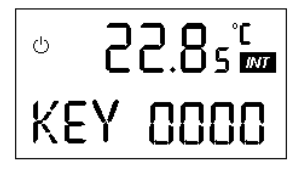

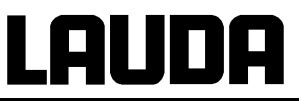

## 7.4 LC-Display

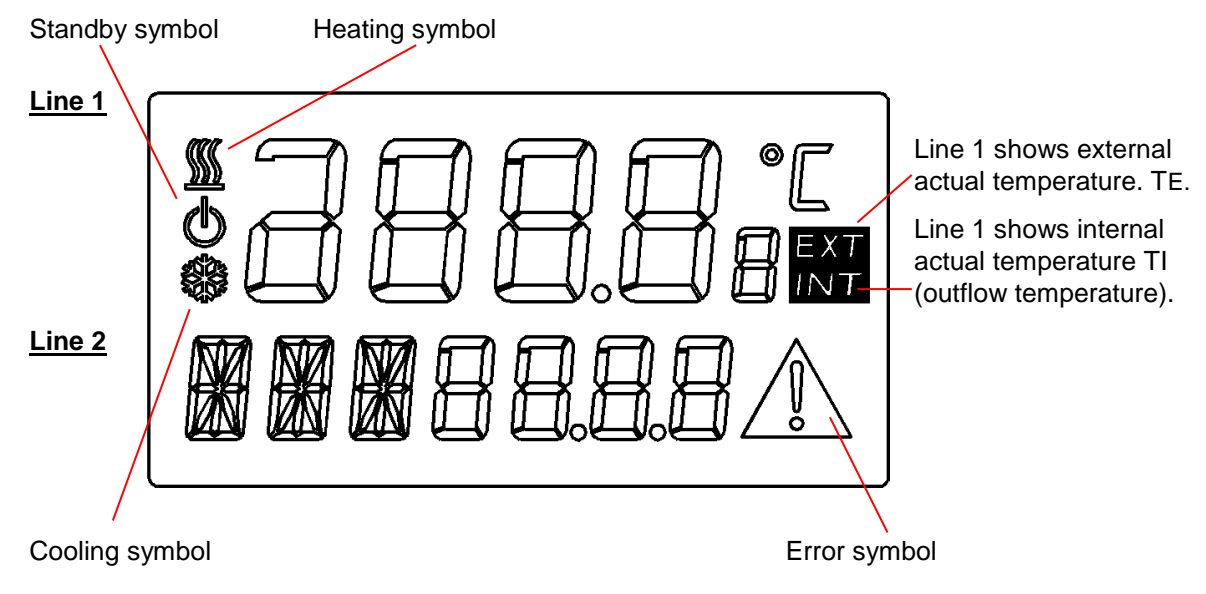

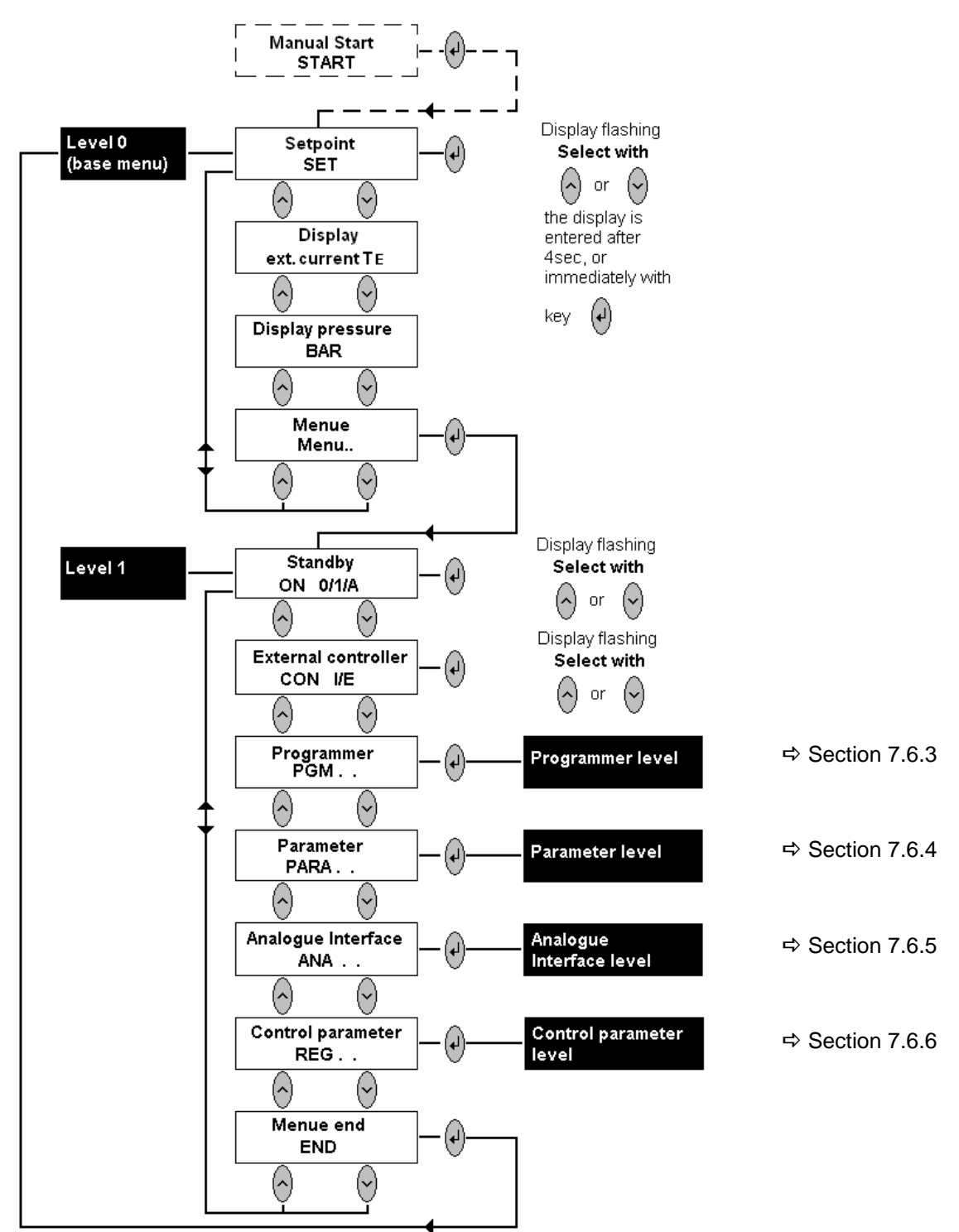

### 7.5 Level 0 (base menu) and level 1

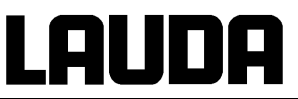

**7.5.1** Setpoint selection (Level 0)

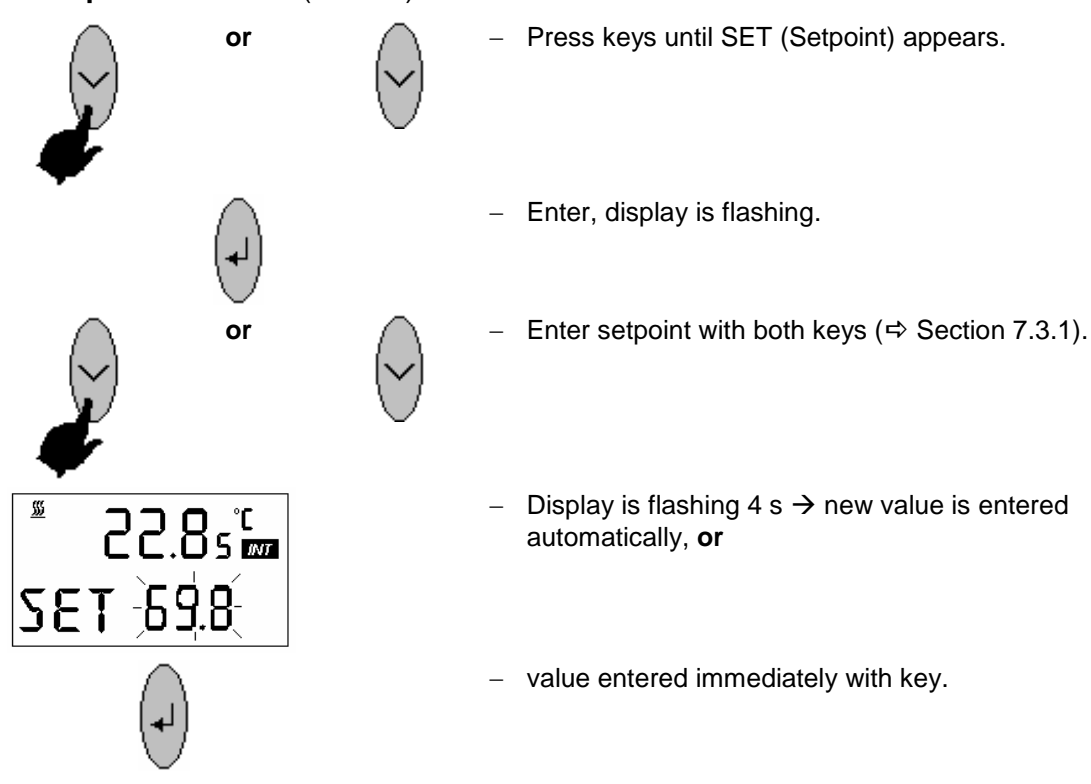

 For safety reasons the setpoint can only be set up to 2 °C above the upper limit of the operating temperature range of the particular equipment type.

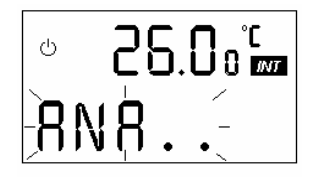

- Appears when analogue setpoint input is activated.

#### 7.5.2 External actual temperature display

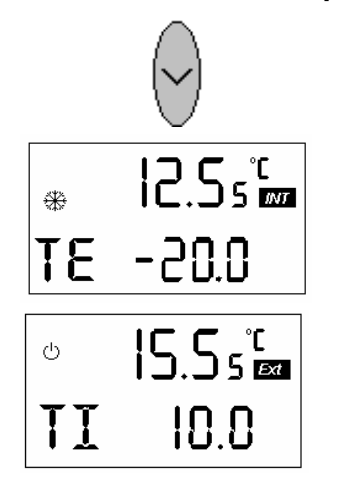

 switches line 2 of the display from setpoint SET to the external actual temperature TE,

 or internal actual temperature (outflow temperature) TI if external control is activated.
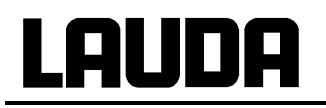

- When external Pt100 is not connected.

Connection of the external Pt100 to Lemo socket 10S:

Pin

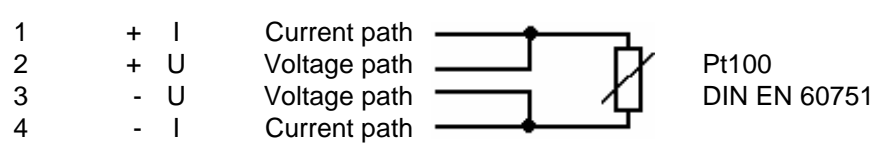

- 4-pin Lemosa plug for Pt100 connection (Cat. No. EQS 022).
- Use screened connecting cable. Connect screen to connector case.

# 7.5.3 Pressure indication

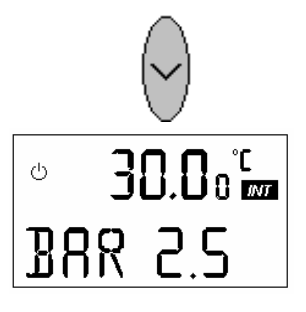

- Line 2 indicates the pump pressure which establishes itself through the flow resistance in the external circuit.
- This indication is also required for adjusting and monitoring the bypass.
- The actual pump flow rate can be deduced from the pump characteristic.

7.5.4 Menu..

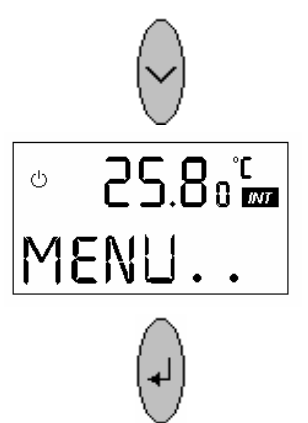

- Scroll to level 1.

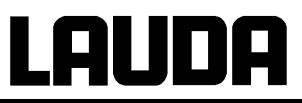

# 7.6 Level 1

# 7.6.1 Standby (ON)

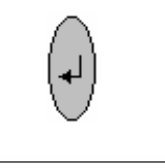

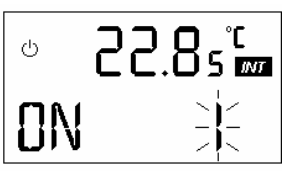

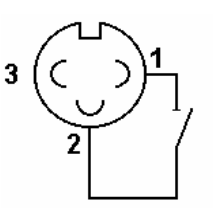

# 7.6.2 External control (CON)

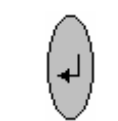

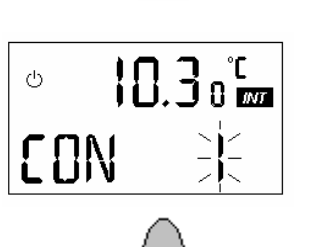

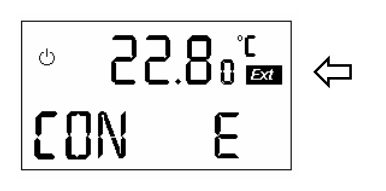

- see (⇔ 7.5).
- Three operating modes can be selected, Display is flashing.
- 0 = equipment on standby: pump(s), heating, refrigeration unit OFF. Control unit and displays are operating. The symbol <sup>(1)</sup> in the display on the left is alight.
- 1 = Equipment in operation (ON).
- A = automatic operation standby and equipment ON are selected by contact at socket 16N.
   Contact closed = equipment ON.
   Contact open = equipment OFF, standby.
- View of socket (front) and plug solder face! Signal approx. 5 V, 10 mA.
   Do not use pin 3!

3-pin coupling connector

Cat. No. EQS 048.

External control can be activated here:

 I = internal control, the equipment is controlled by the outflow temperature.

- E = external control ON, the control operates as cascade controller from the external actual temperature.
- With external control switched on, line 1 of the display automatically shows the external temperature. The indicator field changes from INT to EXT.
- The external actual temperature is normally sensed by the Pt100 connected to socket 10S (⇔ Section 7.5.2). The external actual value can also be introduced as a standard signal (socket 66S).

- No Pt100 is connected to socket 10S and no standard analogue signal is switched on (66S), the display shows FAIL when an attempt is made to activate external control.
- Reset with key.

# 7.6.3 Programmer level (PGM)

The programmer function of the units permits storage of 5 temperature-time programmes. Each **programme** consists of several temperature-time segments. In addition there is the information how many times the programme should be run (**LOOP**). The total number of all the segments of all programmes must not exceed 150.

A segment is normally a **ramp** which is defined by the target temperature, i.e. the temperature at the end of the segment, and the duration from the start to the end of the segment.

It is possible to have **temperature steps**, i.e. the time is zero, and also **temperature hold phases**, i.e. the same temperature at the start and at the end of a segment.

At the start of the programme the current actual temperature is taken as the start temperature of the first segment.

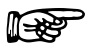

- It is recommended to adjust the setpoint to a defined value before the start of the programme, and to terminate the programme at the same temperature.

- The programmer can also be operated or modified via the RS 232.

# Lauda

# 7.6.3.1 Example of programme

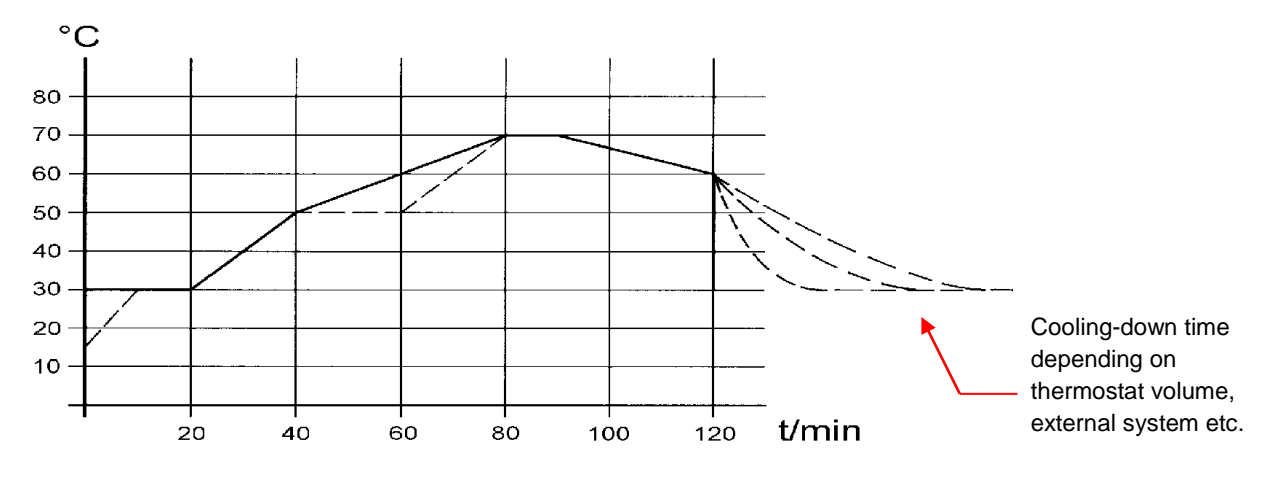

| Original programme example |                   |             | Edited programme example |                   |             |
|----------------------------|-------------------|-------------|--------------------------|-------------------|-------------|
| Segment                    | Temperature<br>°C | Time<br>min | Segment                  | Temperature<br>°C | Time<br>min |
| 1                          | 30,0              | 20          | 1                        | 30,0              | 20          |
| 2                          | 50,0              | 20          | 2                        | 50,0              | 20          |
| 3                          | 70,0              | 40          | 3                        | <b>50,0</b> ①     | <b>20</b> ① |
| 4                          | 70,0              | 10          | 4                        | 70,0              | <b>20</b> ② |
| 5                          | 60                | 30          | 5                        | 70                | 10          |
| 6                          | 30                | 0           | 6                        | 60                | 30          |
|                            |                   |             | 7                        | 60                | 0           |

- ① Insert new segment (⇔ Section 7.6.3.6).
- ② Alter segment time (⇔ Section7.6.3.6).

### 7.6.3.2 Menu structure

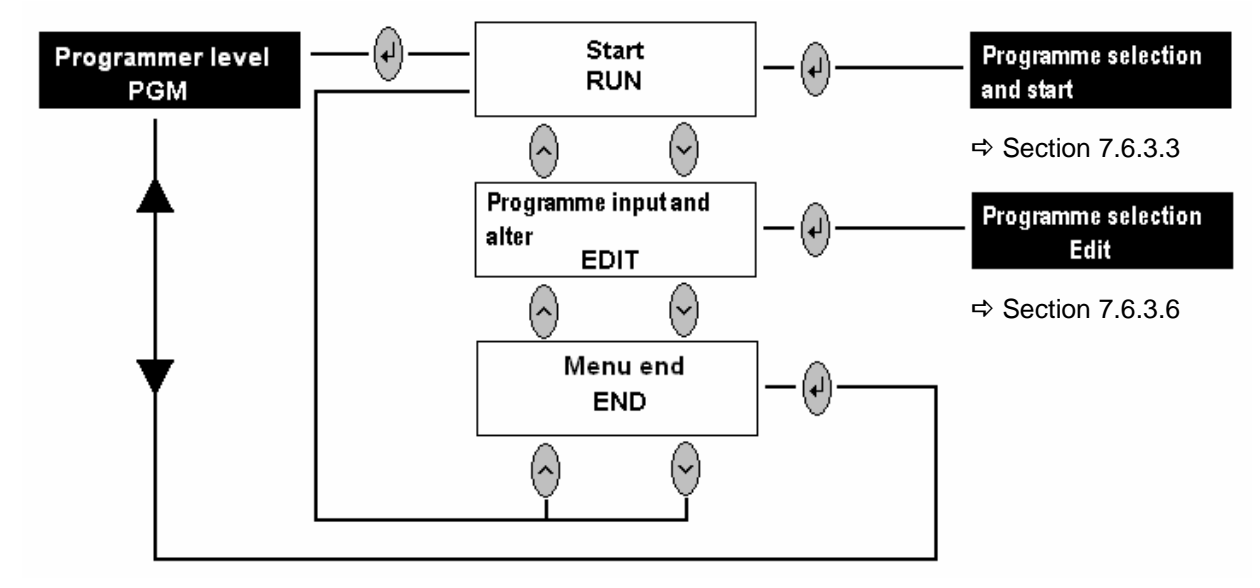

or, when programme is running

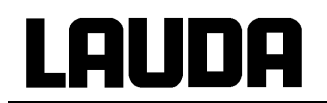

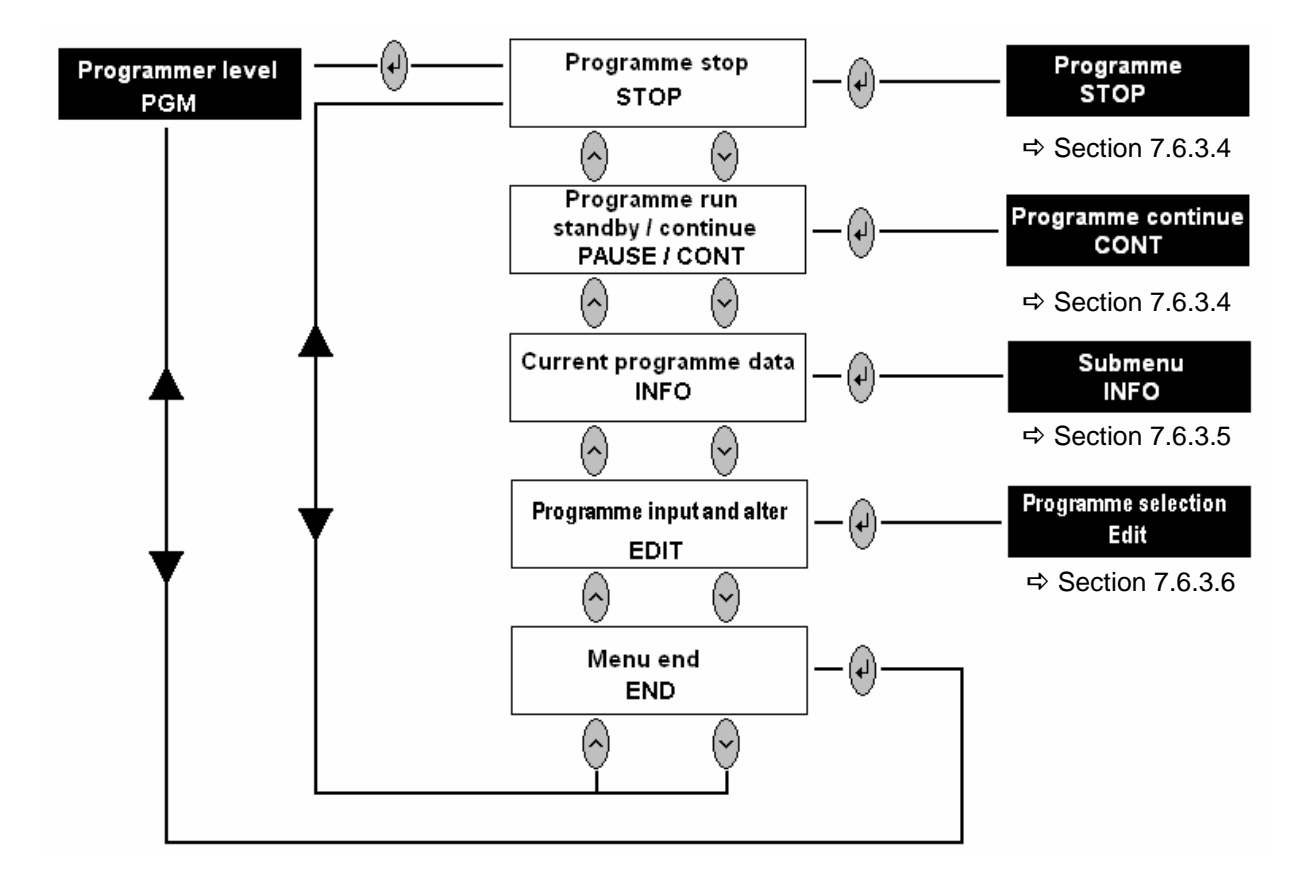

### 7.6.3.3 Programme selection and start

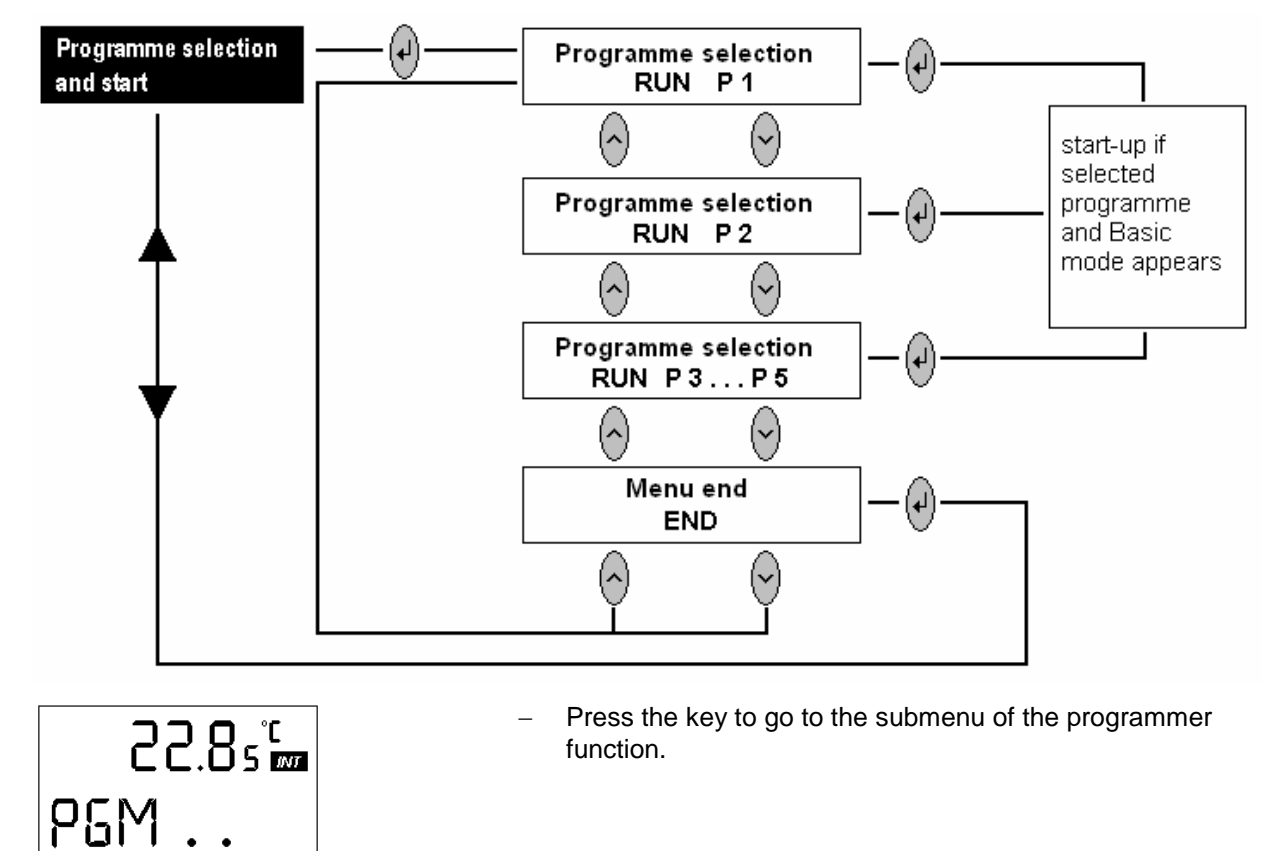

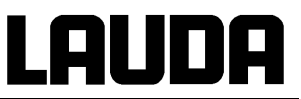

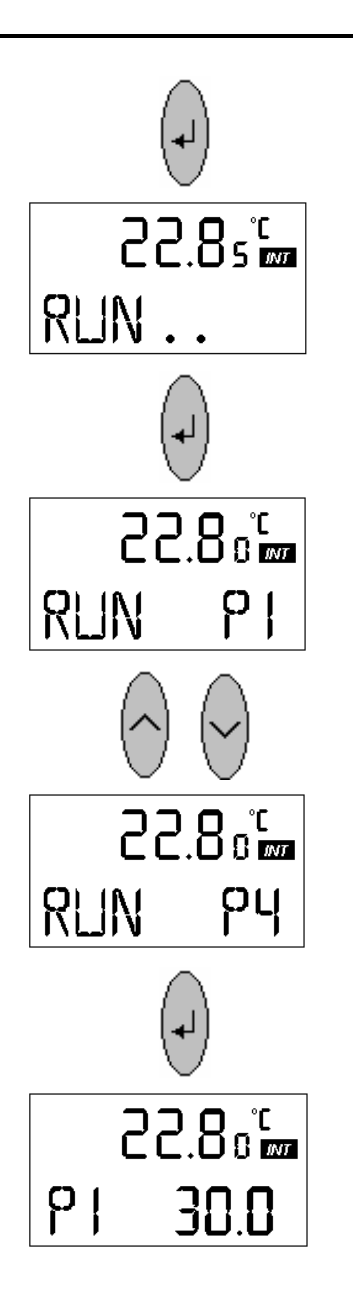

- Press the key to go to programme selection.

 Press the keys to go to the programmes P 1, P 2 –. P 5, or backwards.

 Key starts the programme. Display changes to basic menu (level 0) and shows e. g. P 1 (instead of SET). P 1 blinks briefly; this indicates that the programme is running. On selecting a programme number which has not been configured with a programme, the basic menu shows SET.

### 7.6.3.4 Terminate, pause, continue the programme

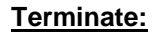

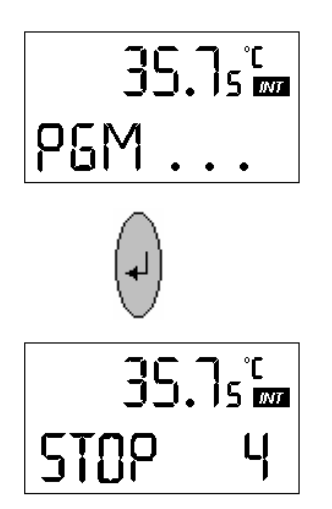

 Ongoing into the PGM menu while a programme is running, the display shows STOP and the programme number.

# <u>Lauda</u>

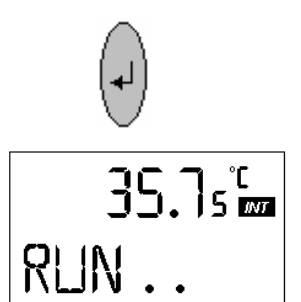

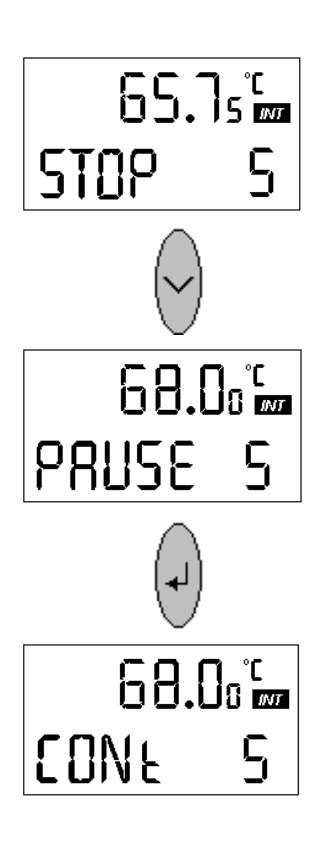

- I. e. pressing the key terminates the programme run. The final setpoint is retained.
- You are at the beginning of the start menu. The programme can be started from the beginning (segment 01)
   (A) Section 7.6.2.2) or you can writ the menu with END.
  - ( $\Rightarrow$  Section 7.6.3.3) or you can exit the menu with END ( $\Rightarrow$  Section 7.6.3.2).

# Pause:

- With the instruction PAUSE the programme run is stopped (held) at the current position. The display changes to CONt.
- You can exit the menu with END in the usual way.

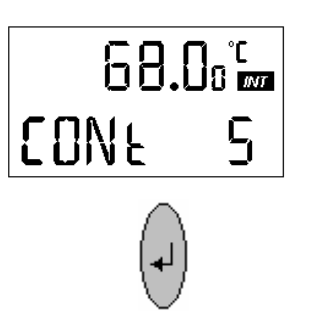

7.6.3.5 INFO submenu

- Continue:
- Pressing the key continues the programme at the point where it has been stopped (held).
- After the supply has been OFF and ON again while the programme is running, the programme is pause (held), i.e. it can be continued with CONt.
- In this area the current programme data can be indicated at any time while the programme is running.
   (⇔ Section 7.6.3.2).

# Lauda

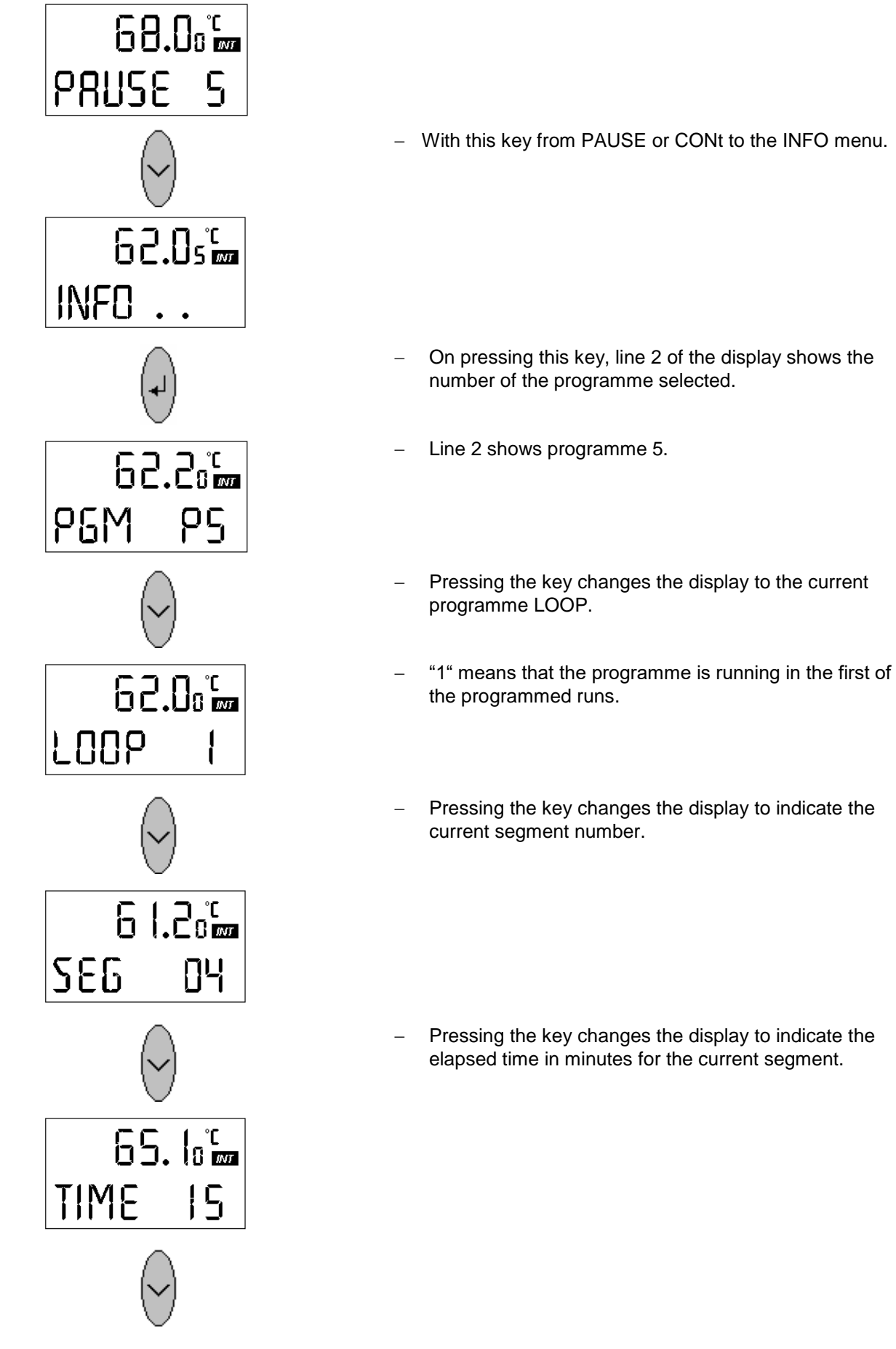

# Lauda

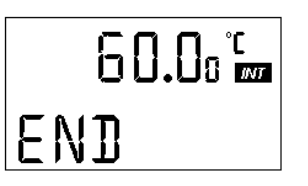

You can exit the INFO submenu in END.

#### 7.6.3.6 Edit submenu

Here there are the following functions:

- Select programme.
- Input a programme.
- Show the programme data of a stored programme and alter the segment data.
- Insert or add a new segment.
- Delete a segment.
- Input the number of programme runs.
  - Programme alterations are stored permanently only after exit from the Edit menu.

- When the programmer is activated, new segments can be inserted and existing segments can be altered, incl. The one which is currently activated. In addition, all segments can be deleted at any time with the exception of the one currently activated.
- Alterations are possible while the segment is running. The segment is continued as
  if the alteration had applied since the start of the segment.
- **But:** if the new segment time is shorter than the segment time which has already elapsed, then the next segment is activated.
- If a segment time > 999 min has to be programmed, this time must be split between several consecutive segments.

### Program selection:

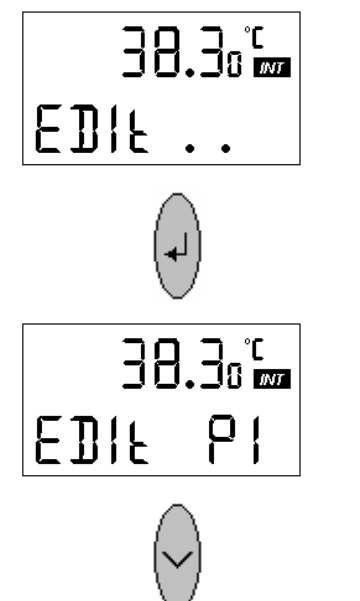

- Press key to enter Edit mode.

 The display shows the selection for programme 1 (P 1).

- Press the key to select P 2, P 3, P 4, P 5.

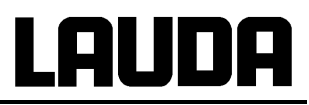

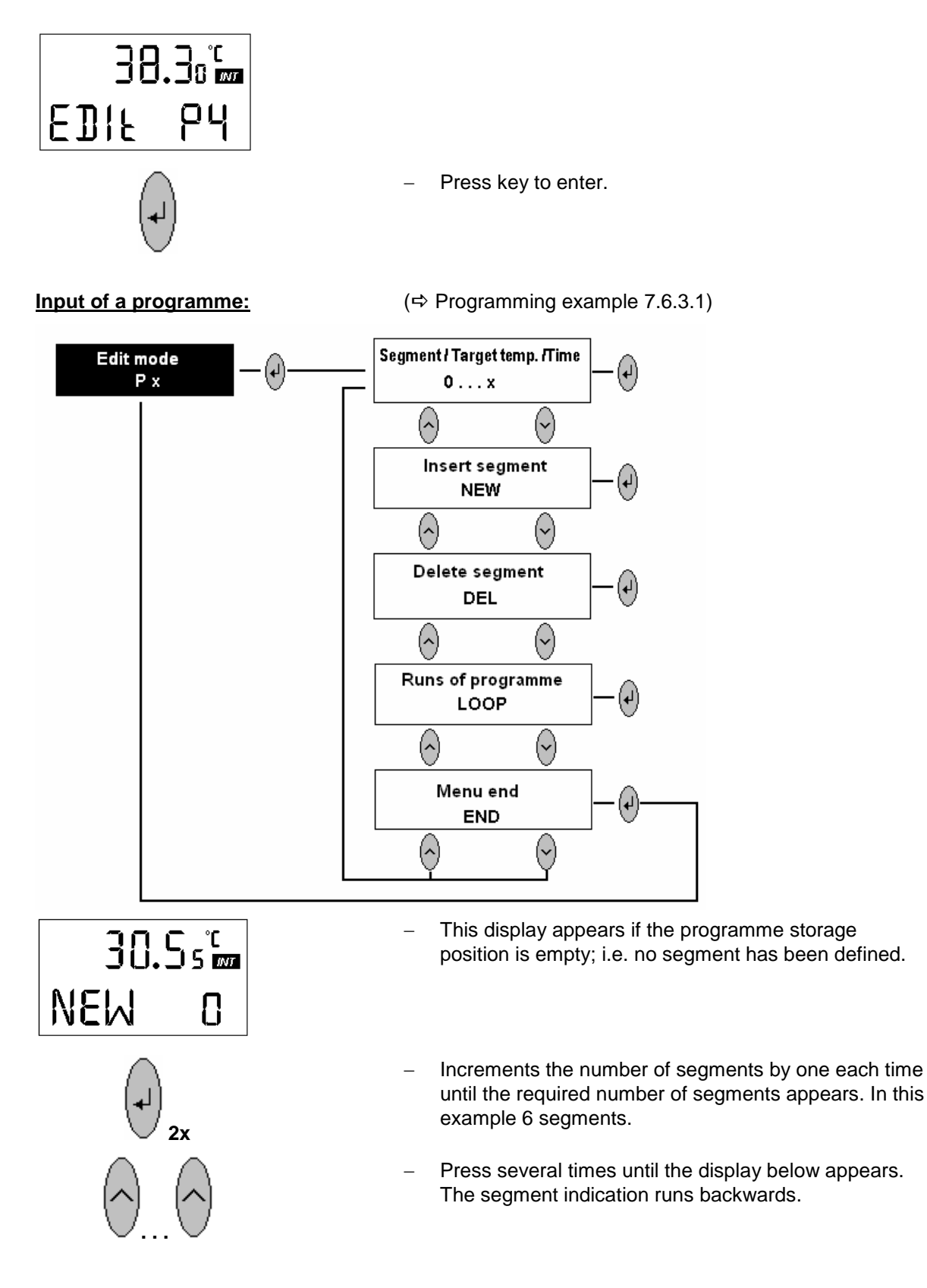

Segment target temperature °C Π. 0 Segment number Segment time in minutes Press key. Segment target temperature flashes with brief OFF period. °C Π Press again. Segment target temperature flashes in input mode (longer OFF time). °C Π Input the target temperature. Enter the value, or it is entered automatically after 4 sec. Segment time flashes with brief OFF period. 30.0 °C Press to enter. 38.8 °C ł

# Integral T process thermostats

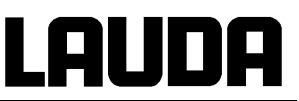

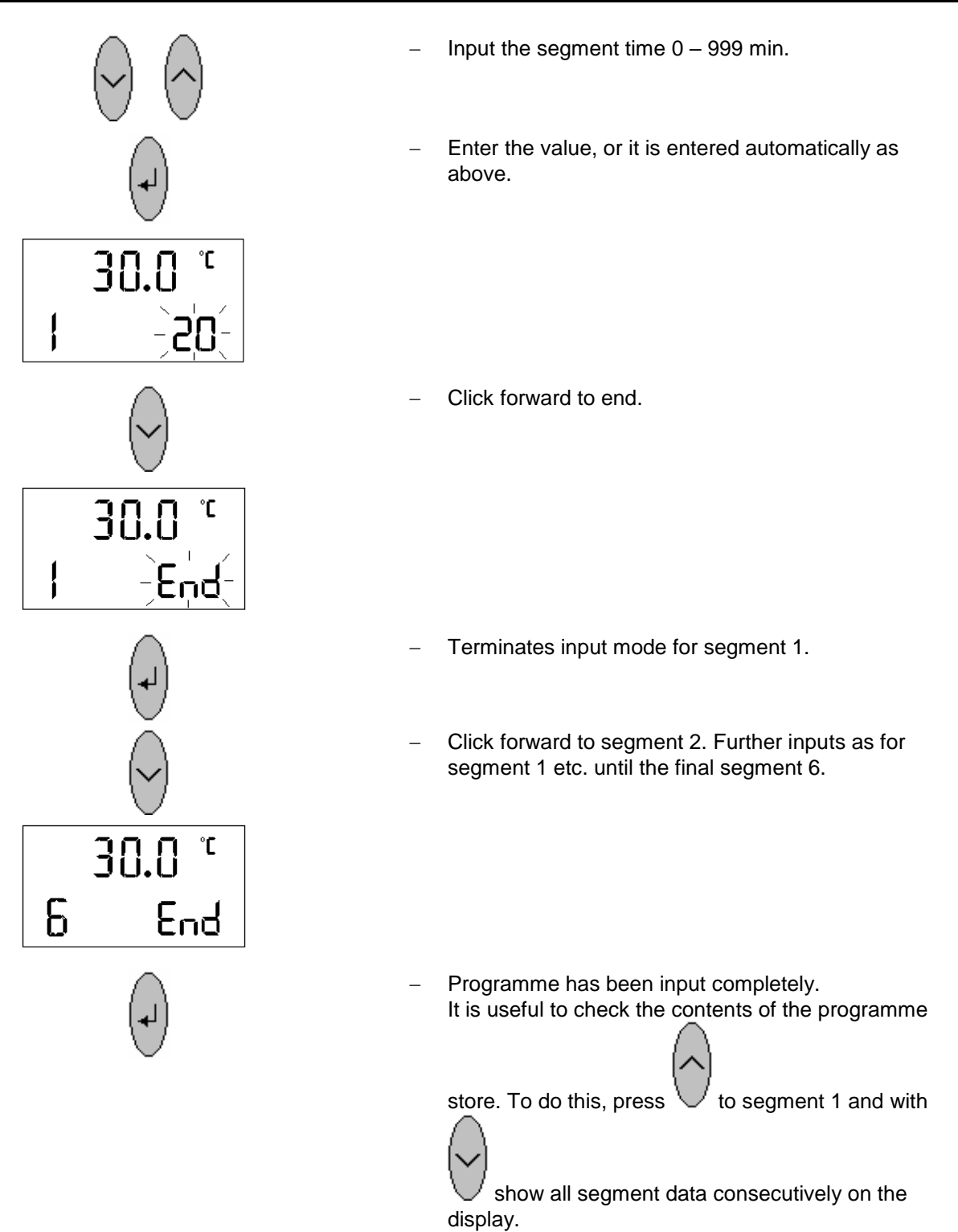

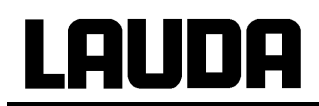

#### Display of a stored programme and alteration of the segment data:

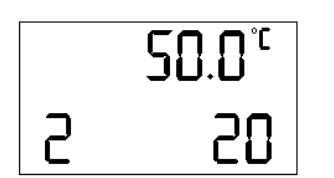

then scroll with through the segment data. With select Edit; the temperature value blinks briefly. Continue as for programme input.

Start as described under Edit, programme selection,

# Adding or inserting a new segment:

32.5°m

2x

32.5°m

°C

11

30.0

5

NEW

NEW

Both alterations increase the number of segments!

#### Adding:

- Extending a programme by new segments at the programme end.
- In the Edit submenu clock forward until the display shows NEW. The display shows the final segment number of the programme.

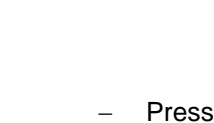

- Press V twice to <u>add</u> new segment number.
- Press key to go back to segment 7.
- Input segment data for segment 7 and data as described under input.

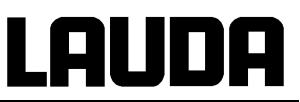

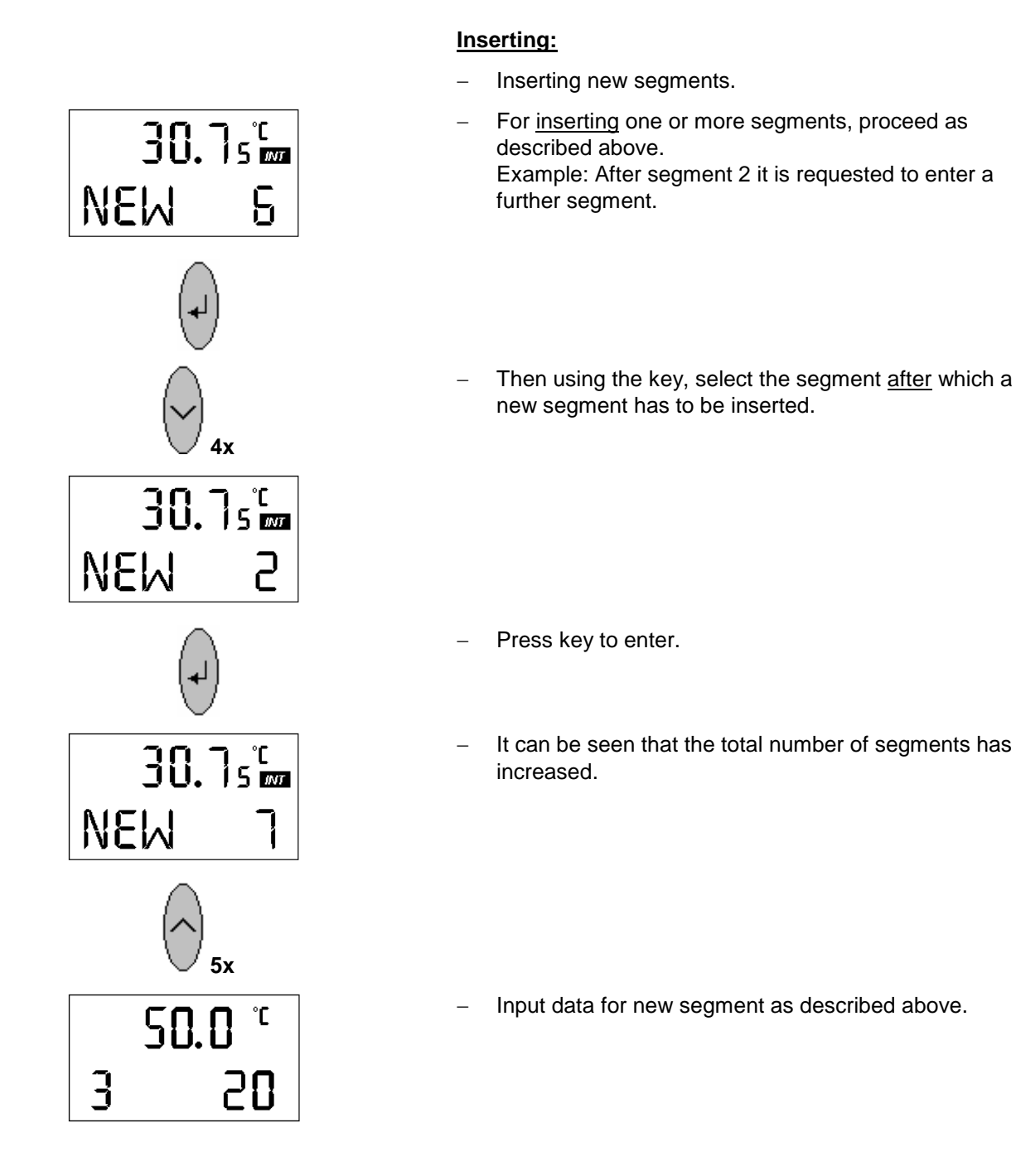

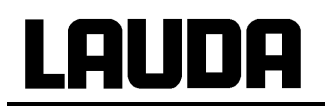

# Deleting a segment:

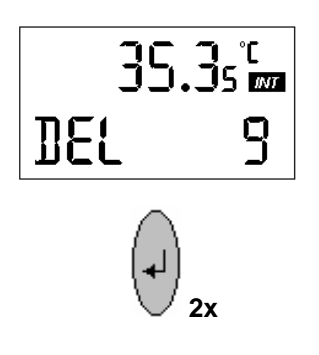

35.3s<sup>°</sup>

35.3s<sup>°</sup>

e.g. **5x** 

35.3°

8

**DEL** 

**BEL** 

**BEL** 

#### **Deleting the last segment:**

- In the Edit submenu clock forward until the display shows DEL. The display shows the final segment number of the programme.
- Press key twice to delete the final segment.
- As protection against unintentional deletion, this function is performed only after confirmation of key

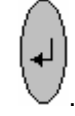

- The display shows the new final segment number.

#### **Deleting a particular segment:**

- To delete any particular programme segment, confirm

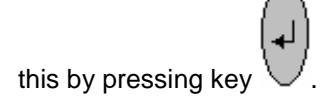

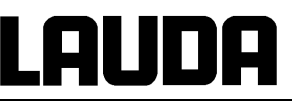

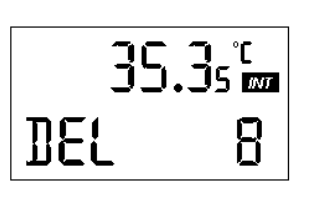

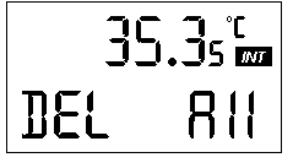

- The display shows the new final segment number.
- The display shows DEL All instead of DEL 0. This allows deletion of the entire programme.
- This operation is recommended before input of a new programme at a programme storage position which has already been used, before input of the segment number with NEW.

#### Input of the number of programme runs:

In the Edit submenu, click until the display shows LOOP.

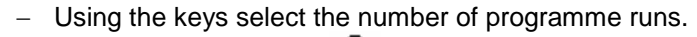

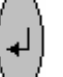

Enter immediately with  $\bigvee$  or the value is entered automatically after 4 sec. Up to 250 runs can be programmed. With input "0" to programme is repeated indefinitely until STOP.

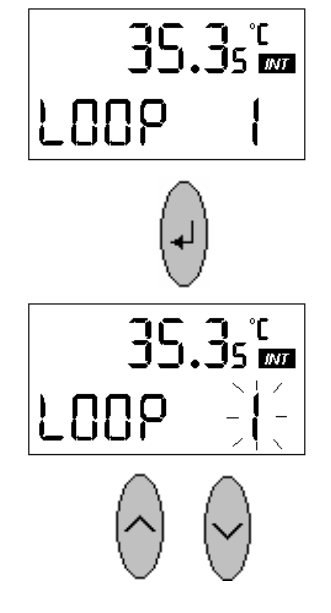

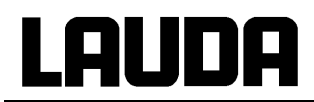

## 7.6.4 Parameter level (PARA)

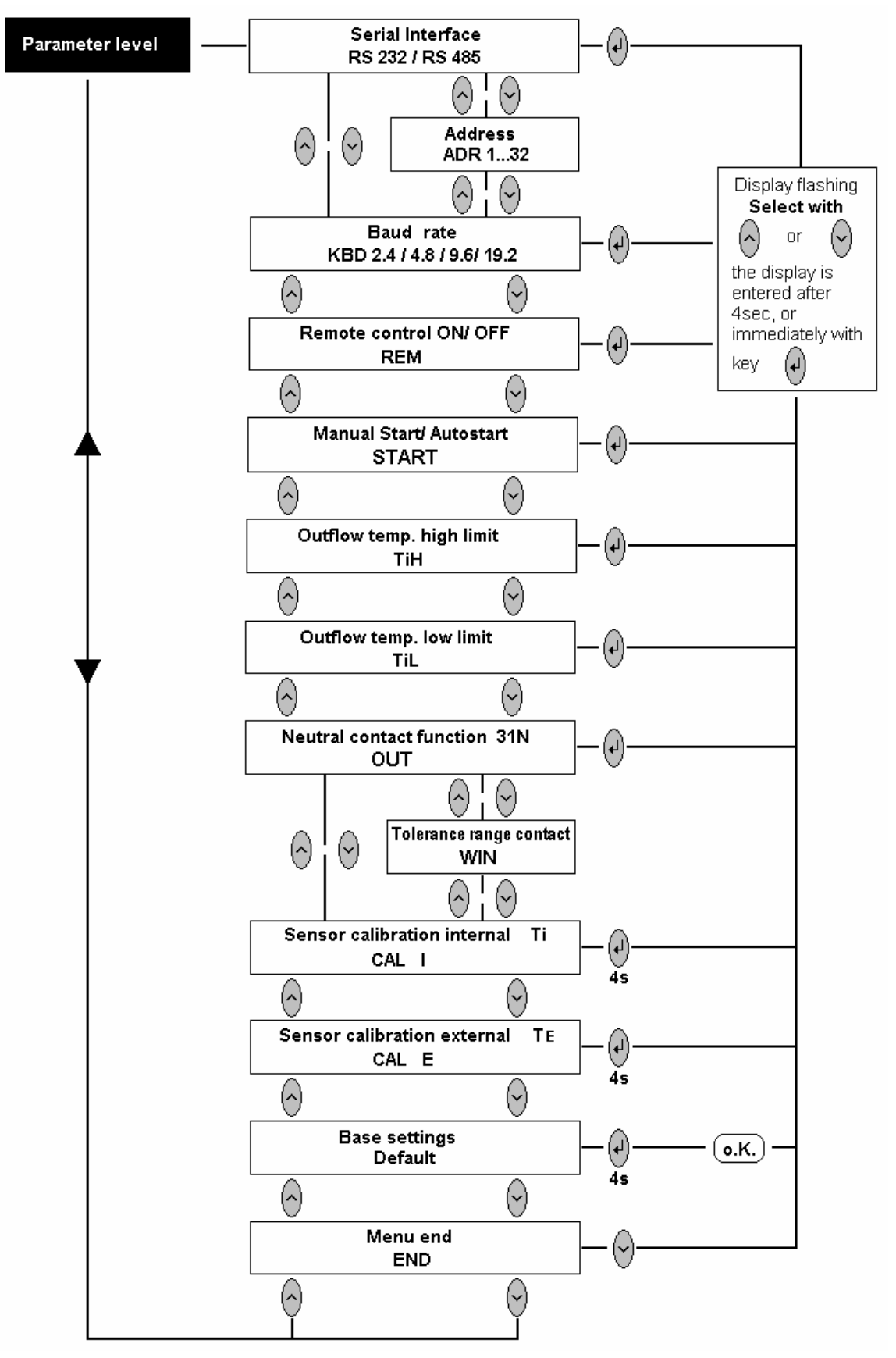

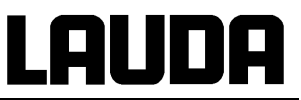

7.6.4.1 Serial interface parameters / Remote control

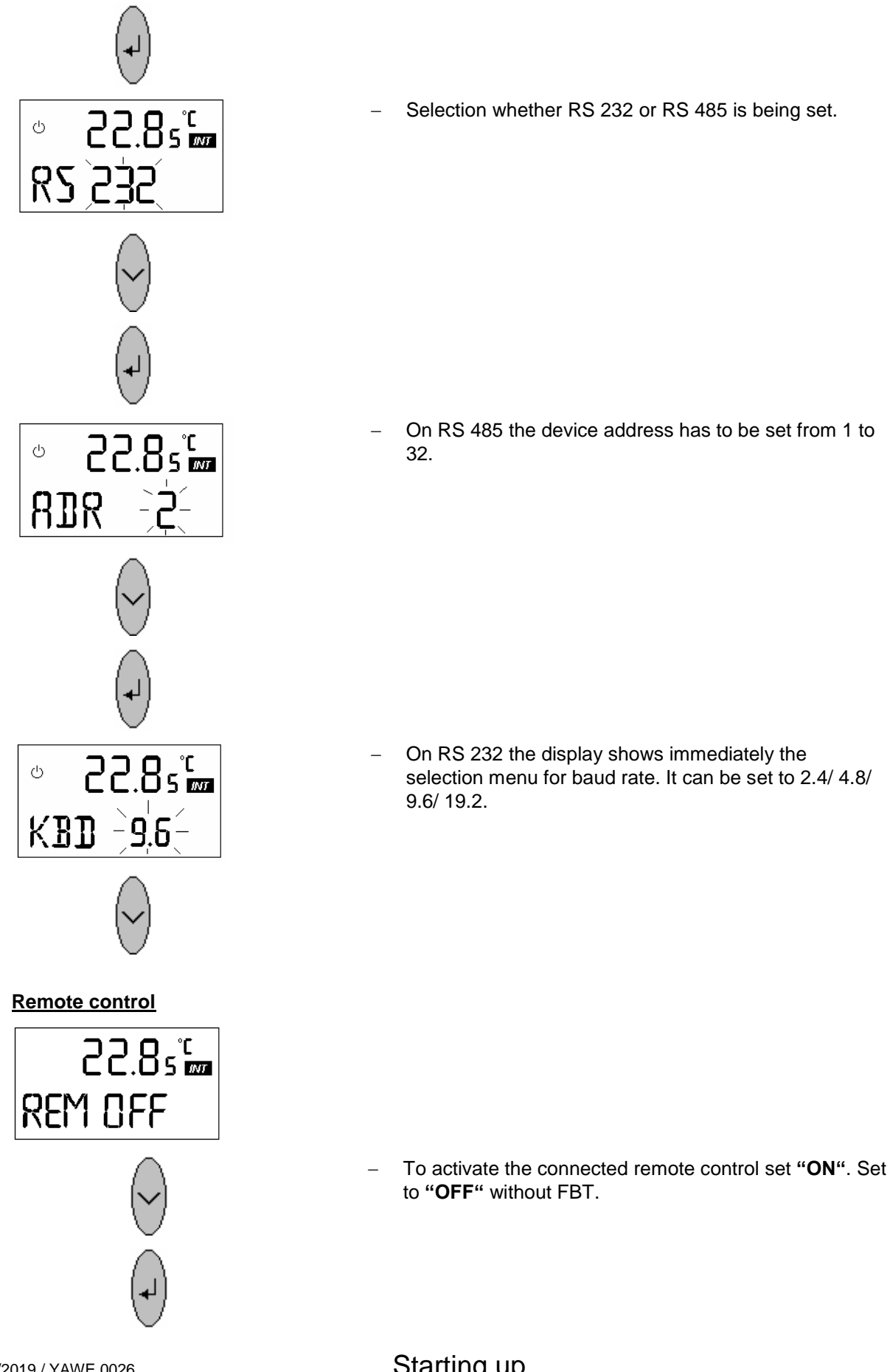

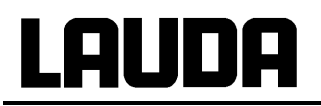

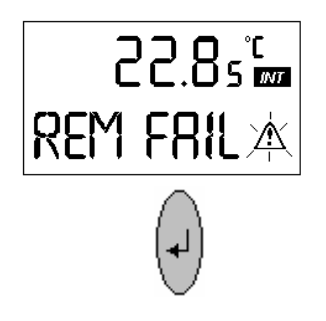

7.6.4.2 Manual Start - Autostart

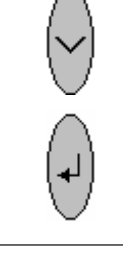

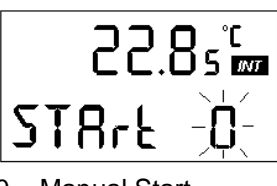

0 = Manual Start I = Auto start  When communication between thermostat and FBT is interrupted there is a fault message and acoustic signal. This is also the case when the FBT is switched off.

Unit is switched off as is in case of fault.

- Release after the eliminating the cause of fault (only possible at the thermostat!).
- Select "Manual Start" or "Auto start" when mains are ON.
- In case of "Auto start" the unit is started automatically as soon as mains are switched ON or in case of voltage failure as soon as voltage returns.

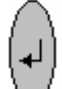

 In case of "Manual Start" the V key has to be pressed each time the mains are switched ON or after mains failure and return.

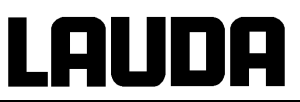

### 7.6.4.3 Outflow temperature limit

22.85 📾

-90-

22.85 📾

END Err

--20

Ģ

Ģ

ധ

TiL

TiH

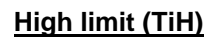

 The temperature set here limits the outflow temperature. Especially with external control this limitation avoids the undesirable permanent switch-off through the safety circuit (overtemperature) during the start-up phase.

#### Low limit (TiL)

- The temperature set here limits the outflow temperature against excessively low values, e.g. in order to prevent freezing up.
- Input of a value for TiH which is below the value for TiL causes to appear "END Err" as error message at menu end.
- The values for TiH and TiL are entered only after leaving the submenu.

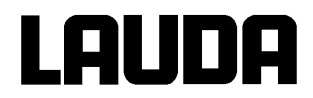

#### 7.6.4.4 Neutral contact function

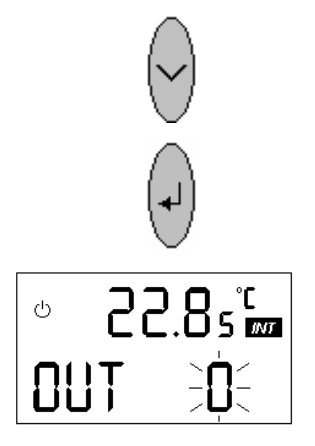

#### 7.6.4.5 Tolerance range contact

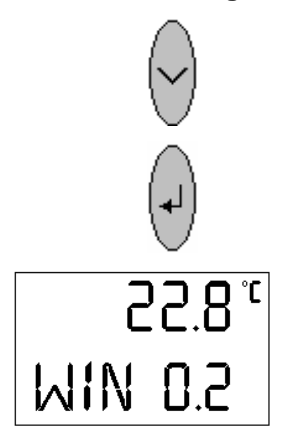

- OUT determines the function that is reported through the neutral contact.
- 0 = Overall fault (default setting) ( $\Rightarrow$  7.6.4.7)
- 1 = Tolerance range monitoring ( $\Rightarrow$  7.6.4.5).

- With WIN (Window) a tolerance range can be chosen. Input range 0.2 – 20.0 °C. The input value corresponds to the half of the tolerance range. Comparisons are made between setpoint and controlled variable, at internal control with Ti, at external control with TE. If the difference is greater than the input value the neutral contact 31N switches.
  - 2, 1 closed = controlled value within window
  - 2, 3 closed = controlled value outside of window.

#### 7.6.4.6 Sensor calibration (CAL)

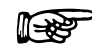

. (₊)

Calibration with key  $\bigvee$  should only be activated if a sufficiently accurate temperature measurement device is available as reference. **The change causes the factory calibration to be lost**. Maximum calibration range ±3 °C. The calibration produces an additive shift over the entire measuring range.

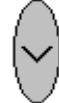

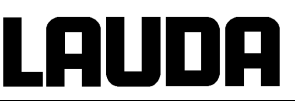

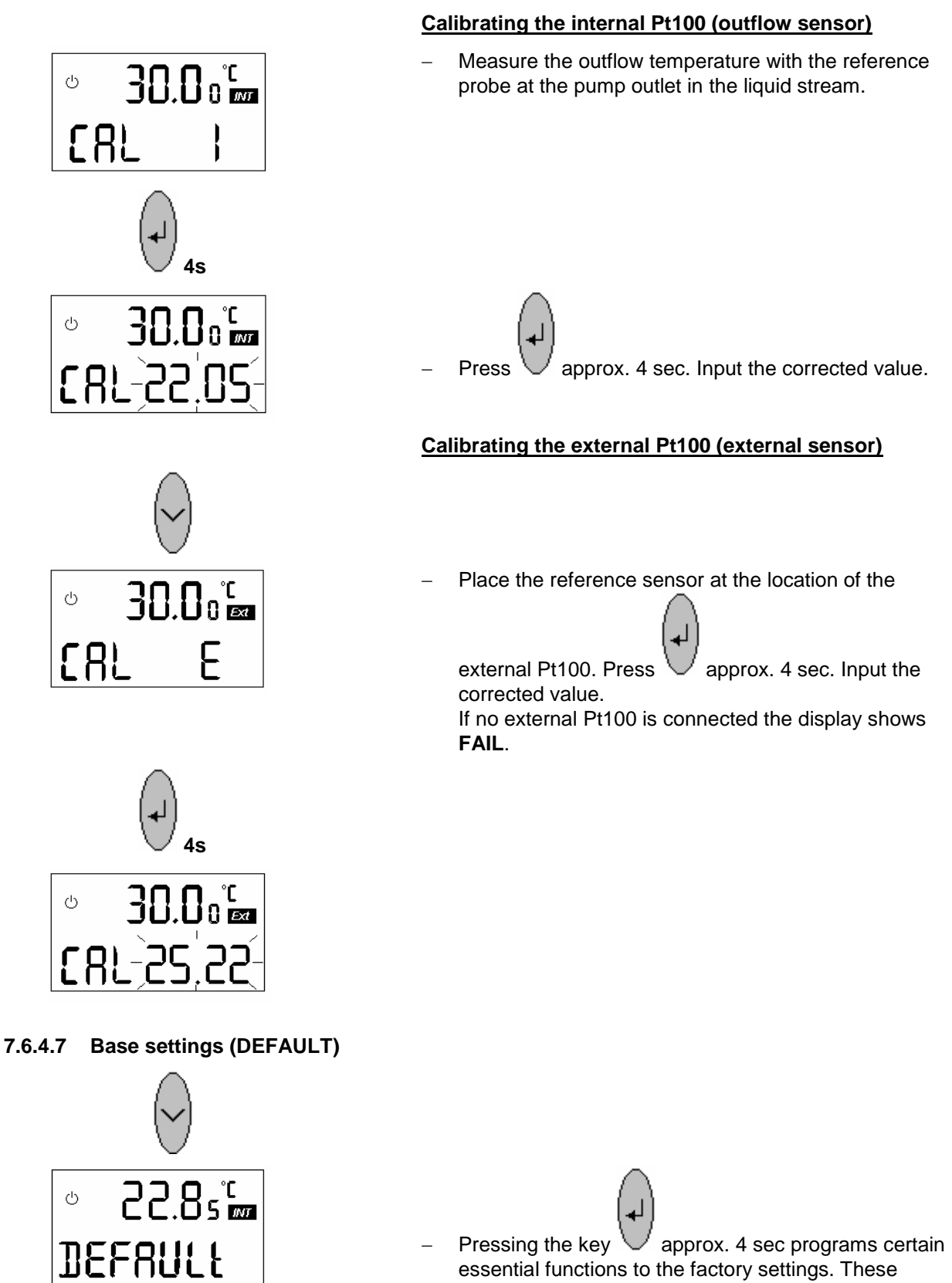

essential functions to the factory settings. These include internal control with manual setpoint input, standard control parameters etc.

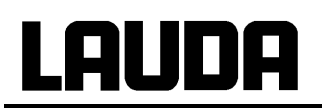

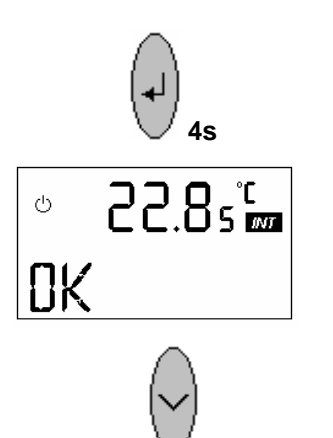

- The display shows OK.

7.6.4.8 Menu end "Parameter"

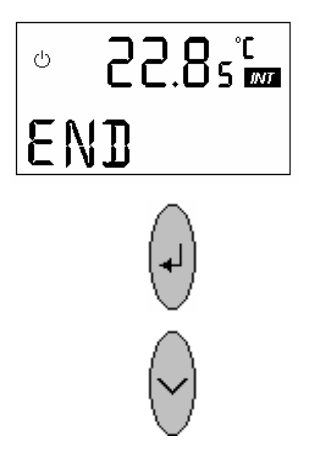

- Leads to **PARA**. . at level 1.

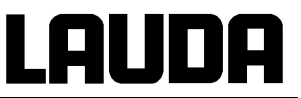

Cat. No. EQS 057.

# 7.6.5 Analogue interface level (ANA)

The equipment is provided with two standard analogue signal inputs and 3 outputs. Each input and output can be set to the standard signals 0 - 10 V, 0 - 20 mA or 4 - 20 mA. The signals are connected to a 6-pin plug (66S) according to NAMUR NE 28.

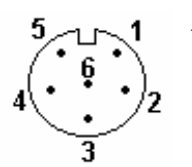

- View on socket (front) or plug solder face.

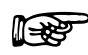

Use screened cables. Connect screen to connector case!

Coupling connector 6-pin

| Pin 1 | Output 1                          |
|-------|-----------------------------------|
| Pin 2 | Output 2                          |
| Pin 3 | 0 V reference potential           |
| Pin 4 | Setpoint input                    |
| Pin 5 | Output 3                          |
| Pin 6 | Input external actual temperature |
|       |                                   |

The inputs are permanently assigned to the signals setpoint and external actual temperature. The outputs can be configured as required for outflow temperature Ti, external actual temperature TE, and setpoint S, pressure P and electrical output Y. The temperatures can be scaled in the range -100.0 to 400.0 °C. The pressure assignment is 0 to 10.0 bar, the electrical output -100 to 100 %.

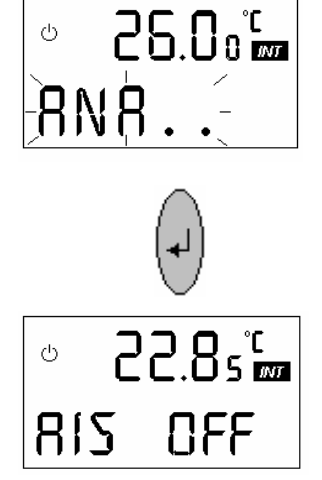

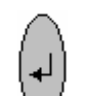

 Pressing the V key leads to the submenu "Analogue interface level". All settings for the analogue inputs and outputs can be found there.  Accuracy of the inputs and outputs after calibration is better than ± 0,1 % full scale

| - | Resolution of the ou<br>Temperature                 | tputs<br>< 0,01 % of the range however<br>not < 0.01 °C                       |  |  |
|---|-----------------------------------------------------|-------------------------------------------------------------------------------|--|--|
|   | controller output Y<br>Pressure                     | 0.1 %<br>0.1 bar                                                              |  |  |
| - | Current inputs<br>Voltage inputs<br>Current outputs | input impedance < 100 Ohm<br>input impedance > 50 kOhm<br>max. burden 400 Ohm |  |  |

min. load 10 kOhm.

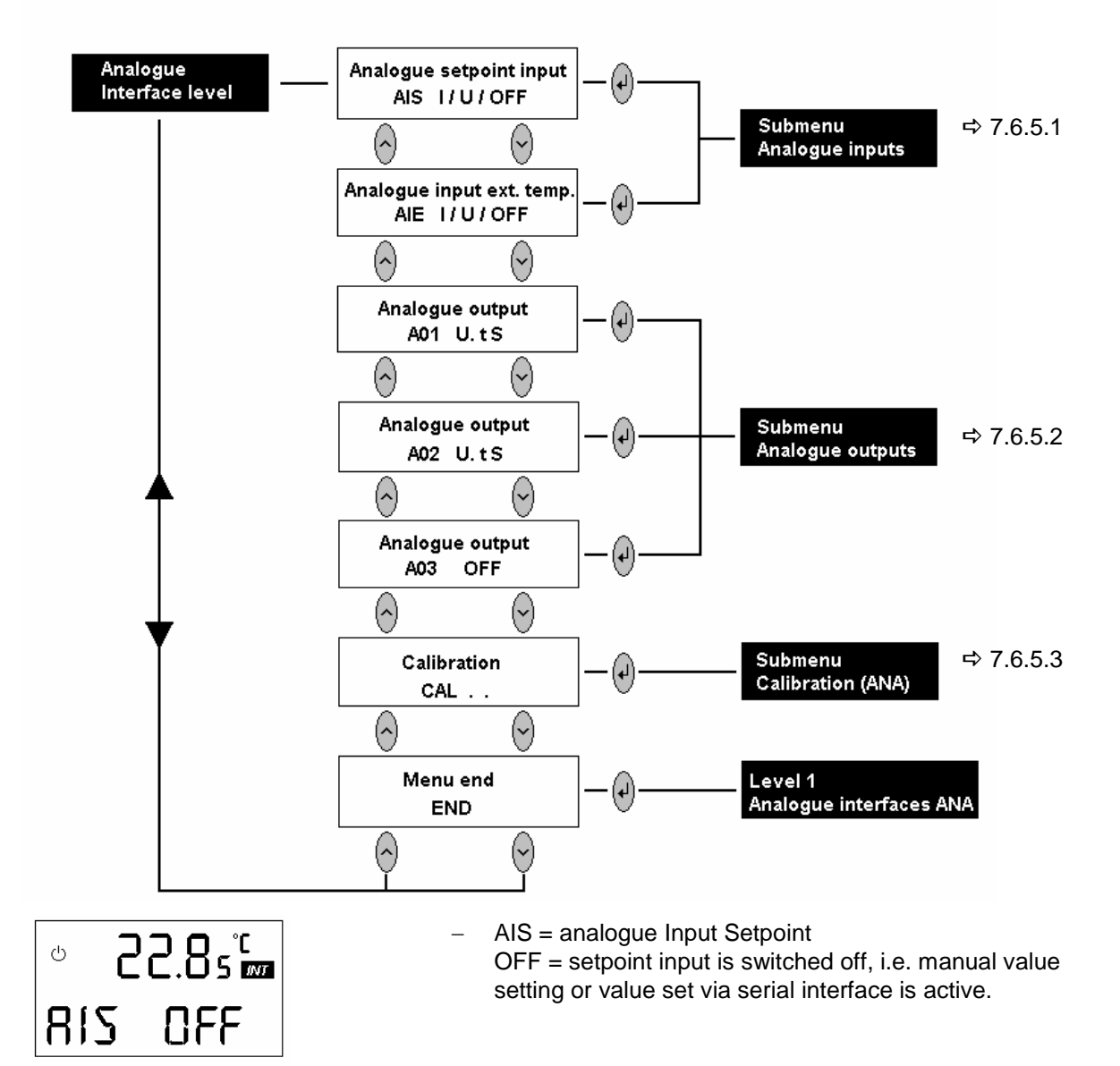

Voltage outputs

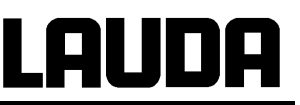

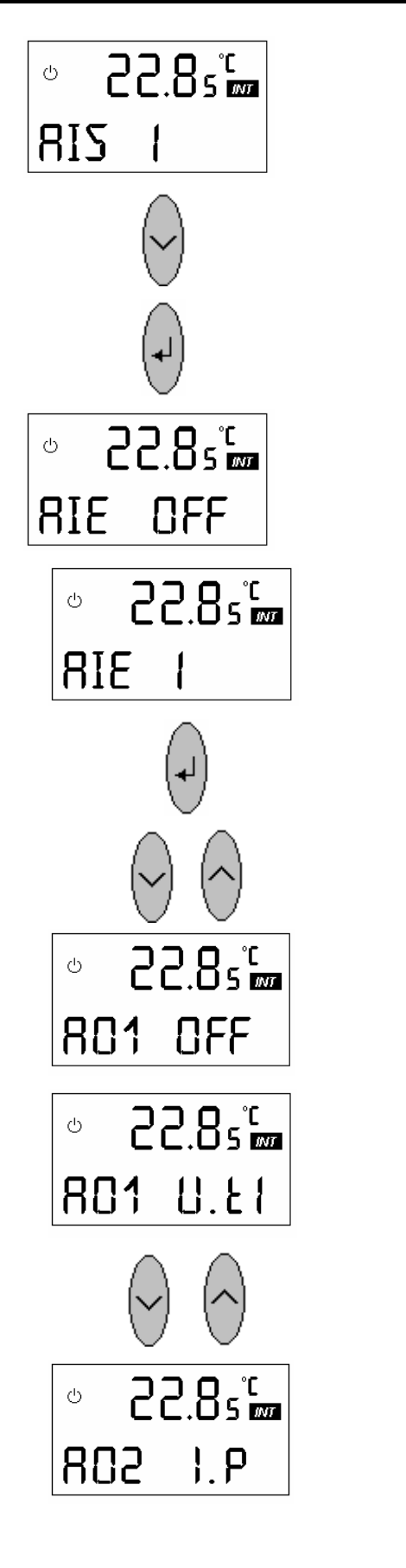

- Analogue setpoint input is switched on, with current input
   (I) configuration. With voltage the display shows AIS U.
- Scroll to AIE
   or
- pressing the key leads to submenu setpoint, "Analogue inputs" (⇒ Section 7.6.5.1).
- AIE = analogue Input external actual temperature as standard signal/ instead of Pt100 on input 10S.
   OFF = this input is switched off, the measurement of the Pt100 at socket 10S is valid.
- Input is switched on. With current configuration (I). In case of voltage the display shows AIE U.
- Pressing the key leads to the submenu "analogue inputs" external actual temperature (⇒ Section 7.6.5.1)
   or
- A01 = analogue output 1
- OFF = switched off.
- Analogue output 1 is switched on. With voltage output (U) configured and the internal temperature signal, i.e. outflow temperature (t I).
- I = current output
  - tE = external actual temperature
  - tS = setpoint
  - P = pressure
  - Y = electrical output
- Outputs 2 and 3 are similar to output 1.

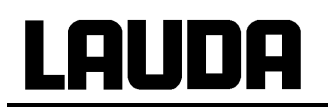

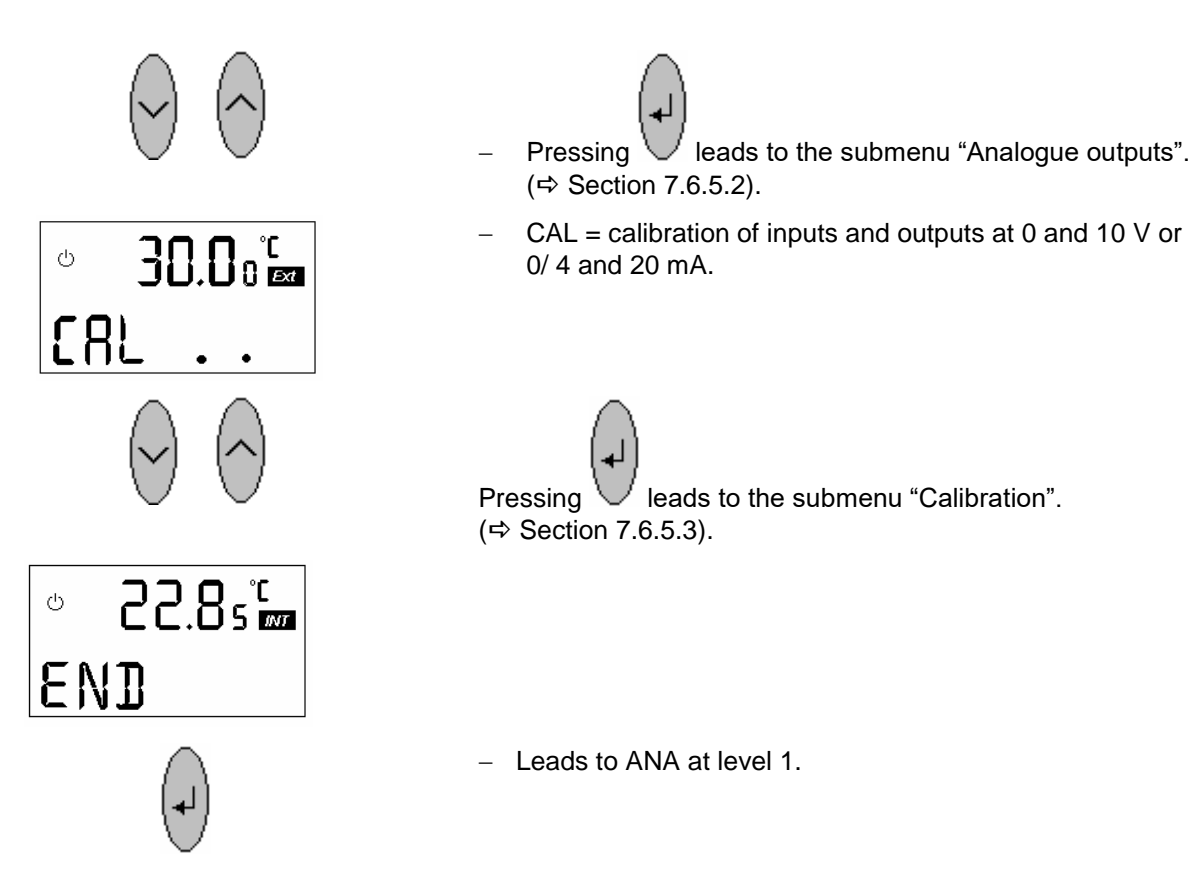

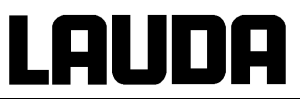

#### 7.6.5.1 Submenu Analogue inputs

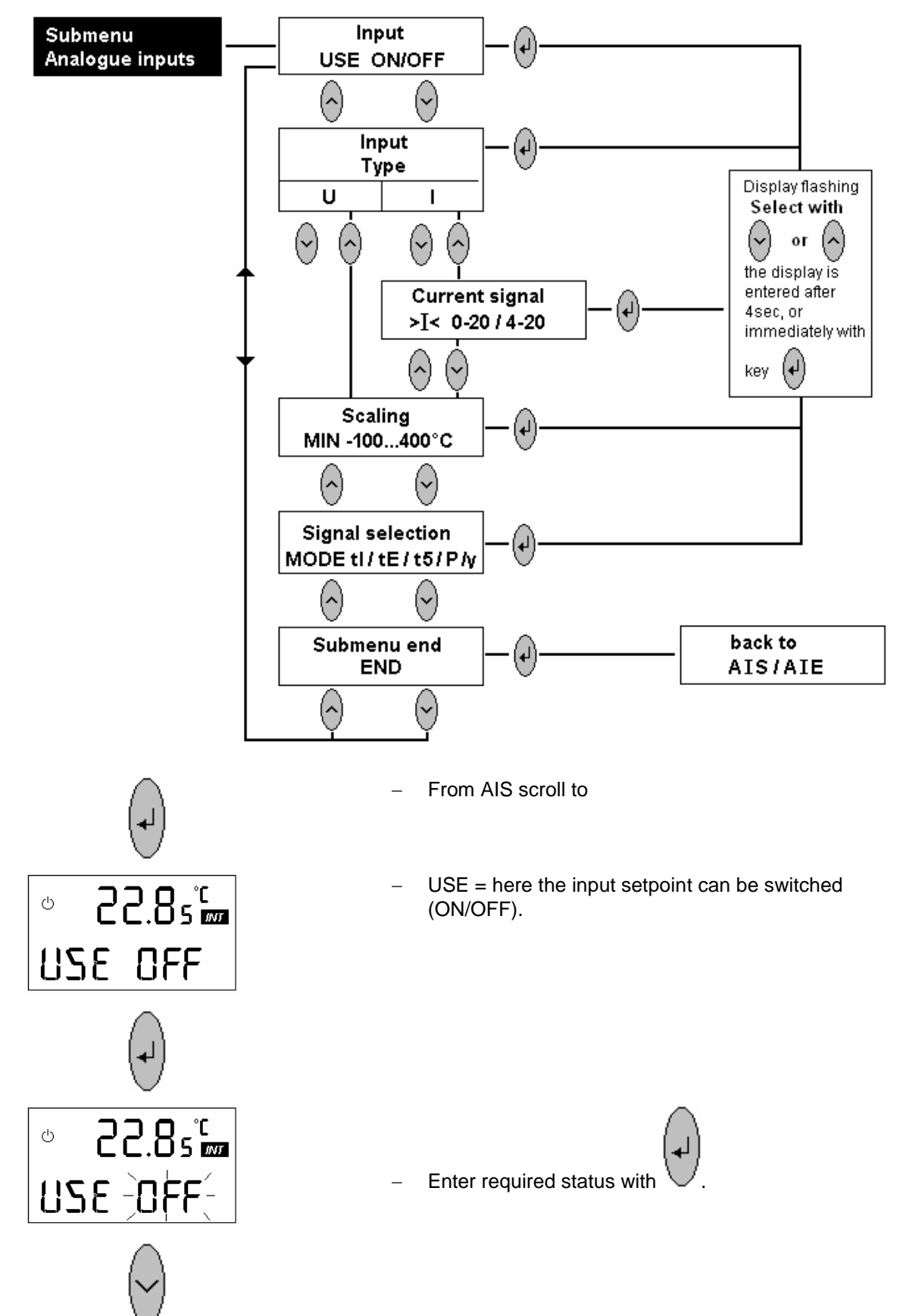

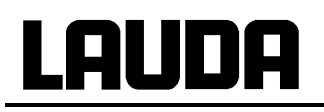

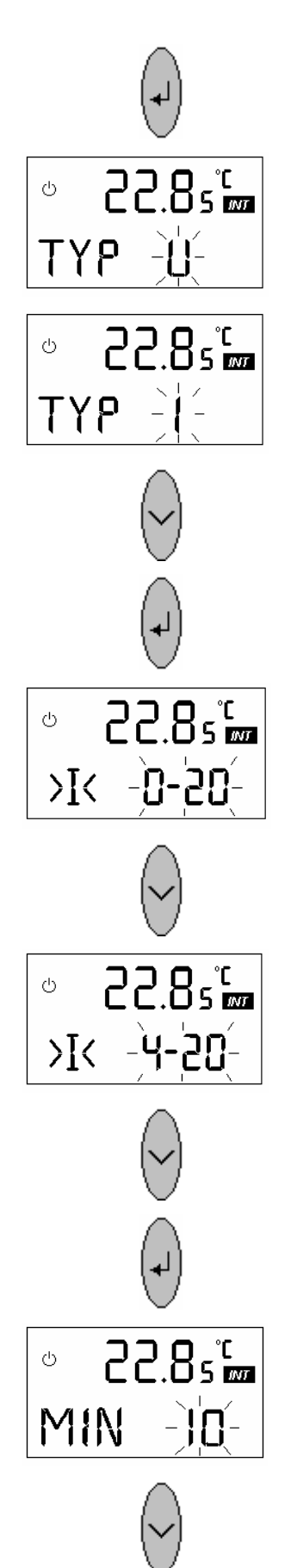

- Type = input signal type; voltage 0-10 V (U) or current
   0-20 mA (4- 20 mA) (I).
- If a current range has been selected there is also a request whether range 0-20 mA or range 4-20 mA is required.

MIN = minimum temperature in °C
 For determining the temperature range to which the current or voltage range has to be assigned.

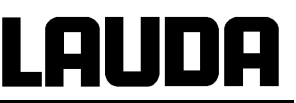

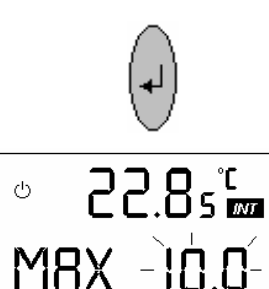

22.85 🚥

ധ

- MAX = maximum temperature in °C.
   For determining the temperature range to which the current or voltage range has to be assigned.
- Example: 0 10 V is to correspond to –50 150 °C MIN = -50; MAX = 150. At the setpoint input only values in the range –30 °C to 120 °C are processed since this corresponds to the operating range of the equipment. Outside this range the display shows the limit value.

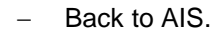

- Scroll to submenu "Analogue inputs", but referred to the configuration and scaling of the external temperature input (⇔ Section 7.6.5.1).
- Continue as for setpoint input AIS.
- **Error message**, in the current range 4 20 mA the current is less than 4 mA (0 to 4 mA).

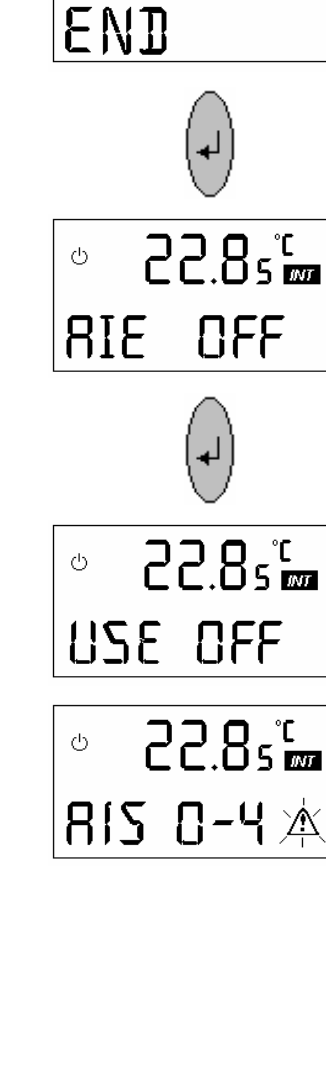

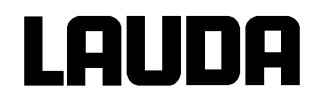

### 7.6.5.2 Submenu Analogue outputs

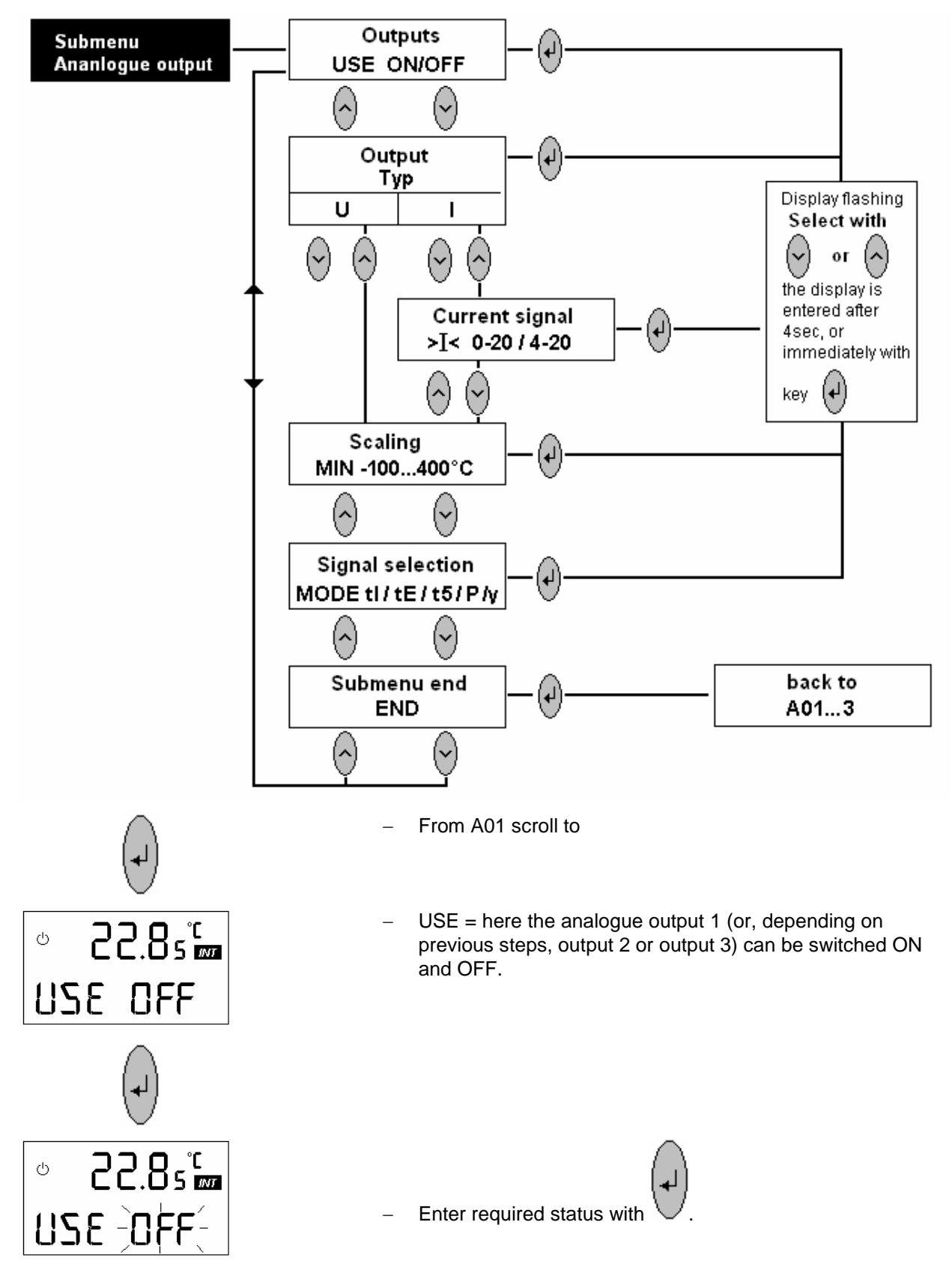

# Lauda

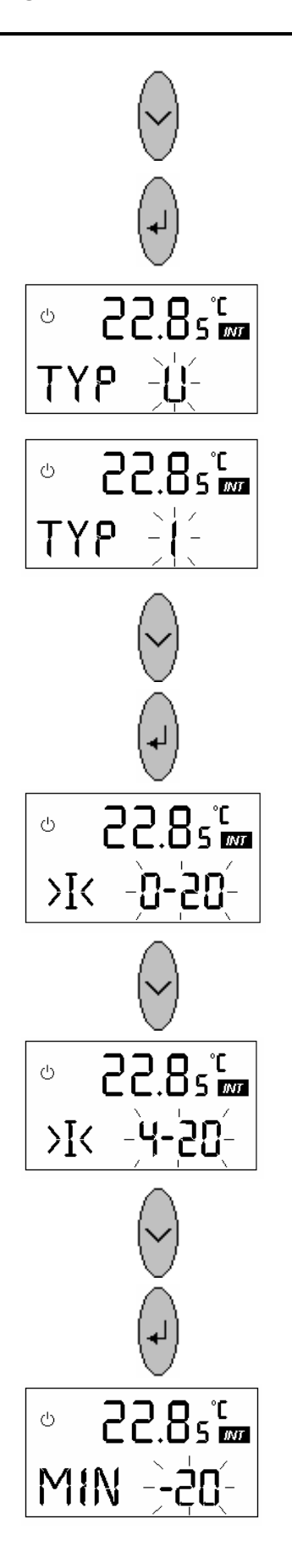

 Type = output signal type; Voltage 0 – 10 V (U) or Current 0 – 20 mA (4 – 20 mA) (I).

 If a current range has been selected there is also a request whether range 0 – 20 mA or range 4 – 20 mA is required.

 MIN = minimum temperature in °C (or pressure or electrical output).
 For determining the temperature range to which the current or voltage range has to be assigned.

# Lauda

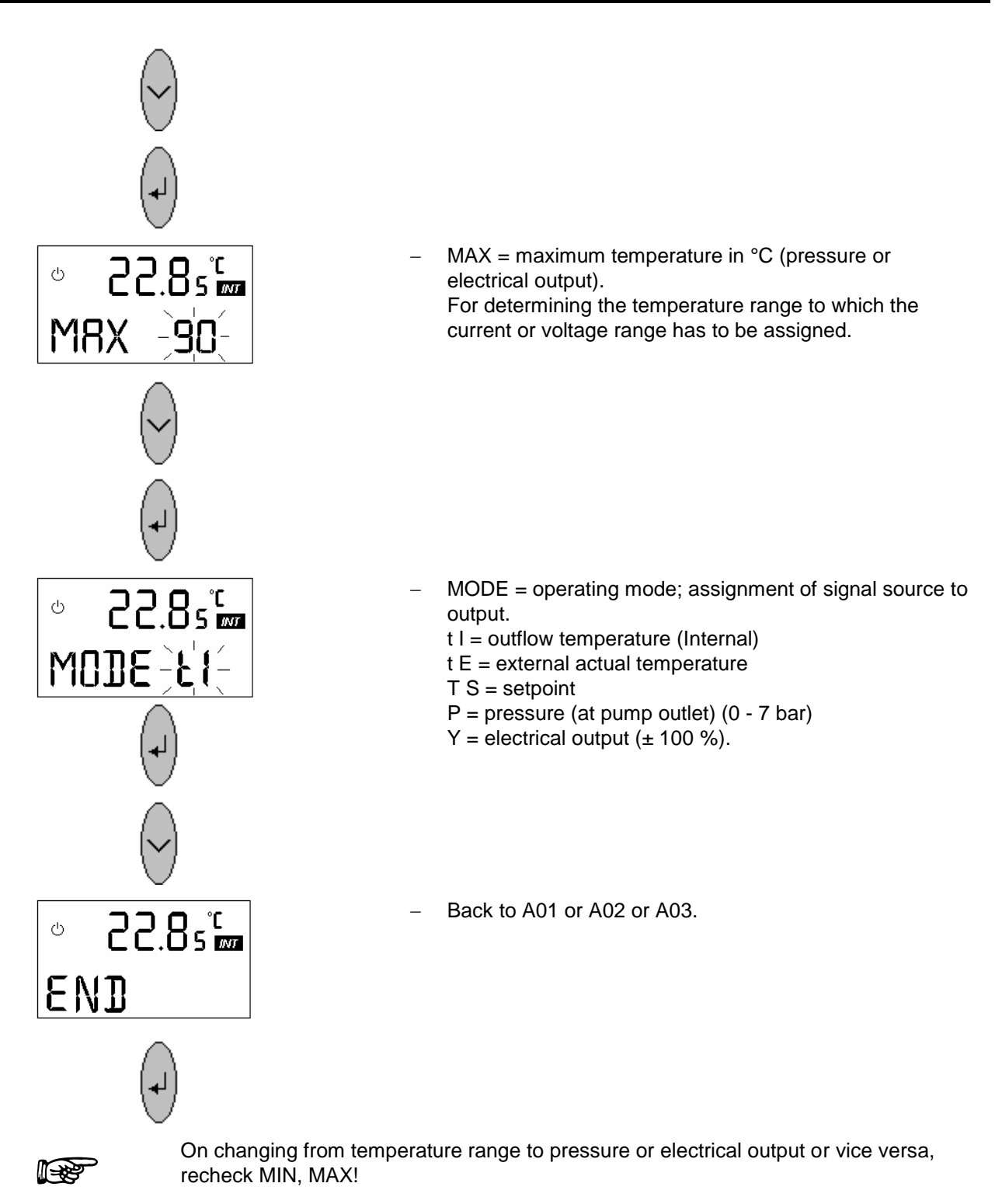

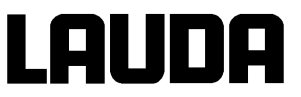

#### 7.6.5.3 Submenu Calibration (ANA)

In order to avoid undesirable operating conditions only the selected channel is switched on during calibration. All others are switched off. After calibration has been completed the previous status (inputs/ outputs ON/ OFF) is restored.

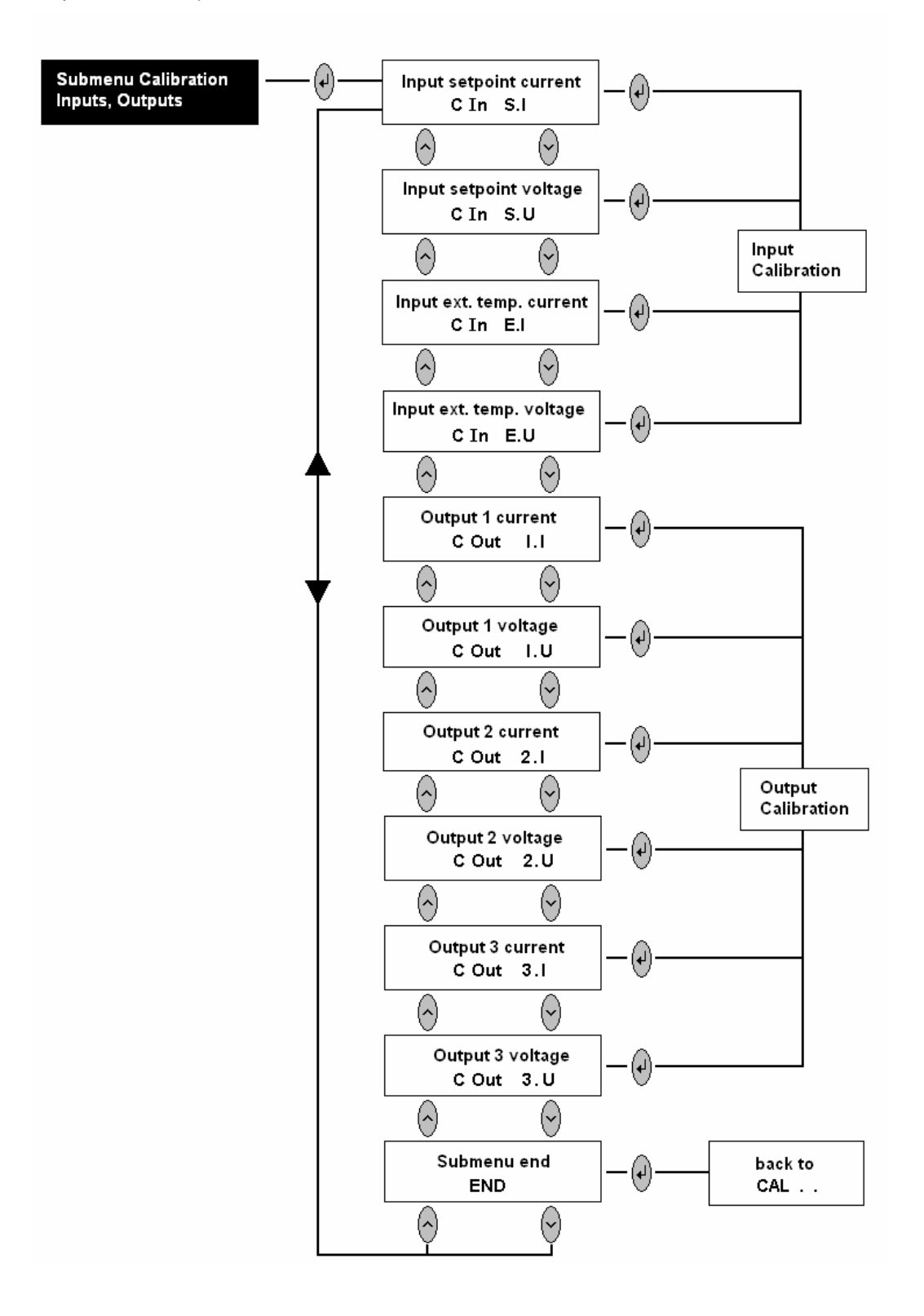

# <u>Lauda</u>

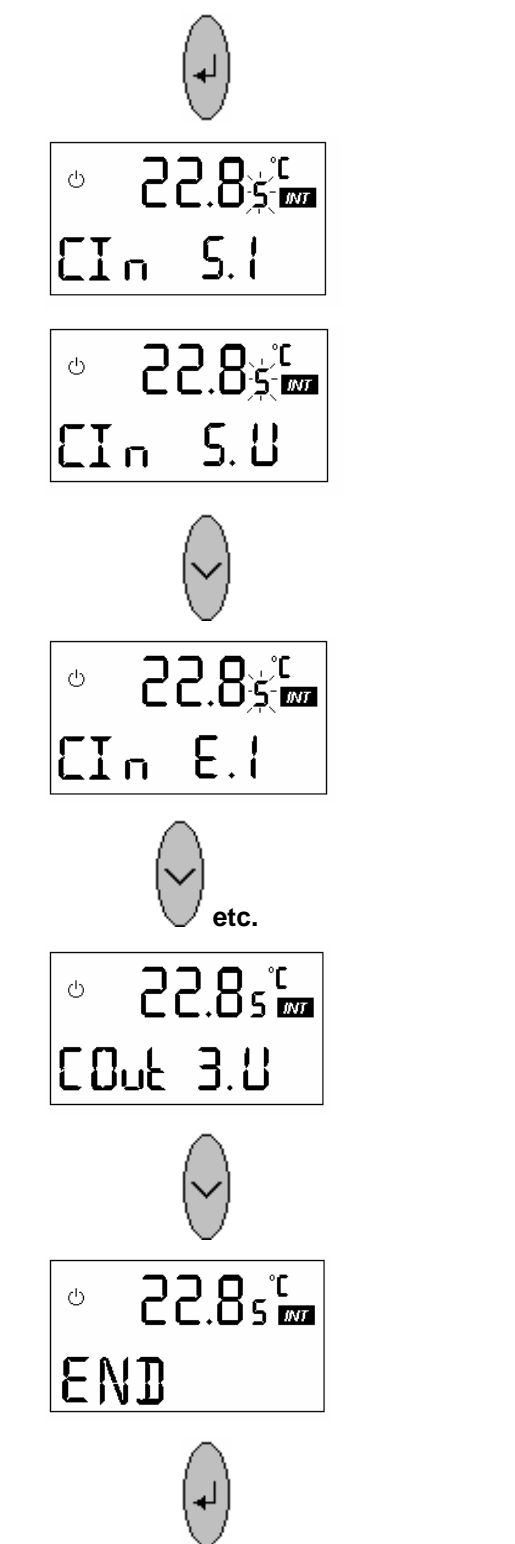

- From CAL . . scroll to
- C In = calibrate (C);
   Input (In); S.I = setpoint; current signal (I).
- S.U = setpoint; voltage signal (U).

- E E.I = external temperature input (E); current signal (I).
- Continue see ill. start 7.6.5.3.
  - Out = analogue output 3 (Out 3); voltage signal.

- Scrolls to CAL in "Analogue interface" menu.

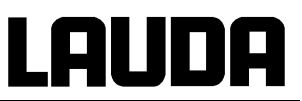

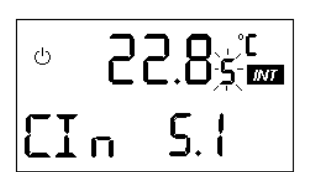

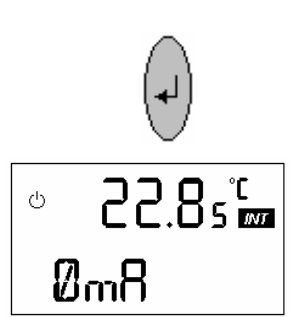

after approx. 2 s

22.85<sup>°C</sup>

after approx. 2 s

22.8<u>چ</u> هم

<u>S.</u> |

ധ

ധ

Πn

20m8

# Calibrating the inputs

- Apply the voltage or current for the appropriate range limits (0 V, 10 V, 0 mA, 20 mA). Deviations up to approx. 10 % of range can be corrected.
- The calibration values remain stored!
- Factory calibration is performed at 0 V, 10 V, 0 mA and 20 mA.
- Feed in current 0 mA at pins 4 (+) and 3 (-) on connector 66S.

- Feed in current 20 mA.

- Calibration of setpoint input current is completed.
- Setpoint input voltage and external temperature input current and voltage are calibrated similarly.

#### **Calibrating the outputs**

- Connect up the device to be supplied or an accurate multimetre with a current range 0 - 20 mA or a voltage range 0 - 10 V.
- Calibrate the outputs with the required termination resistance.
- ° 22.8₅°₪ 50ut 1.1
# <u>LAUDA</u>

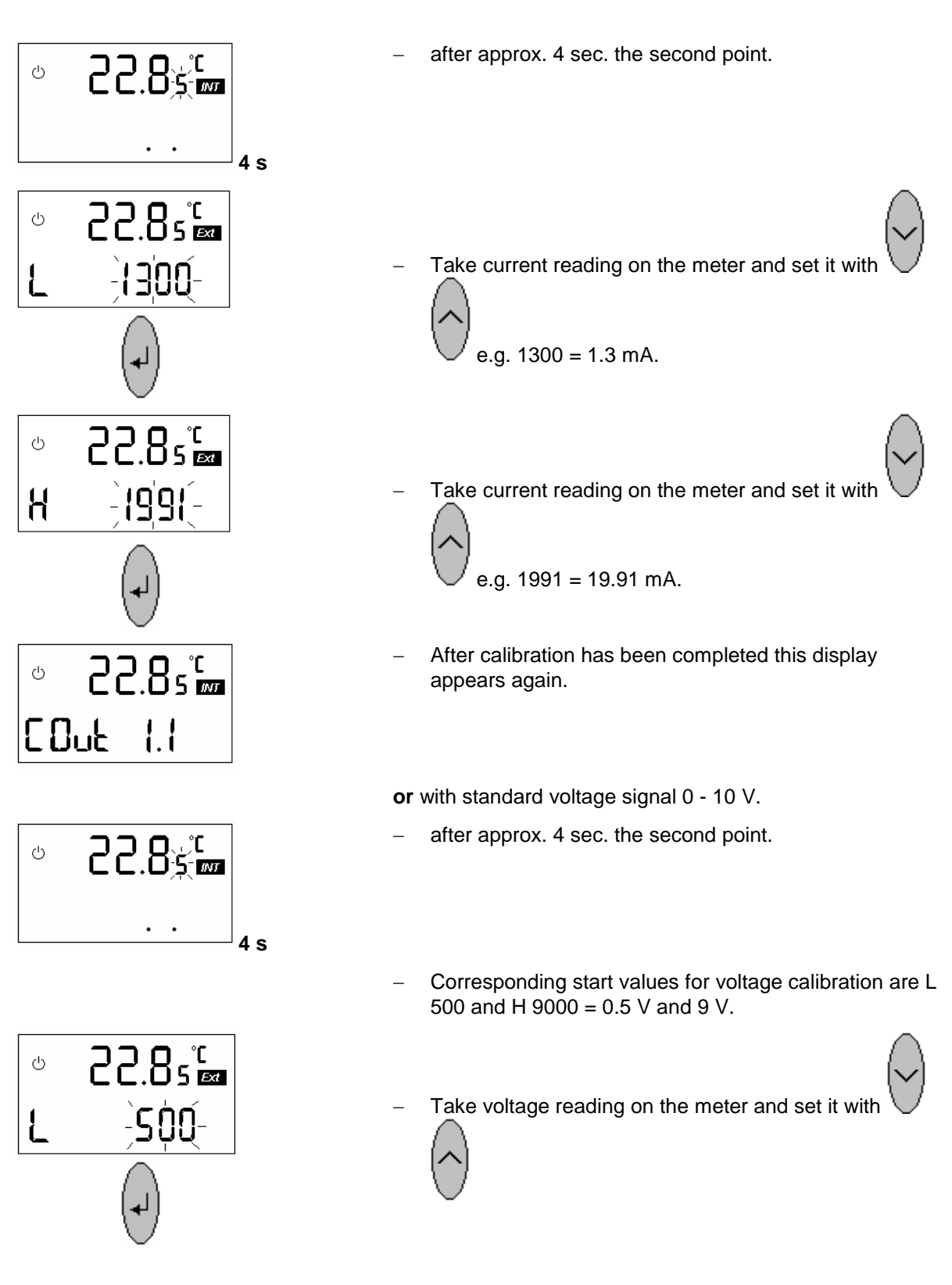

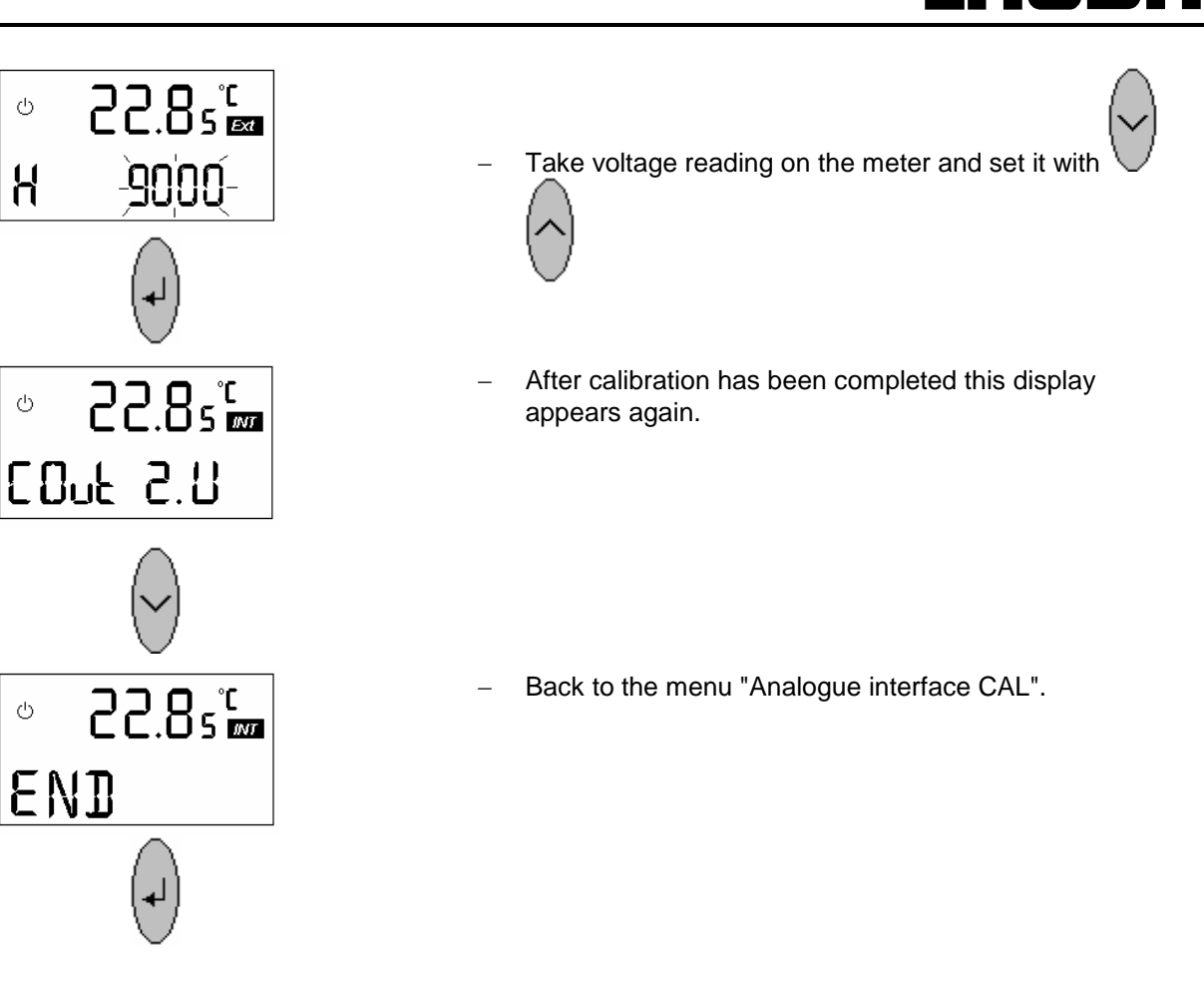

7.6.6 Control parameter level

With internal control (outflow control):

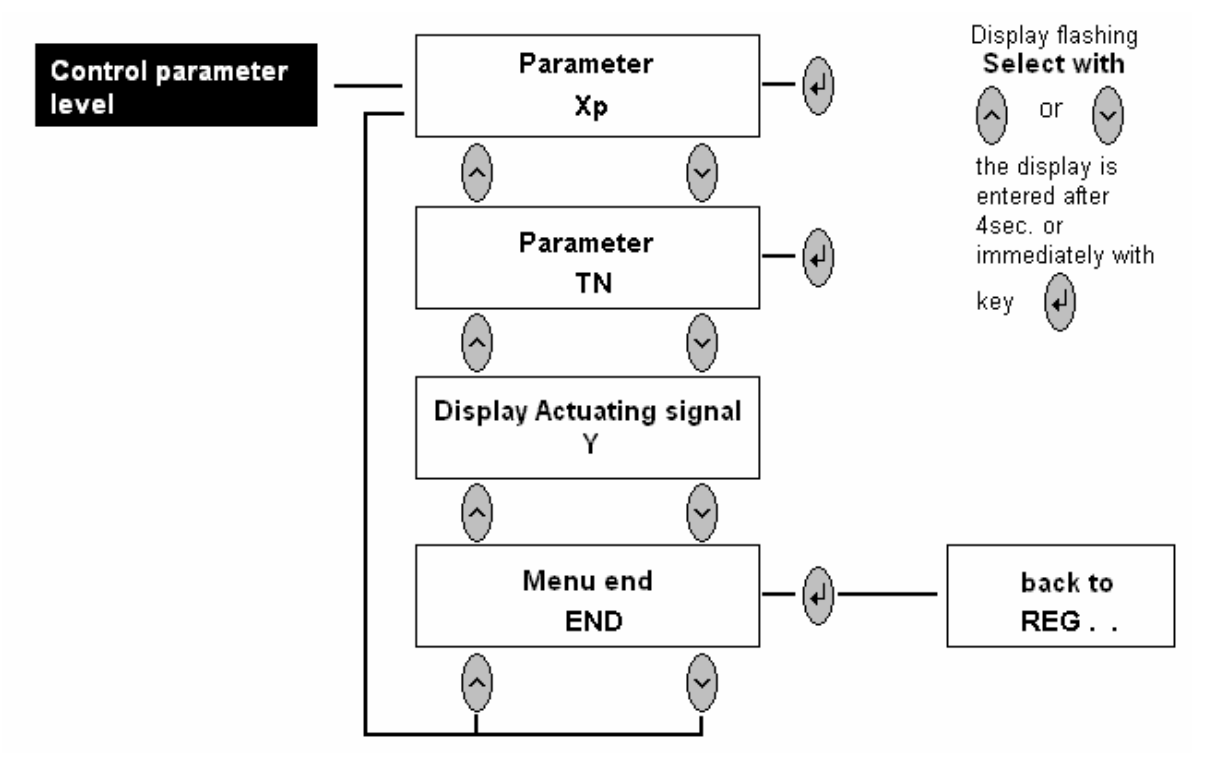

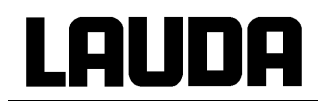

With external control switched on:

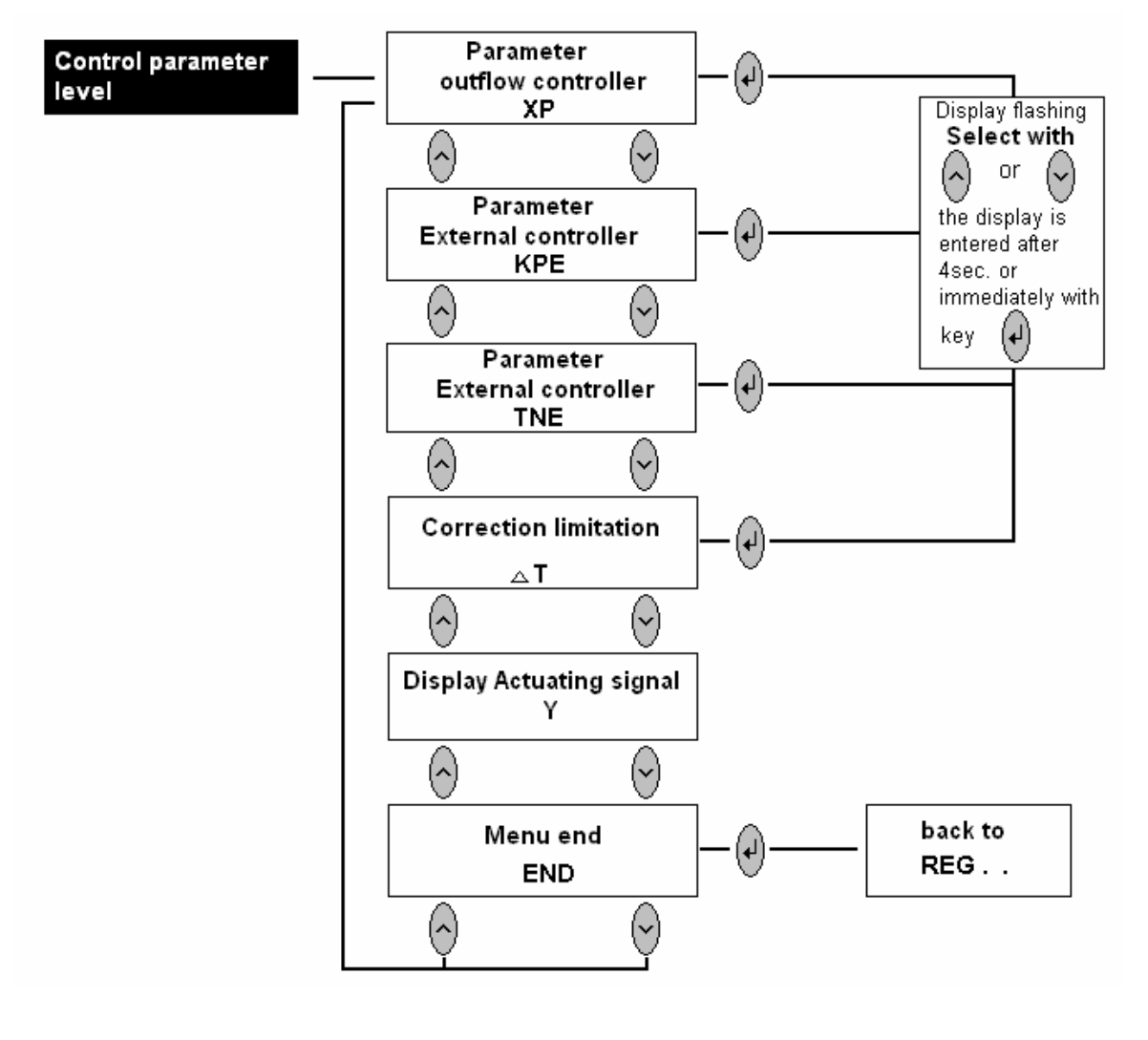

Pressing scrolls from **REG**.. to the input for the control parameters.

## With internal control (CON I)

With internal control (CON I) select here the proportional band Xp for the outflow controller. Input range 0.1 – 10 °C. Useful values are 2 – 7 °C, depending on external circuit and heat transfer liquid. If the value is too small (e.g. 2 °C) this may result in control oscillations.

If the value is too large (e.g. 8 °C) the compensation of disturbances may be worse and more sluggish.

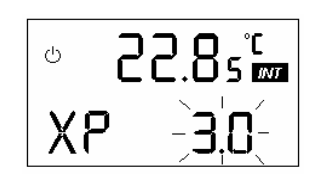

# Lauda

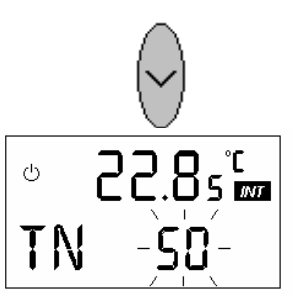

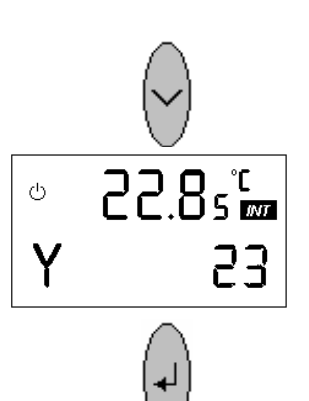

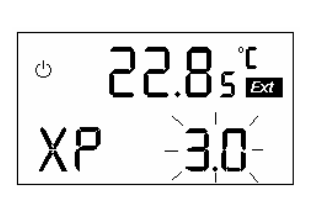

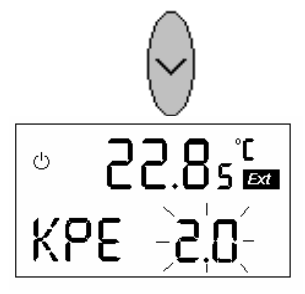

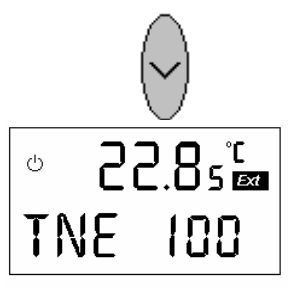

- Select here the reset time TN for the outflow controller. Input range 1 - 200 sec. 200 is followed by OFF, i.e. the integral function of the controller is switched off, the controller operates as a proportional controller with permanent control offset. OFF is normally not used. Suitable values are 20 - 100 sec.
- Small values produce rapid control action but lead also to instability. Values around 50 sec usually give adequate results.
- The controller output can be indicated here, e. g. for use during servicing.

## With external control (CON E) switched on:

- Proportional band Xp for outflow controller. When working with the external controller the outflow controller operates as proportional controller in the cascade circuit.
- The criteria are similar to internal control.
- Control gain of the master controller of the cascade. Larger values produce a faster reaction and possibly instability.
- Suggested value KPE = 3.0.
- Reset time TN of the master controller.
   KPE and TN depend largely on the conditions, i.e.
   volume, heat transfers, pump output and location of external controller.
- Suggested value for TN = 100 sec.

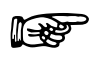

It is essential to ensure that there is optimal thermal coupling between heat transfer liquid and external sensing point. Otherwise satisfactory control can not be achieved. Under unfavourable conditions, simple outflow temperature control may give better results.

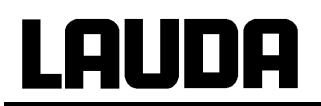

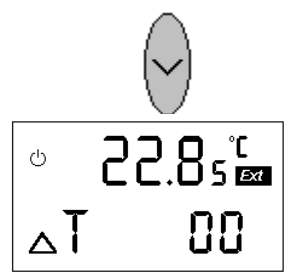

- Correction limitation:

Here it is possible to set a limit for the difference between external temperature (TE) and the outflow temperature. This is used e.g. for gentle heating of the product being heated. It can also be helpful for a better stabilisation of the external temperature. 00 means that this function is de-activated. Values between 1 °C and 200 °C can be set.

## 7.7 Serial interfaces RS 232, RS 485

## 7.7.1 RS 232 Interface

## Connecting cables and interface test:

| Computer      |           |           |                     |   |                    | Thermostat |               |  |  |
|---------------|-----------|-----------|---------------------|---|--------------------|------------|---------------|--|--|
| Signal        | 9-pin sub | -D socket | 25-pin sub-D socket |   | 9-pin sub-D socket |            | Signal        |  |  |
|               | 0         | 2         | 0                   | 2 | 0                  | 2          |               |  |  |
| R x D         | 2         | 2         | 3                   | 3 | 2                  | 2          | ТхD           |  |  |
| ТхD           | 3         | 3         | 2                   | 2 | 3                  | 3          | R x D         |  |  |
| DTR           | 4         |           | 20                  |   | 4                  |            | DSR           |  |  |
| Signal Ground | 5         | 5         | 7                   | 7 | 5                  | 5          | Signal Ground |  |  |
| DSR           | 6         |           | 6                   |   | 6                  |            | DTR           |  |  |
| RTS           | 7         |           | 4                   |   | 7                  | 7 آ        | CTS           |  |  |
| CTS           | 8         |           | 5                   |   | 8                  | 8          | RTS           |  |  |

① with hardware handshake: for connecting a thermostat to the PC use 1:1 cable and not a nullmodem cable!

## ② without hardware handshake: the computer/ PC must be set to the operating mode "without hardware handshake". Pins 7 and 8 on the thermostat connector must be connected together.

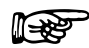

- Use screened connecting cable.
- Connect screen to connector case.
- The connections are isolated from the remainder of the electronics.
- Any pins not in use must not be connected!

When a PC is connected up the RS 232 interface can easily be tested using the Microsoft Windows operating system. On Windows 3.11 with the "Terminal" program, on Windows<sup>®</sup> 95/ 98/ NT/ XP with the "Hyper Terminal" program.

"HyperTerminal" is no longer part of the operating system in Windows Vista, Windows 7 and Windows 8.

- With the LAUDA software "Wintherm Plus" (catalogue number LDSM2002) the RS 232 interface can be addressed.
- In the internet there are terminal programs available as freeware. These programs offer similar functions as "HyperTerminal" (for example PuTTY).
   Search for "serial port terminal program".

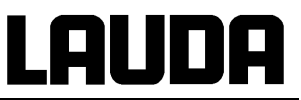

## Protocol:

- The interface operates with 1 stop bit, no parity bit and 8 data bits.
- Transfer rate either 2400, 4800, 9600 (factory setting) or 19200 baud as selected.
- The RS 232 interface can be operated with or without hardware handshake, (RTS/CTS).
- The command from the computer must be terminated with CR, CRLF, or LFCR.
- The response of the thermostat is always terminated with CRLF.
- After each command sent to the thermostat, it is necessary to wait for the reply before sending another command. This ensures that the sequencing of inquiries and answers is clear.

CR = Carriage Return (Hex: 0D) LF = Line Feed (Hex: 0A)

## **Example:** Transfer of setpoint 30.5 °C to the thermostat.

| Computer             | Thermostat |
|----------------------|------------|
| "OUT_SP_00_30.5"CRLF |            |
|                      | "OK"CRLF   |

## 7.7.2 RS 485 Interface

## **Connecting cable:**

| Thermostat         |                                |  |  |  |
|--------------------|--------------------------------|--|--|--|
| 9-pin sub-D socket |                                |  |  |  |
| Pin Data           |                                |  |  |  |
| 1                  | 1 Data A (-)                   |  |  |  |
| 5                  | SG (Signal Ground)<br>optional |  |  |  |
| 6 Data B (+)       |                                |  |  |  |

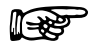

- Use screened connecting cables.
- Connect screen to connector case.
- The connections are isolated from the remainder of the electronics.
- Any pins not in use must not be connected!

An RS 485 bus always requires bus termination in the form of a termination network which ensures a defined rest status in the high-resistance phases of bus operation. The bus termination is as follows:

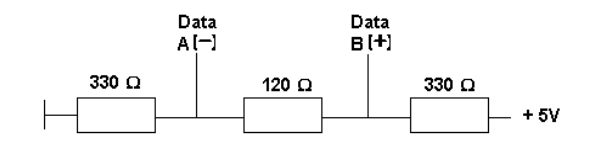

This termination network is usually incorporated on the PC plug-in card (RS 485).

## Protocol:

UDA

- The interface operates with 1 stop bit, no parity bit and 8 data bits.
- Transfer rate either 2400, 4800, 9600 (Factory setting) or 19200 baud as selected.
- The RS 485 commands are always preceded by the device address. There is provision for 127 addresses. The address must always have 3 digits. (A000\_...to A127\_...).
- The command from the computer must be terminated with CR.
- The response of the thermostat is always terminated with CR.
- CR = Carriage Return (Hex: 0D).

## Example:

Transfer of setpoint 30.5 °C to the thermostat with address 15.

| Computer                | Thermostat  |
|-------------------------|-------------|
| "A015_OUT_SP_00_30.5"CR |             |
| ¢                       | "A015_OK"CR |

## 7.7.3 Write commands (data commands to the thermostat)

| Command               | Explanation                                                                                                    |  |  |  |
|-----------------------|----------------------------------------------------------------------------------------------------|--|--|--|
| OUT_SP_00_XXX.XX      | Setpoint transfer with max. 3 digits before decimal point and max. 2 decimal digits behind.                                                                   |  |  |  |
| OUT_SP_04_XXX.XX      | TiH outflow temperature high limit.                                                                                                    |  |  |  |
| OUT_SP_05_XXX.XX      | TiL outflow temperature low limit.                                                                                                    |  |  |  |
|                       |                                                                                                    |  |  |  |
| OUT_PAR_00_XXX.XX     | Setting of control parameter Xp for controller $(0.1 - 10 \text{ °C})$ .                                                                                      |  |  |  |
| OUT_PAR_01_XXX        | Setting of the control parameter Tn (5 – 200 s).                                                                                                    |  |  |  |
| OUT_PAR_04_XXX.XX     | Setting of control parameter KPE (0.1 – 10.0).                                                                                                    |  |  |  |
| OUT_PAR_05_XXX        | Setting of control parameter TNE (5 – 200 s).                                                                                                    |  |  |  |
| OUT_PAR_08_XXX.XX     | Setting of the WIN value for tolerance range monitoring.                                                                                                    |  |  |  |
|                       |                                                                                                    |  |  |  |
| OUT_MODE_00_X         | Keys: 0 = free / 1 = inhibited (corresponds to "KEY").                                                                                                    |  |  |  |
| OUT_MODE_01_X         | Control: 0=internal / 1 = external.                                                                                                    |  |  |  |
|                       |                                                                                                    |  |  |  |
| START                 | To switch on the unit (standby modus or "Manual Start" ON if<br>mains are OFF).<br>When standby function is on auto (A) there is an error message<br>(ERR35). |  |  |  |
| STOP                  | Switches thermostat to standby (pump, heating, refrigeration unit off). When standby function is on auto (A) there is an error message (ERR35).               |  |  |  |
|                       |                                                                                                    |  |  |  |
| RMP_SELECT_X          | Selection of the programme (1-5) to which the further instructions apply. When the unit is switched on, programme 5 is selected automatically.                |  |  |  |
| RMP_START             | Start the programmer.                                                                                                    |  |  |  |
| RMP_PAUSE             | Hold (pause) the programmer.                                                                                                    |  |  |  |
| RMP_CONT              | Restart the programmer after pause.                                                                                                    |  |  |  |
| RMP_STOP              | Terminate the programmer.                                                                                                    |  |  |  |
| RMP_RESET             | Delete the programmer.                                                                                                    |  |  |  |
| RMP_OUT_00_XXX.XX_XXX | Set a programme segment (temperature and time). A segment is added and appropriate values are applied to it.                                                  |  |  |  |
| RMP_OUT_02_XXX        | Number of times the programme runs: $0 = $ unlimited / $1 - 250$ .                                                                                            |  |  |  |

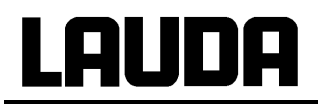

P

- For "\_" use also " " (blank character).
- Response from thermostat "OK" or in case of error "ERR\_X" (RS 485 interface e.g., "A015\_OK" or in case of error "A015\_ERR\_X".).
- In different dates for one parameter (except for set point) are continuously transmitted to the thermostat due to bugs, this can lead to the destruction of the storage location in the thermostat. The storage locations can be overwritten up to 100.000 times.

Permitted data formats:

| -XXX.XX | -XXX.X | -XXX. | -XXX | XXX.XX | XXX.X | XXX. | XXX |
|---------|--------|-------|------|--------|-------|------|-----|
| -XX.XX  | -XX.X  | -XX.  | -XX  | XX.XX  | XX.X  | XX.  | XX  |
| -X.XX   | -X.X   | -X.   | -X   | X.XX   | X.X   | Х.   | Х   |
| XX      | X      | .XX   | .Χ   |        |       |      |     |

## 7.7.4 Read commands (data requested from the thermostat)

| Command    | Explanation                                                                                                    |
|------------|----------------------------------------------------------------------------------------------------|
| IN_PV_00   | Read bath temperature (outflow temperature).                                                                                   |
| IN_PV_01   | Read external temperature TE.                                                                                                  |
| IN_PV_02   | Read pump pressure in bar.                                                                                                    |
|            |                                                                                                    |
| IN_SP_00   | Read temperature setpoint.                                                                                                    |
| IN_SP_03   | Read current overtemperature switch-off point.                                                                                 |
| IN_SP_04   | Read current outflow temperature limit TiH.                                                                                    |
| IN_SP_05   | Read current outflow temperature limit TiL.                                                                                    |
|            |                                                                                                    |
| IN_PAR_00  | Read current value of Xp.                                                                                                    |
| IN_PAR_01  | Read current value of Tn (201 = OFF).                                                                                          |
| IN_PAR_04  | Read current value of KPE.                                                                                                    |
| IN_PAR_05  | Read current value of TNE (201 = OFF).                                                                                         |
| IN_PAR_08  | Read current value of WIN for tolerance range monitoring.                                                                      |
|            |                                                                                                    |
| IN_DO_01   | State of the neutral contact:                                                                                                  |
|            | 0 = make-contact open/ 1 = make-contact closed.                                                                                |
| IN_MODE_00 | Keys: 0 = free / 1 = inhibited.                                                                                                |
| IN_MODE_01 | Control: 0 = internal / 1 = external.                                                                                          |
| IN_MODE_02 | Standby: 0 = Unit ON / 1 = Unit OFF; and in case of the activated function "manual start" during the display "STArt/ 2 = auto. |
|            |                                                                                                    |
| ТҮРЕ       | Read equipment type.                                                                                                    |
| VERSION    | Read software type.                                                                                                    |
| STATUS     | Read equipment status 0 = OK, -1 = error.                                                                                      |

# Lauda

| STAT          | Read error diagnosis response:<br>XXXXXXX $\rightarrow$ X = 0 no error, X = 1, 2, 3 error.                                          |
|---------------|----------------------------------------------------------------------------------------------------|
|               | 1. Char. = error (Exx).                                                                                                    |
|               | <ol> <li>Char. = pump error</li> <li>0 = OK / 1 = pump 1 / 2 = pump 2 / 3 = both pumps error.</li> </ol>                            |
|               | 3. Char. = low level error.                                                                                                    |
|               | 4. Char. = overtemperature error.                                                                                                   |
|               | 5. Refrigeration unit error (e.g. pressure switch = PRES).                                                                          |
|               | <ol><li>Char. = no external temp. probe (TE FAIL).</li></ol>                                                                        |
|               | <ol> <li>Char. = error analogue inputs</li> <li>0 = OK /</li> </ol>                                                                 |
|               | 1 = current analogue setpoint input < 4 mA /<br>2 = current analogue actual temp. input < 4 mA /<br>3 = both current inputs < 4 mA. |
|               |                                                                                                    |
| RMP_IN_00_XXX | Read a programme segment XXX<br>(response: e. g. 030.00_010.00 = 30.00 °C and 10 min).                                              |
| RMP_IN_01     | Read the current segment number.                                                                                                    |
| RMP_IN_02     | Read the set number of programme runs.                                                                                              |
| RMP_IN_03     | Read the current programme run.                                                                                                    |
| RMP_IN_04     | Read the programme to which further instructions apply.                                                                             |
| RMP_IN_05     | Read which programme is running now (0=none).                                                                                       |

- For "\_" use also " " (blank character).

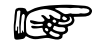

 The equipment response is always in the fixed decimal format "XXX.XX" or for negative values "-XXX.XX" or "ERR\_X". (RS 485 interface e.g.. "A015\_ XXX.XX" or "A015\_-XXX.XX" or "A015\_ERR\_X").

## 7.7.5 Error messages

| Message | Explanation                                                                |
|---------|----------------------------------------------------------------------------|
| ERR_2   | Wrong input (e.g. buffer overflow).                                        |
| ERR_3   | Wrong command.                                                             |
| ERR_5   | Syntax error in value.                                                     |
| ERR_6   | Illegal value.                                                             |
| ERR_8   | Channel (ext. temperature) not available.                                  |
| ERR_30  | Programmer, all segments occupied.                                         |
| ERR_31  | Setpoint not possible, analogue setpoint input ON.                         |
| ERR_32  | TiH ≤ TiL.                                                                 |
| ERR_33  | No external sensor.                                                        |
| ERR_34  | Current below 4 mA.                                                        |
| ERR_35  | Auto is selected.                                                          |
| ERR_36  | No setpoint input possible. Programmer is running or is paused.            |
| ERR_37  | No start from programmer possible, analogue setpoint input is switched on. |
| ERR_50  | Communication between thermostat and remote control FBT is interrupted.    |

## 7.7.6 Driver software for LABVIEW<sup>®</sup>

An individual, easy-to-use control and automation software for operating the ECO, ECOLINE, INTEGRAL XT, INTEGRAL T and WK/WKL units can be programmed with the aid of the National Instruments program development tool LABVIEW®

(http://sine.ni.com/apps/we/nioc.vp?cid=1381&lang=US).

In order to make program operation possible on the RS 232/ RS 485 interface, LAUDA provides drivers specially designed for LABVIEW<sup>®</sup> which can be downloaded free of charge under <u>www.lauda.de</u>.

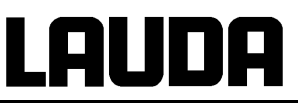

#### 7.8 Warning and safety functions

#### 7.8.1 Overtemperature protection and testing

- The units are designed for operation with non-flammable and flammable liquids to EN 61010-2-010.

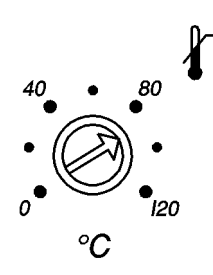

Set the overtemperature switch-off point.

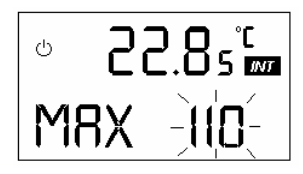

Recommended setting 5 °C above the setpoint.

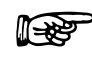

Set the overtemperature switch-off point below the flash point of the heat transfer liquid (⇒ Section 6.4).

- The actual switch-off point is indicated on the display, e.g. max. 110 °C.
- Adjustment range is 0 125 °C.
- When operating with external control, set TiH (or 150 °C for option enlarged temperature range (⇔ Section 7.6.4.3)) approx. 5 °C below the overtemperature switch-off point!

11-28<sup>-</sup>

- When the potentiometer is being adjusted by more than 2 °C  $\rightarrow$  display shows (for approx. 4 sec) MAX and actual overtemperature switch-off point with 1 °C resolution.
- The potentiometer setting is the effective function. The display only assists in making the adjustment.
- Setting possible only up to the upper limit of the operating temperature range + 5 °C.

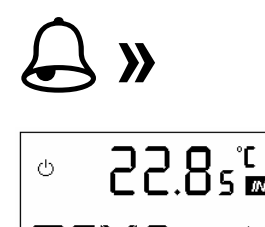

TEMP

- When the outflow temperature rises above the overtemperature switch-off point:
- 1. a double signal tone sounds.
- 2. The display shows TEMP for overtemperature, the fault triangle is flashing.
  - $\rightarrow$  Heating is switched off on both poles,
  - $\rightarrow$  Pump and refrigeration system are switched off.
- Rectify the cause of the fault.
- Wait until the outflow temperature has cooled down below the switch-off point or set the switch-off point higher than the outflow temperature. When the indication TEMP appears on the display, then
- Reset with the key.

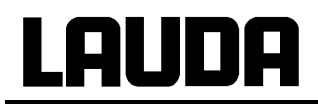

- Before the equipment is run unattended for longer periods the overtemperature protection should be tested.

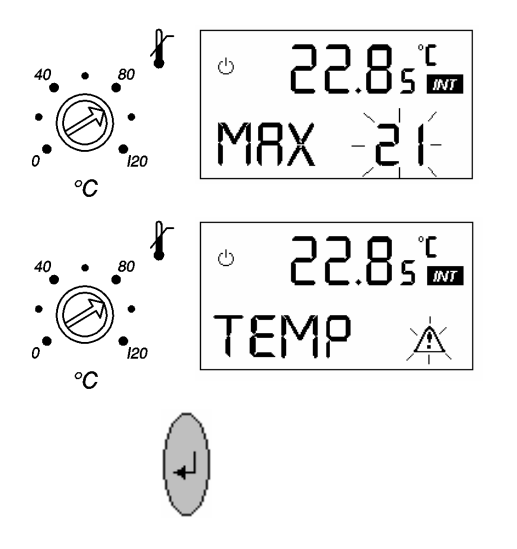

- Turn the potentiometer slowly anticlockwise → the equipment must switch off at the outflow temperature (INT).
- Steps 1 2 (see above) must follow.
- Then set the overtemperature switch-off point again above the bath temperature and wait until the indication TEMP appears on the display, then
- reset with the key.

## 7.8.2 Low-level protection and testing

If the liquid level falls below the minimum level, a double signal tone sounds. >> 1. The display LEVEL (low level) appears and the fault °C triangle is flashing. *0*47  $\rightarrow$  Heating is switched off on both poles. EVEL → Pump and refrigeration system are switched off. 2. Top up the bath, ( $\Rightarrow$  Section 6.2), and reset with the key. Testing at regular intervals by lowering the bath level. Slowly drain the heat transfer liquid through the drain cock. Steps 1 - 2 must follow. Bath temperature during this test not below 0 °C or 50 °C max., otherwise danger of burn injuries! If there is any irregularity when testing the safety devices, switch off the equipment immediately and pull out the mains plug! Have the equipment checked by LAUDA Service Constant Temperature Equipment!

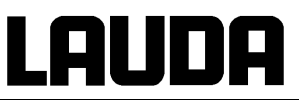

## 7.8.3 Pump motor monitoring

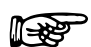

In case of pump motor overload or a blockage, the heating, the pump and the refrigeration system are switched off.

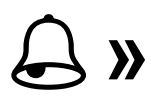

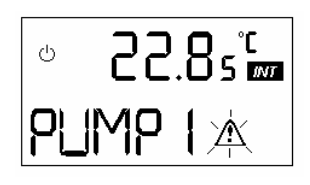

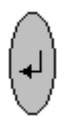

- A double signal tone sounds.
- The display PUMP 1 appears and the fault triangle is flashing.
- Rectify the fault, e.g. clean the pump or check the viscosity, then
- if necessary allow the equipment to cool down approx.
   30 min.
- reset with the key.
   WARNING! Equipment and pump start up!
- If several faults appear simultaneously, they have to be reset individually.
- In case of overload of the pump for the external circuit the message PUMP 1 is displayed on model T 4600 W.
- On units with a separate pump for internal circulation (T 4600 - T 10000 W) the message PUMP 2 means that the fuse F5 has to be replaced.
   <u>Only by a qualified electrician</u>: remove the side panel on the right.
- On units with a 3-phase pump (T 7000 T 10000 W) the message PUMP 1 means that the motor protection cut-out has to be reset.
   <u>Only by a qualified electrician</u>: remove the side panel on the right.

## 7.8.4 Refrigerant pressure

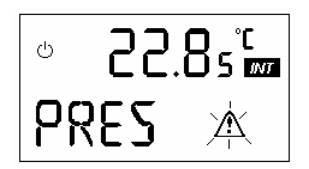

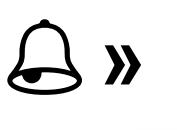

- The compressor is switched off if the refrigerant pressure is excessive.
- This message is displayed:
- A double signal tone sounds.
- The refrigeration compressor starts up automatically!
- Reset the fault message PRES.

## 7.8.5 Floating contact connection "Combination fault" 12N (Alarm out)

This function is only available if in the parameter menu OUT is set to 0 (⇔ Section 7.6.4.3).

3-pin flange connector to NAMUR recommendation NE 28.

- 1 = n.o. (make).
- 2 = common.
- 3 = n.c. (break).
- When the unit is OK, 1-2 closed.

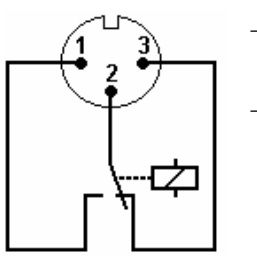

View on flange plug (front) or coupling socket solder face.

Max. 30 V; 0.2 A.

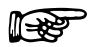

Use screened connecting cables. Connect the screen to the plug case. Cover unused connectors with protection caps!

Coupling socket

Cat. No. EQD 047.

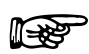

The contact switches in case of a fault on overtemperature protection, low-level protection, pump motor monitoring or if there is some other error message.

## 7.8.6 Other error messages

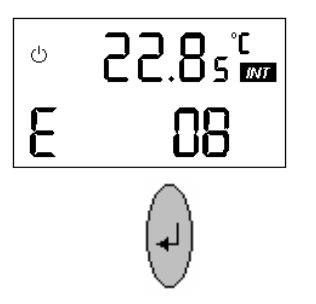

- After rectifying the fault, reset with the key.

Multiple error messages are indicated as follows:

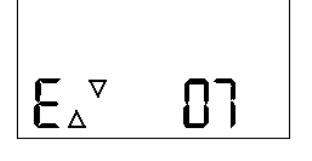

Error codes are shown sequentially using the keys

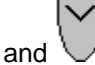

## Integral T process thermostats

# LAUDA

| Message | Explanation                                                                            |
|---------|----------------------------------------------------------------------------------------|
| 03      | Can not write to data memory.                                                          |
| 04      | Data memory contains data errors.                                                      |
| 05      | Break or short-circuit of temperature sensor.                                          |
| 06      | Temperature measurement circuit does not respond.                                      |
| 07      | Measurement circuit for analogue inputs does not respond.                              |
| 08      | Message from control system: temperatures of safety and control systems not identical. |
| 09      | Message from safety system: temperatures of safety and control systems not identical.  |
| 10      | No communication between safety and control systems.                                   |
| 11      | Program error safety system.                                                           |
| 12      | Break of safety temperature sensor.                                                    |
| 13      | Program error control system.                                                          |
| 14      | Data error control system.                                                             |
| 15      | System error control system.                                                           |

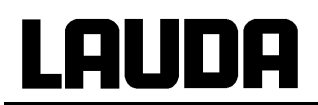

## 8 Maintenance

## 8.1 Cleaning

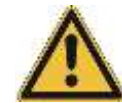

Before cleaning the equipment, pull out the mains plug!

The equipment can be cleaned with water with the addition of a few drops of a detergent (washingup liquid), using a moist cloth.

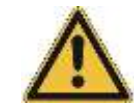

Water must not enter the control unit!

- Carry out appropriate de-contamination if dangerous material has been spilled on or inside the unit.
- Method of cleaning and de-contamination are decided by the special knowledge of the user. In case of doubt contact the manufacturer.

## 8.2 Maintenance and repair

\_

| _ | Before any maintenance and repair work, pull out the mains plug!                                                                                                    |
|---|----------------------------------------------------------------------------------------------------|
| - | Repairs on the control unit must only be carried out by properly qualified electricians!                                                                                                    |
| _ | Please take into consideration the prescriptions for operational safety<br>(Betriebssicherheitsverordnung – BetrSichV), the rules for prevention of accidents<br>"Refrigerating Plants, Heating Pumps and Cooling Systems"<br>(Unfallverhütungsvorschriften BGV D4) as well as "Electrical Installations and<br>Operating Material" (BGV A2)! |

LAUDA process thermostats are largely maintenance-free. If the heat transfer liquid becomes dirty it has to be replaced.

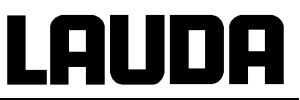

## 8.3 Servicing intervals

| System part                               | Mandatory for initial<br>operation and before any<br>longer unsupervised<br>operation, then with<br>recommended frequency | Chapter   | Comment                    |
|-------------------------------------------|----------------------------------------------------------------------------------------------------|-----------|----------------------------|
| Complete device                           |                                                                                                    |           |                            |
| External condition of the device          | Monthly                                                                                                    |           |                            |
| Heat transfer liquid                      |                                                                                                    |           |                            |
| Analysis of heat transfer<br>liquid       | Half-yearly (and as required)                                                                                             | (⇔ 8.4)   |                            |
| Heat transfer system                      |                                                                                                    |           |                            |
| Sealing                                   | Daily                                                                                                    |           | External visual inspection |
| External hoses                            |                                                                                                    |           |                            |
| Material fatigue                          | Monthly                                                                                                    |           | External visual inspection |
| Cooling unit                              |                                                                                                    |           |                            |
| Cleaning of air-cooled condenser          | Monthly                                                                                                    | (⇔ 8.6.1) | Air-cooled thermostat      |
| Cleaning the dirt trap                    | Monthly                                                                                                    | (⇔ 8.6.2) | Water-cooled thermostat    |
| Decalcifying the water<br>cooling circuit | Quarterly                                                                                                    | (⇔ 8.6.2) | Water-cooled thermostat    |
| Leakage tightness test                    | at least annually                                                                                                    |           | at T 10000 (W)             |
| Electronics                               |                                                                                                    |           |                            |
| Overtemperature protection                | Quarterly                                                                                                    | (⇔ 7.8.1) |                            |
| Low level alarm / warning                 | Quarterly                                                                                                    | (⇔ 7.8.2) |                            |

## 8.4 Inspecting the heat transfer liquid

If the heat transfer liquid becomes contaminated or degenerated, it should be renewed.

If required, the heat transfer liquid should be checked for fitness for use (e.g. when changing the method of operation), or at least half-yearly. Further use of the heat transfer liquid is only permissible if the inspection indicates this.

The test of the heat transfer liquid takes place according to DIN 51529; ("Testing and assessment of used heat carrier media"). Source: VDI 3033; DIN 51529.

## 8.5 Protective cut-outs and fuses

Single-phase units are protected against excessive current by an over current cut-out built into the mains switch. This switches off the power in case of a fault. Resetting as for switching on. If it cuts out repeatedly, contact the service organisation.

3-phase units are fitted internally with overload cut-outs. These are accessible after removing the side panels and possibly the cover.

Warning: Only by a qualified electrician!

If it cuts out repeatedly after reset, contact the service organisation ( Section 8.8).

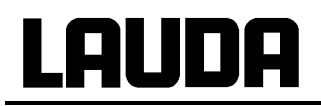

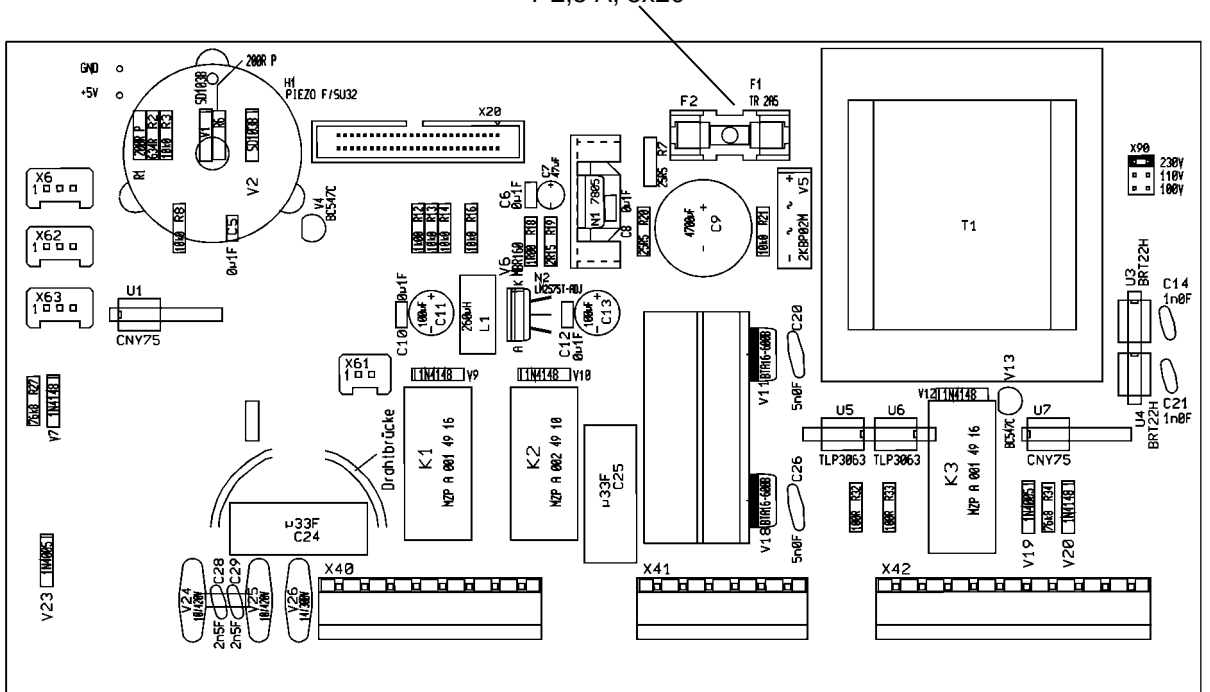

T 2,5 A, 5x20

## UL 514-A/B

Circuit board UL 514-A/B (power supply) carries an instrument fuse T 2,5 A; 5x20. Cat. No. EEF 025. This is accessible after opening up the unit. The panels to the left and right of the electrical section may have to be removed.

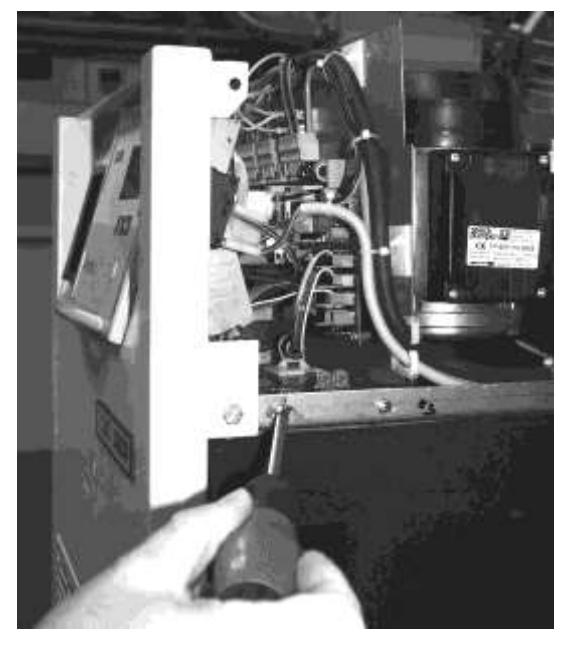

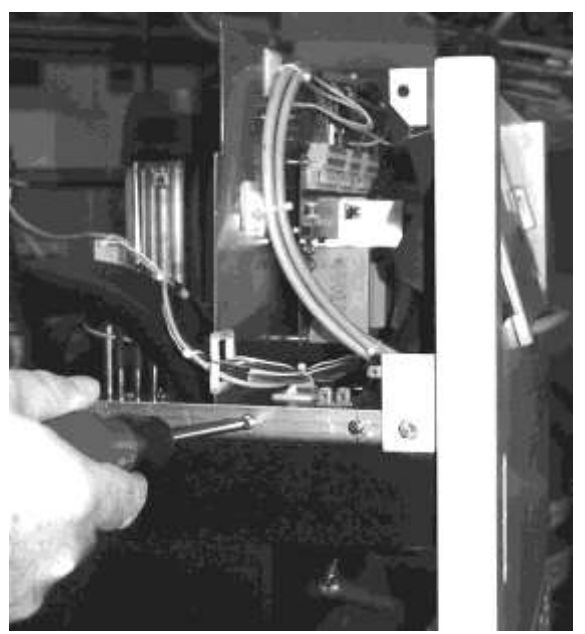

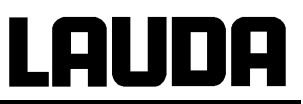

#### 8.5.1 Dismantling the control unit

Turn the screw for the locking tab anticlockwise up to the stop. Swing out the control unit and pull it out downwards.

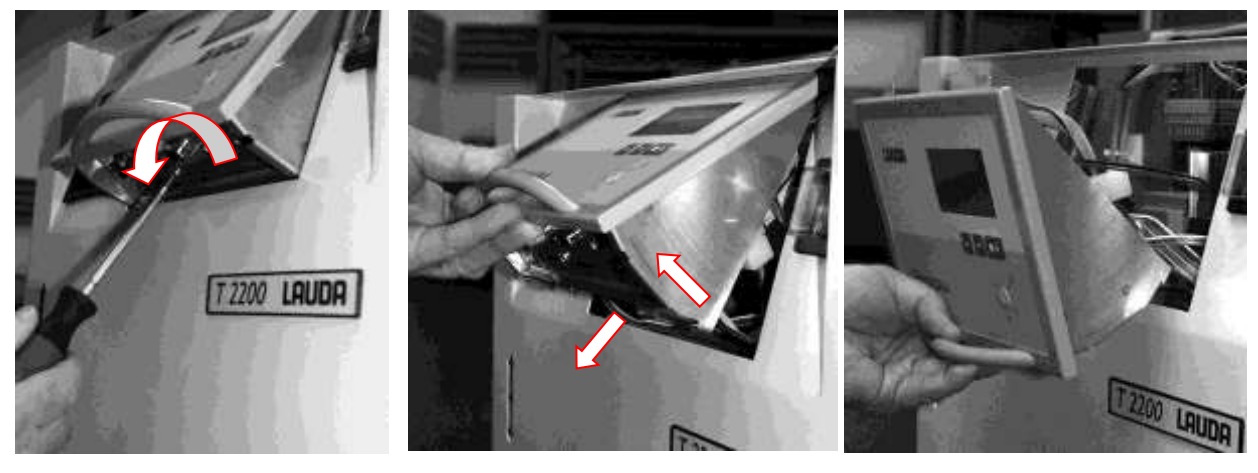

Carefully disconnect the connectors!

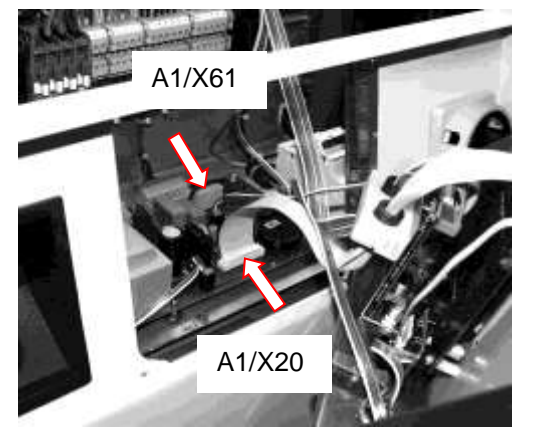

Disconnect connector A1/X61 and A1/X20.

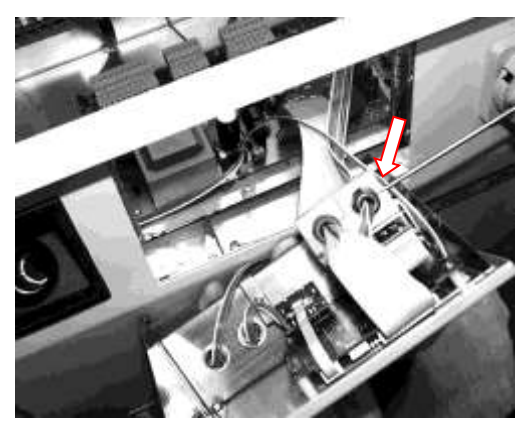

Unlock with screwdriver and remove the mounting. Disconnect the connector A3/X5.

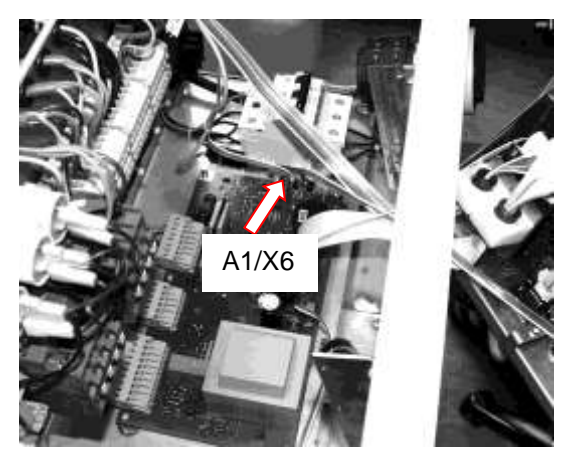

Disconnect connector A1/X6.

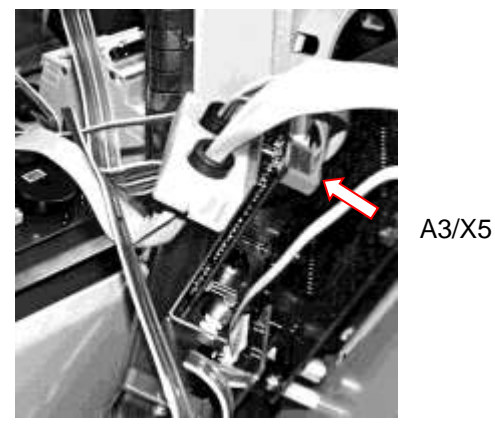

## 8.6 Maintenance of the refrigeration unit

## 8.6.1 Air-cooled condenser

The refrigeration unit is largely maintenance-free. If the equipment is operating in a dusty atmosphere the condenser of the refrigeration unit has to be cleaned every 4 to 6 months or more frequently. This can be done in a most suitable way by screwing off the ventilation grid, then cleaning the condenser with a vacuum cleaner (using the brush top).

## 8.6.2 Water-cooled condenser

### Cleaning the dirt trap:

At regular intervals of one month or longer the dirt trap must be cleaned, depending on the degree of soiling.

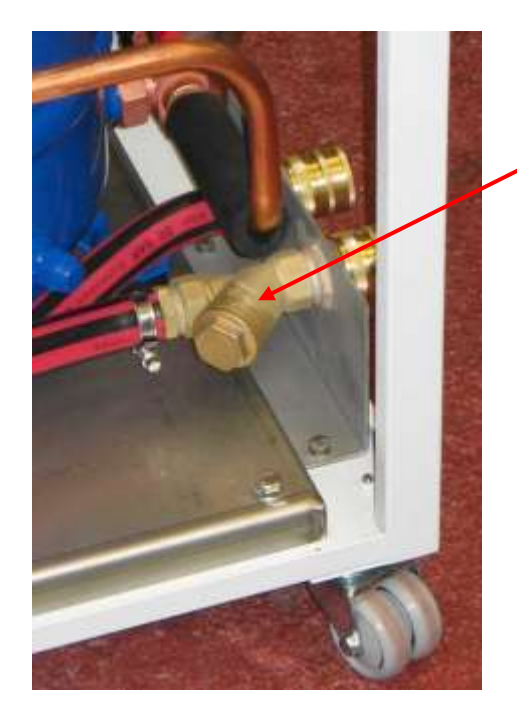

Unscrew the panel at the right side. Open the filter housing with an open-ended wrench (AF 19 or AF 27). Clean the filter and insert it again into the cooling water feed. Replace the panel.

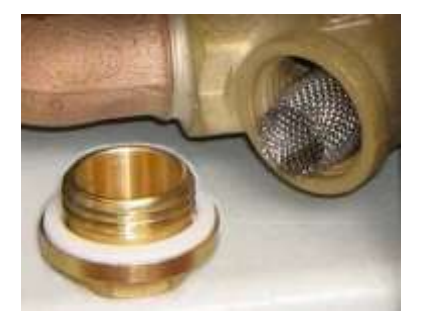

Transport and storage:

**Warning**: if there is any danger of freezing (e.g. transport in winter) empty the condenser on water-cooled units! Heat the bath to approx. 20 °C. Disconnect the water hose from the water tap. Adjust the setpoint to e.g. 0 °C and, immediately after the compressor starts up, blow compressed air into the water supply hose (from the back: on the left).

Place the drain hose as low as possible so that the unit can drain completely. Switch the unit off again immediately.

## 8.6.3 Decalcifying the cooling water circuit

At regular intervals of 3 months or longer (depending on the water hardness / degree of contamination of the cooling water) the water-cooled condenser must be decalcified or cleaned.

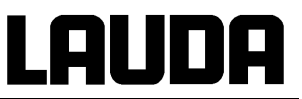

Required equipment:

- Two containers of 10 to 20 liters.
- Use a suitable pump (drum pump) or possibly use hose with a funnel with funnel located above the cooling water inlet.
- Hose between container, pump and cooling water inlet and also between cooling water outlet and container.

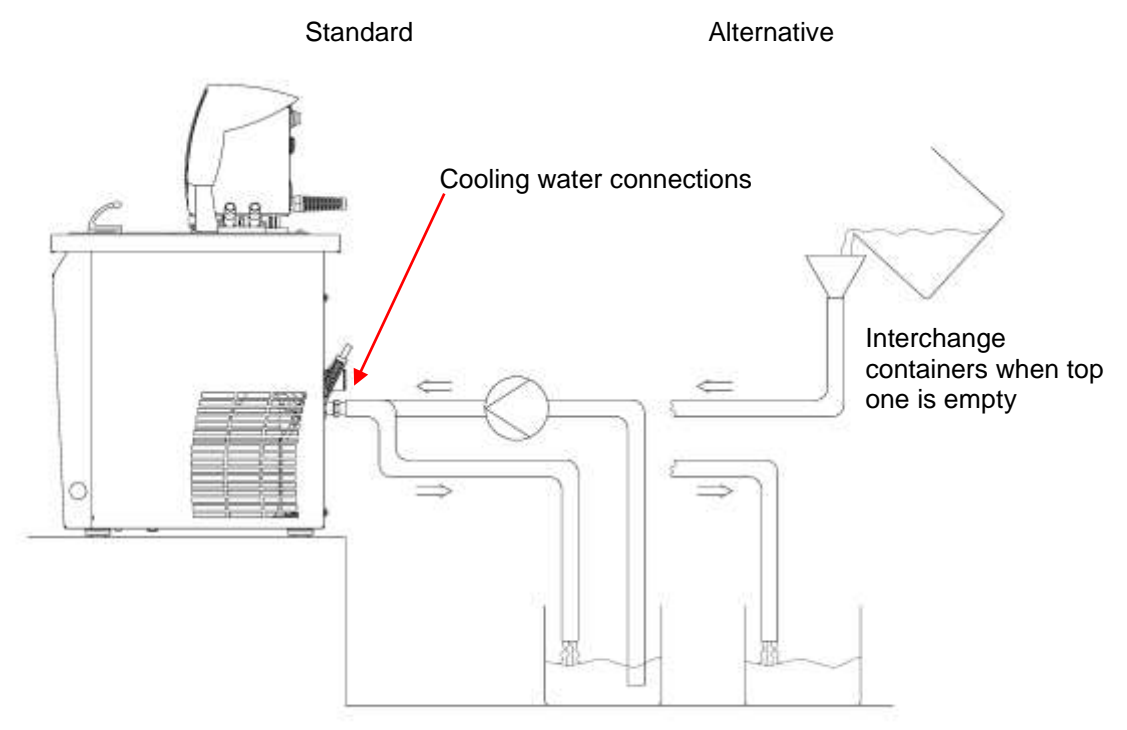

Via the water inlet hose, fill the device with decalcifier (pump or hose).

Set the set value to 10°C; after the chiller starts the water circuit can be filled. Circulate the decalcifier with the pump or continue to top up the decalcifier. Allow the decalcifier to take effect (refer to table below).

Drain the unit. Reconnect the device to the water supply and thoroughly flush out (refer to table below).

| Acting time | Continue the pump stage until most of the foamy reaction, usually at the start, has decayed. Generally, this is achieved after about 20 to 30 minutes.         |
|-------------|----------------------------------------------------------------------------------------------------|
| Decalcifier | LAUDA article number: LZB 126 (5 kg)<br>When handling the chemicals, the safety information and the instructions for use<br>on the package are to be followed. |
| Flushing    | Allow at least 30 liters of water to flow through.                                                                                                    |

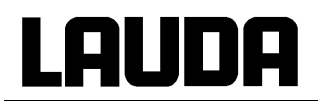

## 8.7 Disposal information

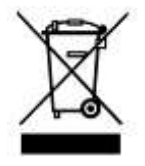

The following applies for EU member states: The disposal of the device is regulated by EC Directive 2012/19/EU (WEEE Waste of Electrical and Electronic Equipment).

### Disposal of the refrigerant

Type and quantity of the refrigerant are marked on the rating label. Repair and disposal only by a qualified refrigeration engineer!

The following applies for EU member states: The disposal of the refrigerant must be carried out according to Regulation 2015/2067/EU in conjunction with Regulation 517/2014/EU.

### Disposal of the packaging

The following applies for EU member states: The disposal of the packaging must be carried out according to the EC Directive 94/62/EC.

## 8.8 Service and ordering replacement parts

Before you return the equipment for servicing it is advisable to contact our Technical Service department.

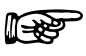

If the equipment has to be returned to the factory, please ensure that it is carefully and properly packed. LAUDA accepts no responsibility for damage due to unsatisfactory packing.

When ordering replacement parts, please state the serial number (rating label); this avoids queries and incorrect supply.

Your contact for service and support:

LAUDA Service Constant Temperature Equipment Telephone: +49 (0)9343 503-350 (English and German) E-mail <u>service@lauda.de</u>

We are available any time for your queries and suggestions!

LAUDA DR. R. WOBSER GMBH & CO. KG Pfarrstraße 41/43 97922 Lauda-Königshofen Germany Phone: +49 (0)9343 503-0 Fax:+49 (0)9343 503-222 E-mail info@lauda.de Internet http://www.lauda.de

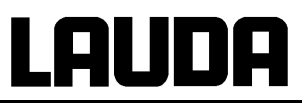

## 9 Technical Data

The figures have been determined according to DIN 12876.

|                                                                                                    |                                             |                                                            | T 1200                                                                                | T 1200 W                                   | T 2200                           | T 2200 W                          |  |
|----------------------------------------------------------------------------------------------------|---------------------------------------------|------------------------------------------------------------|---------------------------------------------------------------------------------------|--------------------------------------------|----------------------------------|-----------------------------------|--|
| Working temperature range                                                                                       |                                             | °C                                                         | -25 – 120 (-25 – 150 option enlarged temperature range)                               |                                            |                                  |                                   |  |
| Ambient temperature range                                                                                       |                                             | °C                                                         |                                                                                       | 5 -                                        | 40                               |                                   |  |
| Setting resolution                                                                                              |                                             | K                                                          | 0.1                                                                                   |                                            |                                  |                                   |  |
| Temperature measurement                                                                                         |                                             |                                                            | Pt100 outflow temperature and connection for external Pt100 via Lemo connector. Gr. 1 |                                            |                                  |                                   |  |
| Indication resolution                                                                                           |                                             | К                                                          |                                                                                       | 0.                                         | 05                               |                                   |  |
| Indication accuracy                                                                                             |                                             |                                                            |                                                                                       | $\pm$ 0.2 K additiv                        | e recalibration                  |                                   |  |
| Temperature stability                                                                                           |                                             | К                                                          |                                                                                       | ± (                                        | ).2                              |                                   |  |
| Safety fittings                                                                                                 |                                             |                                                            | FL (suit                                                                              | able for flammable                         | and non-flammable                | e liquids)                        |  |
| Display                                                                                                    |                                             |                                                            |                                                                                       | 2-line LC display w                        | ith various symbols              | 5                                 |  |
| Cooling control                                                                                                 |                                             |                                                            | autom                                                                                 | natic compressor co                        | ntrol, proportional o            | cooling                           |  |
| Cooling capacity (eff.) with<br>ethanol @ 20 °C ambient<br>temperature resp. 15 °C<br>cooling water temperature | 20 °C<br>0 °C<br>-10 °C<br>-20 °C<br>-25 °C | kW<br>kW<br>kW<br>kW                                       | 1.2<br>0.8<br>0.6<br>0.18<br>0.1                                                      | 1.6<br>1.1<br>0.7<br>0.25<br>0.1           | 2.2<br>1.8<br>1.0<br>0.6<br>0.35 | 2.7<br>1.9<br>1.4<br>0.68<br>0.42 |  |
| Pump type                                                                                                    |                                             |                                                            | side-channel immersion pump                                                           |                                            |                                  |                                   |  |
| Pressure measurement                                                                                            | bar                                         | 0 - 7; digital display of pump pressure; adjustable bypass |                                                                                       |                                            |                                  |                                   |  |
| Pump connections                                                                                                | Pump connections                            |                                                            |                                                                                       | 3/4" pipe thread, 15 mm i.d. for 3/4" hose |                                  |                                   |  |
| Noise level (1m)                                                                                                |                                             |                                                            |                                                                                       |                                            |                                  |                                   |  |
| maximum discharge pres<br>maximum flow rate                                                                     | ssure;                                      |                                                            |                                                                                       |                                            |                                  |                                   |  |
| Pump 1.0 bar; 30 L/min                                                                                          |                                             | dB(A)                                                      | 60                                                                                    | 58                                         | 60                               | 58                                |  |
| Pump 3.2 bar; 40 L/min                                                                                          |                                             | dB(A)                                                      | 60                                                                                    | 58                                         | 60                               | 58                                |  |
| Pump 5.5 bar; 40 L/min                                                                                          |                                             | dB(A)                                                      | 64                                                                                    | 62                                         | 64                               | 62                                |  |
| Internal volume                                                                                                 |                                             | L                                                          |                                                                                       | 3 -                                        | - 7                              |                                   |  |
| Protection                                                                                                    |                                             |                                                            | IP 32                                                                                 |                                            |                                  |                                   |  |
| Condenser cooling                                                                                               |                                             |                                                            | Air                                                                                   | Water max. 25 °C                           | Air                              | Water max. 25 °C                  |  |
| Airflow rate                                                                                                    |                                             | m³/h                                                       | 580                                                                                   |                                            | 700                              |                                   |  |
| Power dissipated to air                                                                                         |                                             | kW                                                         | max. 2.4                                                                              | approx. 0.4                                | max. 3.8                         | approx. 0.5                       |  |
| Cooling water connections                                                                                       |                                             |                                                            |                                                                                       | 3/4"                                       |                                  | 3/4"                              |  |
| Cooling water consumption                                                                                       |                                             | L/h                                                        |                                                                                       | 0/150 – 400                                |                                  | 0/150 - 600                       |  |
| Cooling water pressure                                                                                          | Cooling water pressure                      |                                                            |                                                                                       | > 2.5 – 10                                 |                                  | > 2.5 – 10                        |  |
| Dimensions (W x D x H) mm                                                                                       |                                             |                                                            |                                                                                       | 450 x 55                                   | 50 x 790                         |                                   |  |
| Dimensions with<br>option high-power pump<br>(W x D x H)                                                        |                                             | mm                                                         | 450 x 580 x 830                                                                       |                                            |                                  |                                   |  |
| Weight                                                                                                    |                                             | kg                                                         | 77                                                                                    | 82                                         | 89                               | 94                                |  |
| Protection class                                                                                                |                                             |                                                            |                                                                                       | Protection Class                           | 1 to DIN EN 61140                |                                   |  |

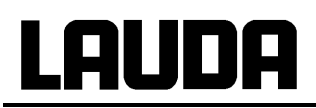

|                                                                 |    | T 1200     | T 1200 W   | T 2200     | T 2200 W   |
|-----------------------------------------------------------------|----|------------|------------|------------|------------|
| Heater power rating / power<br>consumption @ 230 V; 50 Hz       | kW | 2.25 / 2.7 | 2.25 / 2.7 | 2.25 / 3.1 | 2.25 / 3.1 |
| Heater power rating / power consumption @ 230 V; 60 Hz          | kW |            |            | 2.25 / 3.1 | 2.25 / 3.1 |
| Heater power rating / power<br>consumption @ 208 - 230 V; 60 Hz | kW | 2.25 / 2.7 | 2.25 / 2.7 | 2.25 / 3.1 | 2.25 / 3.1 |
| Heater power rating / power consumption @ 200 V; 50 Hz          | kW | 2.25 / 2.7 |            |            |            |
| Heater power rating / power consumption @ 200 V; 60 Hz          | kW |            |            | 2.25 / 3.1 |            |
| Options:                                                        |    |            |            |            |            |
| Flow control instrument                                         |    | х          | х          | Х          | X          |

We reserve the right to make technical alterations!

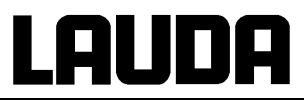

|                                                                                                    |                                 |                            | Т 4600                                                                                                    | T 4600 W                        | Т 7000                          | T 7000 W                        | Т 10000                          | T 10000 W                        |
|----------------------------------------------------------------------------------------------------|---------------------------------|----------------------------|----------------------------------------------------------------------------------------------------|---------------------------------|---------------------------------|---------------------------------|----------------------------------|----------------------------------|
| Working temperature range                                                                                                |                                 | °C                         | -30                                                                                                    | – 120 <b>(-30 –</b>             | 150 option                      | enlarged ter                    | nperature ra                     | nge)                             |
| Ambient temperature range                                                                                                |                                 | °C                         |                                                                                                    |                                 | 5 –                             | 40                              |                                  |                                  |
| Setting resolution                                                                                                    |                                 | К                          | 0.1                                                                                                    |                                 |                                 |                                 |                                  |                                  |
| Temperature measurement                                                                                                  |                                 |                            | Pt100 outflow temperature and connection for external Pt100 via Lemo<br>connector Gr.1                             |                                 |                                 |                                 |                                  |                                  |
| Indication resolution                                                                                                    |                                 | К                          |                                                                                                    |                                 | 0.                              | 05                              |                                  |                                  |
| Indication accuracy                                                                                                    |                                 |                            |                                                                                                    | <u>+</u>                        | 0.2 K. additiv                  | e recalibration                 | n                                |                                  |
| Temperature stability                                                                                                    |                                 | К                          | ± 0.2                                                                                                    | ± 0.2                           | ± 0.3                           | ± 0.3                           | ± 0.3                            | ± 0.3                            |
| Safety fittings                                                                                                    |                                 |                            |                                                                                                    | FL (suitable for                | or flammable                    | and non-flam                    | mable liquids                    | )                                |
| Display                                                                                                    |                                 |                            |                                                                                                    | 2-line                          | LC display w                    | ith various sy                  | mbols                            |                                  |
| Cooling control                                                                                                    |                                 |                            |                                                                                                    | automatic c                     | ompressor co                    | ntrol, proporti                 | onal cooling                     |                                  |
| Cooling capacity (eff.) with<br>ethanol @ 20 °C20<br>ethanolambient temperature resp10<br>ethanol15 °C cooling water<br> | 2°0<br>2°0<br>2°0<br>2°0<br>2°0 | kW<br>kW<br>kW<br>kW<br>kW | 4.6<br>2.8<br>1.9<br>1.0<br>0.2                                                                                    | 5.5<br>3.4<br>2.3<br>1.1<br>0.3 | 7.0<br>5.0<br>3.0<br>1.7<br>0.5 | 8.5<br>5.5<br>3.9<br>2.0<br>0.6 | 10.0<br>7.3<br>5.1<br>3.0<br>1.2 | 13.0<br>8.7<br>6.0<br>3.7<br>1.5 |
| Pump type external circuit                                                                                               |                                 |                            |                                                                                                    | si                              | de-channel in                   | nmersion pur                    | np                               |                                  |
| Pump type internal circuit                                                                                               |                                 |                            |                                                                                                    | (                               | Centrifugal im                  | mersion pum                     | C                                |                                  |
| Pressure measurement bar 0 - 7, digital display of pump pressure, adjustable b                                           |                                 |                            | ustable bypa                                                                                                    | SS                              |                                 |                                 |                                  |                                  |
| Pump connection                                                                                                    |                                 |                            | G3/4" pipe thread, 15 mm<br>i.d. for 3/4" hose G1 <sup>1</sup> / <sub>4</sub> " pipe thread, 20 mm i.d., for 1" ho |                                 |                                 | 1" hose                         |                                  |                                  |
| Noise level (1 m)                                                                                                    |                                 |                            |                                                                                                    |                                 |                                 |                                 |                                  |                                  |
| maximum discharge pressure<br>maximum flow rate                                                                          | e;                              |                            |                                                                                                    |                                 |                                 |                                 |                                  |                                  |
| Pump 3.2 bar; 40 L/min                                                                                                   |                                 | dB(A)                      | 63                                                                                                    | 61                              |                                 |                                 |                                  |                                  |
| Pump 5.5 bar; 40 L/min                                                                                                   |                                 | dB(A)                      | 67                                                                                                    | 65                              |                                 |                                 |                                  |                                  |
| Pump 6.0 bar; 60 L/min                                                                                                   |                                 | dB(A)                      |                                                                                                    |                                 | 65                              | 63                              | 69                               | 67                               |
| Internal volume                                                                                                    |                                 | L                          | 6 - 18 8 - 20                                                                                                    |                                 |                                 |                                 |                                  |                                  |
| Protection                                                                                                    |                                 |                            |                                                                                                    | I                               | IP                              | 32                              | [                                |                                  |
| Condenser cooling                                                                                                    |                                 |                            | Air                                                                                                    | Water<br>max. 25 °C             | Air                             | Water<br>max. 25 °C             | Air                              | Water<br>max. 25 °C              |
| Airflow rate                                                                                                    |                                 | m³/h                       | 2250                                                                                                    |                                 | 2600                            |                                 | 3600                             |                                  |
| Power dissipated to air                                                                                                  |                                 | kW                         | max. 7.1                                                                                                    | 1.2                             | max. 12.5                       | ca. 1.5                         | 17                               | ca.1.5                           |
| Cooling water connections                                                                                                |                                 |                            |                                                                                                    | 3/4"                            |                                 | 3/4"                            |                                  | 1"                               |
| Cooling water consumption                                                                                                |                                 | L/h                        |                                                                                                    | 0/200 –<br>1000                 |                                 | 0/500 –<br>1800                 |                                  | 0/600 –<br>2500                  |
| Cooling water pressure                                                                                                   |                                 | bar                        |                                                                                                    | > 2.5 – 10                      |                                 | > 2.5 – 10                      |                                  | > 2.5 – 10                       |
| Dimensions (W x D x H)                                                                                                   |                                 | mm                         | 550 x 650 x<br>970                                                                                                 | 550 x 650 x<br>970              | 850 x 670 x<br>970              | 850 x 670 x<br>970              | 1050 x 770<br>x<br>1120          | 850 x 670 x<br>970               |
| Weight                                                                                                    |                                 | kg                         | 123                                                                                                    | 128                             | 175                             | 180                             | 235                              | 242                              |
| Protection class                                                                                                    |                                 | ·                          |                                                                                                    | Prote                           | ection Class                    | 1 to DIN EN 6                   | 61140                            |                                  |
| Heater power rating / power<br>consumption<br>@ 400 V; 3/N/PE~50 Hz                                                      |                                 | kW                         | 6.0 / 8.5                                                                                                    | 6.0 / 8.3                       | 6.0 / 11.5                      | 6.0 / 11.2                      | 9.0 / 16.0                       | 9.0 / 15.5                       |
| Heater power rating / power<br>consumption<br>@ 208 V; 3/PE~60 Hz                                                        |                                 | kW                         | 6.0 / 8.5                                                                                                    | 6.0 / 11.5                      |                                 |                                 |                                  |                                  |

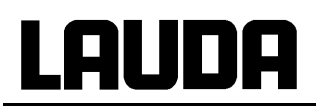

|                                                                         |    | T 4600    | T 4600 W | T 7000     | T 7000 W   | T 10000    | T 10000 W  |
|-------------------------------------------------------------------------|----|-----------|----------|------------|------------|------------|------------|
| Heater power rating / power<br>consumption<br>@ 400 V; 3/PE; ~50 Hz     | kW | 6.0 / 8.5 |          | 6.0 / 8.3  |            |            |            |
| Heater power rating / power<br>consumption<br>@ 440 - 480 V; 3/PE~60 Hz | kW |           |          | 6.0 / 11.5 | 6.0 / 11.2 | 9.0 / 15.0 | 9.0 / 14.5 |
| Options:                                                                |    |           |          |            |            |            |            |
| enlarged temperature range<br>up to 150 °C                              |    | x         | x        | x          | x          | x          | x          |
| Flow control instrument                                                 |    | Х         | Х        | Х          | Х          | Х          | Х          |

We reserve the right to make technical alterations!

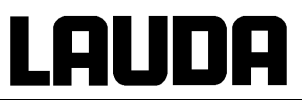

## Pump characteristics:

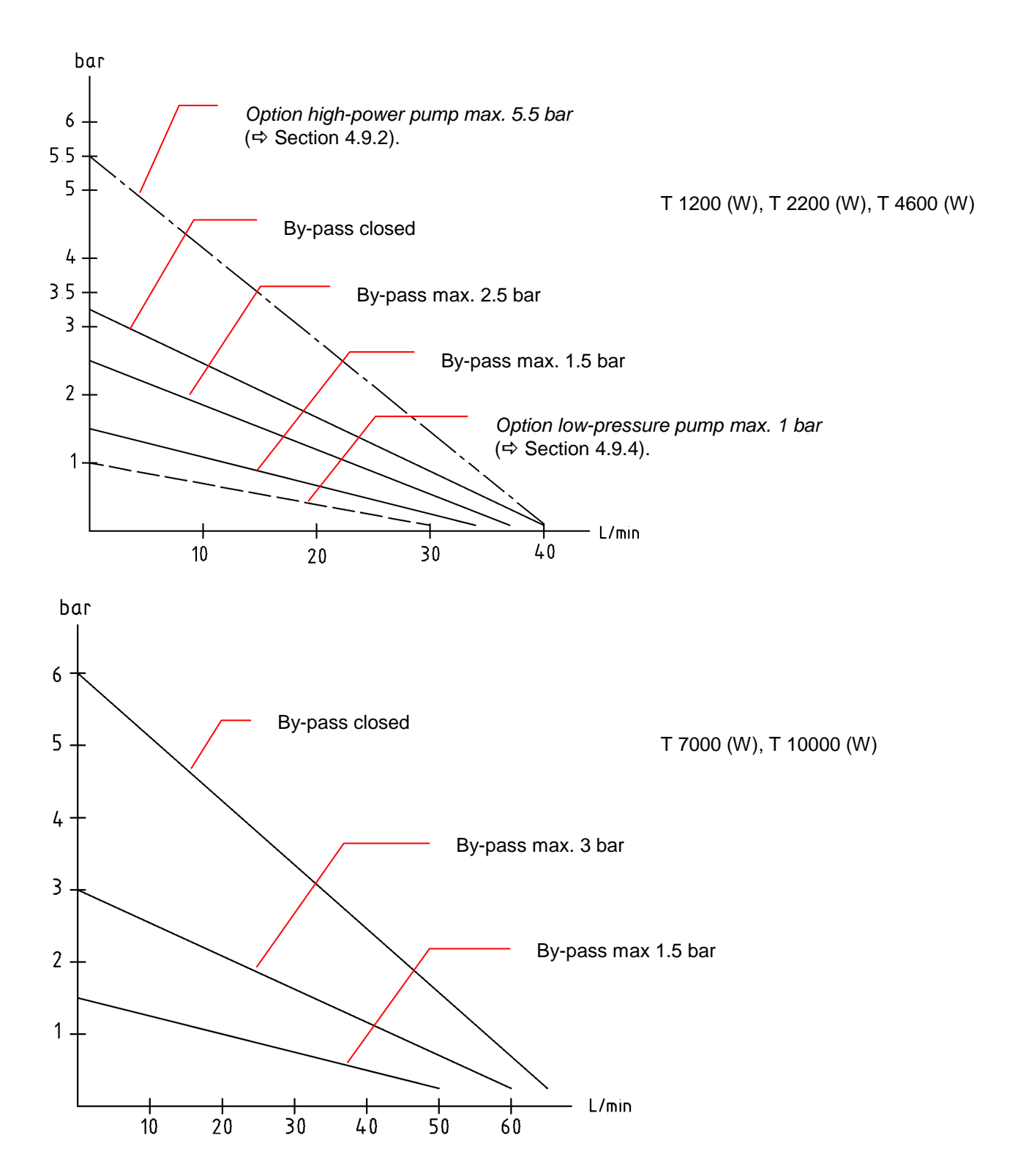

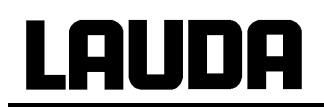

## **Refrigerant and filling quantity**

The device contains fluorinated greenhouse gases.

|                            | Unit | T 1200 | T 1200 W | T 2200 | T 2200 W |
|----------------------------|------|--------|----------|--------|----------|
| Refrigerant                |      | R-404A | R-404A   | R-404A | R-404A   |
| maximum filling quantity   | kg   | 1.1    | 0.7      | 1.3    | 0.7      |
| GWP <sub>(100a)</sub> *    |      | 3922   | 3922     | 3922   | 3922     |
| CO <sub>2</sub> equivalent | t    | 4.3    | 2.7      | 5.1    | 2.7      |

|                            | Unit | T 4600 (W) | T 7000 (W) | T 10000 | T 10000 W |
|----------------------------|------|------------|------------|---------|-----------|
| Refrigerant                |      | R-404A     | R-404A     | R-404A  | R-404A    |
| maximum filling quantity   | kg   | 2.5        | 3.5        | 5.0     | 3.5       |
| GWP <sub>(100a)</sub> *    |      | 3922       | 3922       | 3922    | 3922      |
| CO <sub>2</sub> equivalent | t    | 9.8        | 14         | 20      | 14        |

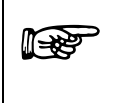

Global Warming Potential (GWP),

Comparison  $CO_2 = 1,0$ 

 $^{\ast}$  Time span 100 years - according to IPCC IV

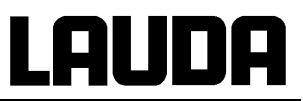

## 10 Accessories

| Accessories                                                                       | Catalogue number |         |
|-----------------------------------------------------------------------------------|------------------|---------|
| <u>4-way manifold</u> for pump outflow and return; each c with separate shut-off. | connection       |         |
| for units with 3/4" pipe connections / 3/4" hose                                  | VT 2             | LWZ 010 |
| for units with 3/4" pipe connections / 1/2" hose                                  | VT 3             | LWZ 022 |
| for units with 1-1/4" pipe connections / 3/4" hose                                | VT 4             | LWZ 024 |
| Hose/ screw fitting: brass nozzle 1/2" / Nut 3/4" for a 3/4" pipe thread.         | LWZ 016          |         |

| Metal hose insulated –60 – 200 °C       |         |  |  |  |
|-----------------------------------------|---------|--|--|--|
| MTK 100 1 m long,<br>G ¾, DN 20, G ¾.   | LZM 075 |  |  |  |
| MTK 200 2 m long,<br>G ¾, DN 20, G ¾.   | LZM 076 |  |  |  |
| MTK 101 1 m long,<br>G 1¼*, DN 25, G 1. | LZM 078 |  |  |  |
| MTK 201 2 m long,<br>G 1¼*, DN 25, G 1. | LZM 079 |  |  |  |
| * for connection Integral               |         |  |  |  |

| Platinum re                                                     | sistance thermometers to DIN EN 60751.                                                                                                    |         |
|-----------------------------------------------------------------|----------------------------------------------------------------------------------------------------|---------|
| Pt100-70                                                        | Temperature range –200 – 300 °C,<br>50 % response time 1 sec.,<br>4 mm dia. length 250 mm,<br>Accuracy Class A, Lemo plug.                         | ETP 009 |
| Pt100-94                                                        | Temperature range –100 – 200 °C,<br>4 mm dia., length 250 mm,<br>Accuracy class A, with attached Silicone cable<br>(2 m long) and 4-pin Lemo plug. | ETP 059 |
| Clamping fitting 4 mm dia., suitable for Pt100-70 and Pt100-94. |                                                                                                    | HX 078  |
| Connecting<br>Lemo plug                                         | cable, 2.5 m long,<br>suitable for Pt100-70                                                                                                    | UK 246  |
| Cable lengt                                                     | h as specified                                                                                                    | UK 247  |
| Remote control FBT,<br>1/3 19"; 4 elevation marks               |                                                                                                    | LWZ 028 |
| Housing for                                                     | FBT                                                                                                    | LWZ 027 |
| Cable for R                                                     | emote control FBT, length 5 m                                                                                                    | EKS 057 |
| Cable for R                                                     | emote control FBT, length on demand max. 50 m                                                                                                    | UK 258  |

For further accessories please contact us ( $\Rightarrow$  8.8).

## **BESTÄTIGUNG / CONFIRMATION / CONFIRMATION**

| IC | no |
|----|----|
|    | ЫЦ |

## An / To / A:

| LAUDA Dr. R. Wobser       | •       | LAUDA Service Center  | • | Fax: +49 (0) 9343 - 503-222 |
|---------------------------|---------|-----------------------|---|-----------------------------|
| Von / From / De :         |         |                       |   |                             |
| Firma / Company / Entrep  | rise:   |                       |   |                             |
| Straße / Street / Rue:    |         |                       |   |                             |
| Ort / City / Ville:       |         |                       |   |                             |
| Tel.:                     |         |                       |   |                             |
| Fax:                      |         |                       |   |                             |
| Betreiber / Responsible p | erson / | Personne responsable: |   |                             |

Hiermit bestätigen wir, daß nachfolgend aufgeführtes LAUDA-Gerät (Daten vom Typenschild): We herewith confirm that the following LAUDA-equipment (see label): Par la présente nous confirmons que l'appareil LAUDA (voir plaque signalétique):

| Тур / Туре / Туре : | Serien-Nr. / Serial no. / No. de série: |
|---------------------|-----------------------------------------|
|                     |                                         |
|                     |                                         |

mit folgendem Medium betrieben wurde was used with the below mentioned media a été utilisé avec le liquide suivant

## Darüber hinaus bestätigen wir, daß das oben aufgeführte Gerät sorgfältig gereinigt wurde, die Anschlüsse verschlossen sind, und sich weder giftige, aggressive, radioaktive noch andere gefährliche Medien in dem Gerät befinden.

Additionally we confirm that the above mentioned equipment has been cleaned, that all connectors are closed and that there are no poisonous, aggressive, radioactive or other dangerous media inside the equipment.

D'autre part, nous confirmons que l'appareil mentionné ci-dessus a été nettoyé correctement, que les tubulures sont fermées et qu'il n'y a aucun produit toxique, agressif, radioactif ou autre produit nocif ou dangeureux dans la cuve.

| Stempel<br>Seal / Cachet. | Datum<br>Date / Date | Betreiber<br>Responsible person / Personne responsable |
|---------------------------|----------------------|--------------------------------------------------------|
|                           |                      |                                                        |
|                           |                      |                                                        |
|                           |                      |                                                        |

| Formblatt / Form / Formulaire:     | 1 |
|------------------------------------|---|
| Erstellt / published / établi:     |   |
| ÄndStand / config-level / Version: | ( |
| Datum / date:                      | ; |

Unbedenk.doc LSC 0.1 30.10.1998 LAUDA DR. R. WOBSER GmbH & Co. KG Pfarrstraße 41/43 Tel: D - 97922 Lauda-Königshofen Fax: Internet: http://www.lauda.de E-ma

Tel: +49 (0)9343 / 503-0 Fax: +49 (0)9343 / 503-222 E-mail: info@lauda.de
LAUDA DR. R. WOBSER GMBH & CO. KG Pfarrstraße 41/43 ° 97922 Lauda-Königshofen ° Germany Phone: +49 (0)9343 503-0 ° Fax: +49 (0)9343 503-222 E-Mail: info@lauda.de ° Internet: www.lauda.de